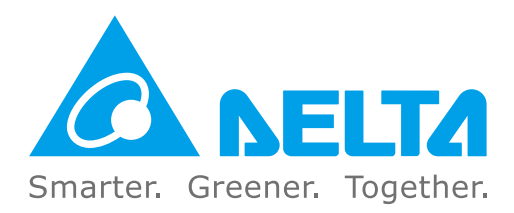

# **Industrial Automation Headquarters**

Taiwan: Delta Electronics, Inc. Taoyuan Technology Center No.18, Xinglong Rd., Taoyuan District, Taoyuan City 33068, Taiwan TEL: +886-3-362-6301 / FAX: +886-3-371-6301

# Asia

## China: Delta Electronics (Shanghai) Co., Ltd.

No.182 Minyu Rd., Pudong Shanghai, P.R.C. Post code : 201209 TEL: +86-21-6872-3988 / FAX: +86-21-6872-3996 Customer Service: 400-820-9595

#### Japan: Delta Electronics (Japan), Inc.

Industrial Automation Sales Department 2-1-14 Shibadaimon, Minato-ku Tokyo, Japan 105-0012 TEL: +81-3-5733-1155 / FAX: +81-3-5733-1255

#### Korea: Delta Electronics (Korea), Inc. 1511, 219, Gasan Digital 1-Ro., Geumcheon-gu, Seoul, 08501 South Korea

TEL: +82-2-515-5305 / FAX: +82-2-515-5302

# Singapore: Delta Energy Systems (Singapore) Pte Ltd. 4 Kaki Bukit Avenue 1, #05-04, Singapore 417939

TEL: +65-6747-5155 / FAX: +65-6744-9228

## India: Delta Electronics (India) Pvt. Ltd.

Plot No.43, Sector 35, HSIIDC Gurgaon, PIN 122001, Haryana, India TEL: +91-124-4874900 / FAX: +91-124-4874945

#### Thailand: Delta Electronics (Thailand) PCL.

909 Soi 9, Moo 4, Bangpoo Industrial Estate (E.P.Z), Pattana 1 Rd., T.Phraksa, A.Muang, Samutprakarn 10280, Thailand TEL: +66-2709-2800 / FAX: +66-2709-2827

#### Australia: Delta Electronics (Australia) Pty Ltd.

Unit 2, Building A, 18-24 Ricketts Road, Mount Waverley, Victoria 3149 Australia Mail: IA.au@deltaww.com TEL: +61-1300-335-823 / +61-3-9543-3720

# **Americas**

#### USA: Delta Electronics (Americas) Ltd. 5101 Davis Drive, Research Triangle Park, NC 27709, U.S.A. TEL: +1-919-767-3813 / FAX: +1-919-767-3969

#### Brazil: Delta Electronics Brazil Ltd.

Estrada Velha Rio-São Paulo, 5300 Eugênio de Melo - São José dos Campos CEP: 12247-004 - SP - Brazil TEL: +55-12-3932-2300 / FAX: +55-12-3932-237

#### Mexico: Delta Electronics International Mexico S.A. de C.V.

Gustavo Baz No. 309 Edificio E PB 103 Colonia La Loma, CP 54060 Tlalnepantla, Estado de México TEL: +52-55-3603-9200

# **EMEA**

#### EMEA Headquarters: Delta Electronics (Netherlands) B.V.

Sales: Sales.IA.EMEA@deltaww.com Marketing: Marketing.IA.EMEA@deltaww.com Technical Support: iatechnicalsupport@deltaww.com Customer Support: Customer-Support@deltaww.com Service: Service.IA.emea@deltaww.com TEL: +31(0)40 800 3900

#### BENELUX: Delta Electronics (Netherlands) B.V.

Automotive Campus 260, 5708 JZ Helmond, The Netherlands Mail: Sales.IA.Benelux@deltaww.com TEL: +31(0)40 800 3900

#### DACH: Delta Electronics (Netherlands) B.V.

Coesterweg 45, D-59494 Soest, Germany Mail: Sales.IA.DACH@deltaww.com TEL: +49(0)2921 987 0

#### France: Delta Electronics (France) S.A.

ZI du bois Challand 2,15 rue des Pyrénées, Lisses, 91090 Evry Cedex, France Mail: Sales.IA.FR@deltaww.com TEL: +33(0)1 69 77 82 60

#### Iberia: Delta Electronics Solutions (Spain) S.L.U

Ctra. De Villaverde a Vallecas, 265 1º Dcha Ed. Hormigueras – P.I. de Vallecas 28031 Madrid TEL: +34(0)91 223 74 20 Carrer Llacuna 166, 08018 Barcelona, Spain

Mail: Sales.IA.Iberia@deltaww.com

#### Italy: Delta Electronics (Italy) S.r.l.

Via Meda 2–22060 Novedrate(CO) Piazza Grazioli 18 00186 Roma Italy Mail: Sales.IA.Italy@deltaww.com TEL: +39 039 8900365

#### Russia: Delta Energy System LLC

Vereyskaya Plaza II, office 112 Vereyskaya str. 17 121357 Moscow Russia Mail: Sales.IA.RU@deltaww.com TEL: +7 495 644 3240

#### Turkey: Delta Greentech Elektronik San. Ltd. Sti. (Turkey)

Şerifal<sup>i</sup> Mah. Hendem Cad. Kule Sok. No:16-A 34775 Ümraniye – İstanbul Mail: Sales.IA.Turkey@deltaww.com TEL: + 90 216 499 9910

#### MEA: Eltek Dubai (Eltek MEA DMCC)

OFFICE 2504, 25th Floor, Saba Tower 1, Jumeirah Lakes Towers, Dubai, UAE Mail: Sales.IA.MEA@deltaww.com TEL: +971(0)4 2690148

\*We reserve the right to change the information in this catalogue without prior notice.

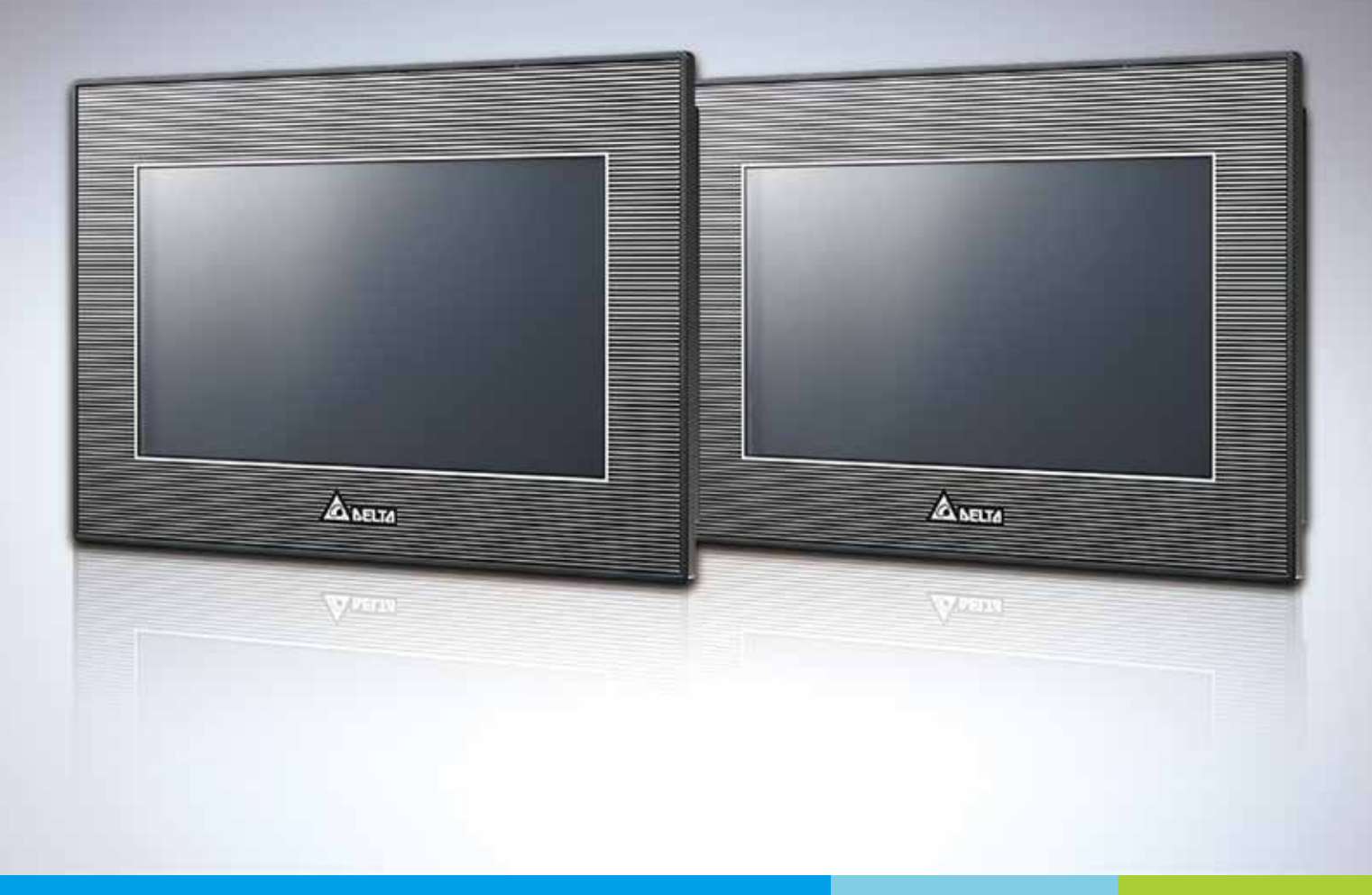

Digitized Automation for a Changing World

# **TP70P Quick Start**

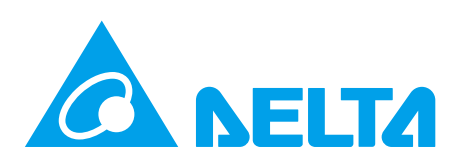

# **TP70P Quick Start**

# **Revision History**

| Version         | Revision                                                                                                    | Date       |
|-----------------|----------------------------------------------------------------------------------------------------|------------|
| 1 <sup>st</sup> | The first version is published.                                                                                                    | 2014/10/31 |
| 2 <sup>nd</sup> | <ol> <li>The information about TP70P-RM1 and TP70P-RM2 is<br/>added to Chapter 1~Chapter 3.</li> <li>The wiring diagrams in section 1.8.4 are updated, and<br/>the descriptions of the communication ports on TP70P<br/>series text panels are added to section 1.9.</li> <li>The TPEditor version number in section 2.1.2 is<br/>corrected.</li> <li>Chapter 3 changes from describing the setting of<br/>COM2 and COM3 to describing the setting of text panel<br/>communication and PLC communication. Besides, the<br/>description of the setting of analog channels in<br/>TP70P-22XA1R and TP70P-21EX1R is added to section<br/>3.9.</li> </ol>                                                                                                    | 2015/07/01 |
| 3rd             | <ol> <li>Updated the program image in Step 1 of the<br/>Example "COM2 on TP70P-16TP1R is used to set Y0<br/>on a DVP series PLC to ON" in section 3.4.</li> <li>Updated description and picture image in Step 2 of the<br/>Example" COM2 on TP70P-16TP1R is used to set Y0<br/>on a DVP series PLC to ON" in section 3.4.</li> <li>Added a preparation description before Step 1 of the<br/>Example" A PLC modifies data in TP70P through an<br/>RTU mode" in section 3.7.</li> <li>Updated the picture image in Step 2 of the Example" A<br/>PLC modifies data in TP70P through an RTU mode" in<br/>section 3.7.</li> <li>Updated description in Step 6 of the Example" A PLC<br/>modifies data in TP70P through an RTU mode" in<br/>section 3.7.</li> </ol> | 2020/01/10 |
| 4 <sup>th</sup> | <ul> <li>1.Add information of panel waterproof rating, altitude ranges and weights to section 1.6.1 as well as updating installation instruction in section 1.7.</li> <li>2.Update the official website address in chapter 3.</li> </ul>                                                                                                    | 2022/10/06 |

# **TP70P Quick Start**

# **Table of Contents**

| Chapt | ter 1 Introduction                                       |      |
|-------|----------------------------------------------------------|------|
| 1.1   | Introduction of TP70P                                    | 1-2  |
| 1.2   | Related Manuals                                          |      |
| 1.3   | Profile and Dimensions                                   |      |
| 1.3.  | 1 Profile                                                | 1-3  |
| 1.3.  | 2 Dimensions of TP70P                                    | 1-4  |
| 1.3.  | 3 Dimensions of an Opening                               | 1-5  |
| 1.4   | Definitions of External Connectors                       | 1-5  |
| 1.5   | Functional Specifications                                | 1-6  |
| 1.5.  | 1 Arrangement of I/O Terminals                           | 1-6  |
| 1.5.  | 2 Devices in a PLC                                       | 1-7  |
| 1.6   | Electrical Specifications                                | 1-8  |
| 1.6.  | 1 Specifications for PLCs                                | 1-8  |
| 1.6.  | 2 Electrical Specifications for Digital Input Terminals  | 1-9  |
| 1.6.  | 3 Electrical Specifications for Digital Output Terminals | 1-9  |
| 1.6.  | 4 Electrical Specifications for Analog I/O Terminals     |      |
| 1.7   | Installation                                             | 1-11 |
| 1.8   | Wiring                                                   | 1-12 |
| 1.8.  | 1 Wiring a Power Input Connector                         | 1-12 |
| 1.8.  | 2 Wiring Input Terminals                                 | 1-14 |
| 1.8.  | 3 Wiring Relay Output Terminals                          |      |
| 1.8.  | 4 Wiring Analog Input Channels                           | 1-15 |
| 1.8.  | 5 Wiring Analog Output Channels                          | 1-16 |
| 1.8.  | 6 Wiring Temperature Measurement Input Terminals         | 1-17 |
| 1.9   | Definitions of Communication Ports                       | 1-17 |
| 1.10  | Controllers Supporting TP70P                             | 1-20 |

# **Chapter 2 Writing Programs**

| 2.1 Pre | eparations                                             | 2-2 |
|---------|--------------------------------------------------------|-----|
| 2.1.1   | Hardware                                               | 2-2 |
| 2.1.2   | Software                                               | 2-2 |
| 2.1.3   | Tools and Materials                                    | 2-2 |
| 2.2 Wi  | iring                                                  | 2-2 |
| 2.2.1   | Wiring Diagram for a Delta VFD-M Series AC Motor Drive | 2-3 |

| 2.2. | 2   | Wiring Diagram for External Terminals                      | . 2-3 |
|------|-----|------------------------------------------------------------|-------|
| 2.2. | 3   | Wiring Diagram for Communication                           | . 2-3 |
| 2.2. | 4   | Setting Parameteres in a Delta VFD-M Series AC Motor Drive | . 2-4 |
| 2.3  | Exa | imple                                                      | 2-4   |
| 2.4  | Wri | iting a Program for a Text Panel                           | 2-5   |
| 2.4. | 1   | Planning Objects                                           | . 2-7 |
| 2.4. | 2   | Managing Pages                                             | . 2-7 |
| 2.4. | 3   | Creating Objects                                           | . 2-8 |
| 2.4. | 4   | Basic Configuration                                        | 2-15  |
| 2.4. | 5   | Compile and Downloading a Program                          | 2-16  |
| 2.5  | Wri | iting a Program for a PLC                                  | 2-18  |
| 2.5. | 1   | Planning a Program                                         | 2-20  |
| 2.5. | 2   | Control Program                                            | 2-21  |
| 2.5. | 3   | Compiling and Downloading a Program                        | 2-22  |
| 2.6  | Mor | nitoring and Debugging a Program                           | 2-23  |
| 2.6. | 1   | Monitoring a Program                                       | 2-23  |
| 2.6. | 2   | Removing System Errors                                     | 2-27  |

# Chapter 3 Frequently Asked Questions and Answers

| 3.1 | Installing a USB Driver                                  | 3-2  |
|-----|----------------------------------------------------------|------|
| 3.2 | Descriptions of the Communication Ports on TP70P         | 3-4  |
| 3.3 | Setting PLC Communication                                | 3-6  |
| 3.4 | Using the Communication Port Supporting PLC Communicatio | n as |
|     | a Master Station                                         | 3-8  |
| 3.5 | Setting Text Panel Communication                         | 3-10 |
| 3.6 | Setting an RTU Mode for Text Panel Communication         | 3-12 |
| 3.7 | Using the Communication Port Supporting Text Panel       |      |
|     | Communication as a Slave Station                         | 3-14 |
| 3.8 | Data Exchange                                            | 3-16 |
| 3.9 | Setting the Analog Channels in TP70P                     | 3-19 |

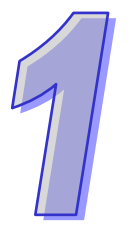

# Chapter 1 Introduction

# Table of Contents

| 1.1 Introduction of TP70P                                    | 1-2  |
|--------------------------------------------------------------|------|
| 1.2 Related Manuals                                          | 1-2  |
| 1.3 Profile and Dimensions                                   | 1-3  |
| 1.3.1 Profile                                                | 1-3  |
| 1.3.2 Dimensions of TP70P                                    | 1-4  |
| 1.3.3 Dimensions of an Opening                               | 1-5  |
| 1.4 Definitions of External Connectors                       | 1-5  |
| 1.5 Functional Specifications                                | 1-6  |
| 1.5.1 Arrangement of I/O Terminals                           | 1-6  |
| 1.5.2 Devices in a PLC                                       | 1-7  |
| 1.6 Electrical Specifications                                | 1-8  |
| 1.6.1 Specifications for PLCs                                | 1-8  |
| 1.6.2 Electrical Specifications for Digital Input Terminals  | 1-9  |
| 1.6.3 Electrical Specifications for Digital Output Terminals | 1-9  |
| 1.6.4 Electrical Specifications for Analog I/O Terminals     | 1-10 |
| 1.7 Installation                                             | 1-11 |
| 1.8 Wiring                                                   | 1-12 |
| 1.8.1 Wiring a Power Input Connector                         | 1-12 |
| 1.8.2 Wiring Input Terminals                                 | 1-14 |
| 1.8.3 Wiring Relay Output Terminals                          | 1-14 |
| 1.8.4 Wiring Analog Input Channels                           | 1-15 |
| 1.8.5 Wiring Analog Output Channels                          | 1-16 |
| 1.8.6 Wiring Temperature Measurement Input Terminals         | 1-17 |
| 1.9 Definitions of Communication Ports                       | 1-17 |
| 1.10 Controllers Supporting TP70P                            | 1-20 |

# **1.1 Introduction of TP70P**

TP70P is highly flexible in that it can be connected to various devices. The devices which can be connected to TP70P are shown in the block diagram below.

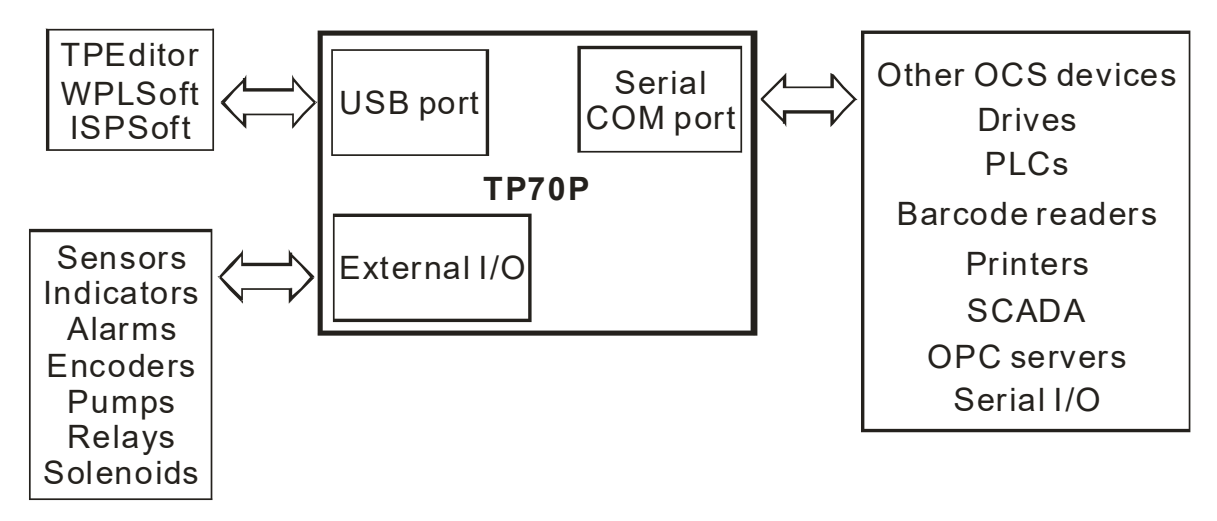

The functions of TP70P are described below.

- The LCD on TP70P can display 65535 colors, and is a touchscreen.
- TP70P provides various kinds of objects, including X-Y curves, circular meters, bars, sliders, and alarms.
- TP70P supports PLC Links.
- The driver in TP70P supports Delta controllers. It can be connected to Delta servos, inverters, and temperature controllers.
- There are two serial communication ports. One supports PLC communication, and the other supports TP70P communication.
- The USB port on TP70P can communicate with a computer. It supports the use of WPLsoft/ISPsoft/TPEditor to upload/download a program and to monitor devices.
- There are four models which have different I/O configurations. They can be connected to various types of output devices.

# 1.2 Related Manuals

The manuals related to TP70P are described below.

- TP70P Instruction Sheet: TP70P Instruction Sheet provides information related to TP70P for users who use TP70P for the first time. (TP70P Instruction Sheet is attached to a TP70P series text panel.)
- DVP-ES2/EX2/SS2/SA2/SX2/SE&TP Operation Manual: DVP-ES2/EX2/SS2/SA2/SX2/SE&TP Operation Manual introduces the PLC instructions supported by TP70P. Users can find the manual on the Delta website.
- TPEditor User Manual: TPEditor User Manual introduces the usage of TPEditor, including the interface of TPEditor, and the objects which can be displayed on a text panel. Users can find the manual on the Delta website or in TPEditor.
- WPLSoft User Manual: WPLSoft User Manual introduces the usage of WPLSoft, including the interface of WPLSoft, and the objects which can be used. Users can find the manual in WPLSoft.
- ISPSoft User Manual: ISPSoft User Manual introduces the usage of ISPSoft, including variables, connections, programs, and function blocks. Users can find the manual on the Delta website or in ISPSoft.
- TP70P Quick Start: TP70P Quick Start introduces the functions of TP70P, the wiring of TP70P, the installation of TP70P, the system of TP70P, and the usage of TP70P.

# **1.3** Profile and Dimensions

# 1.3.1 Profile

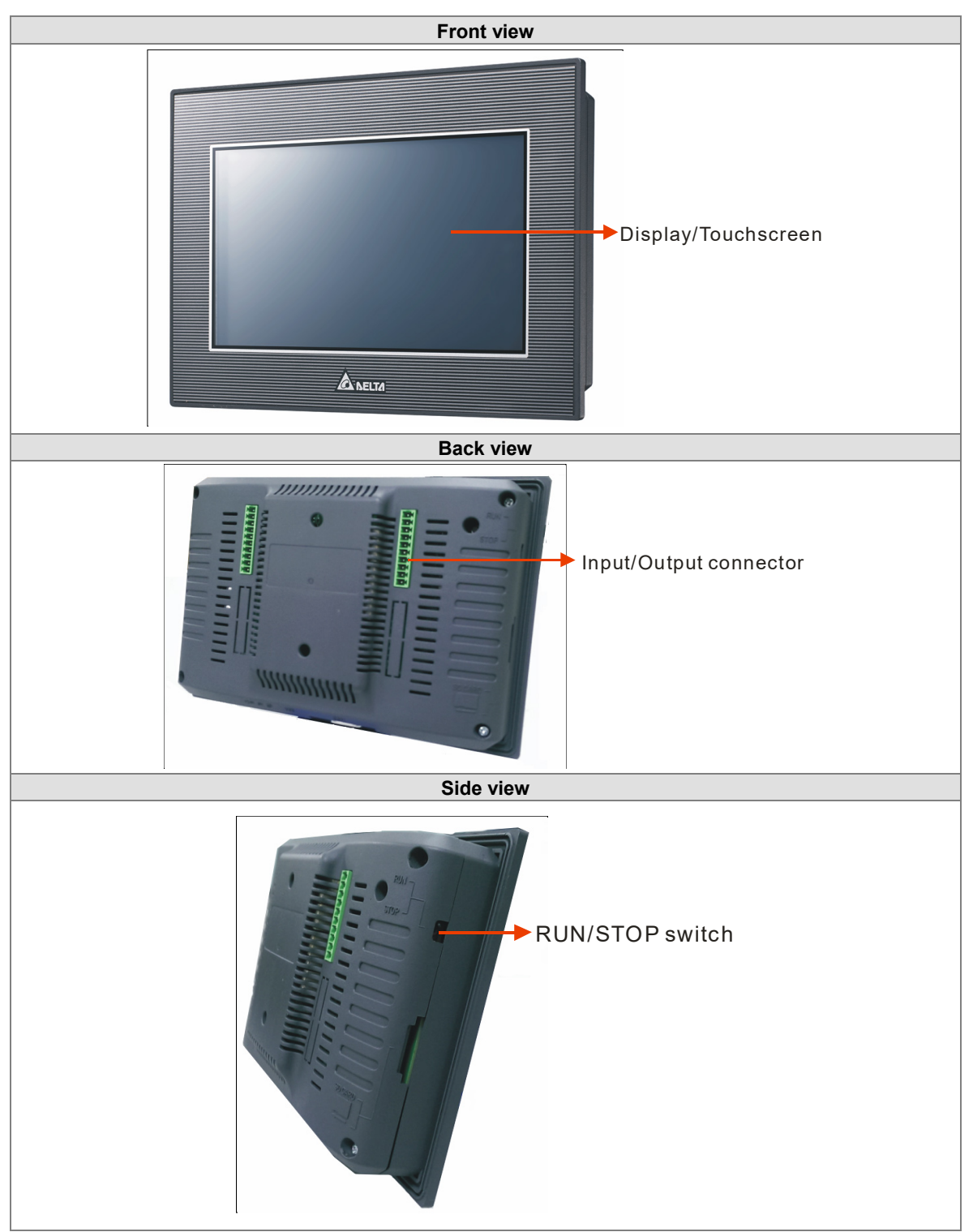

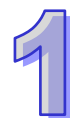

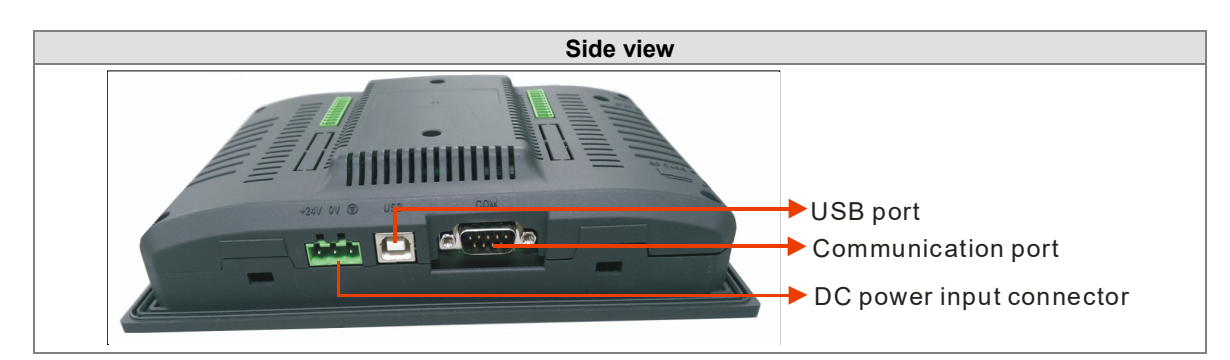

# 1.3.2 Dimensions of TP70P

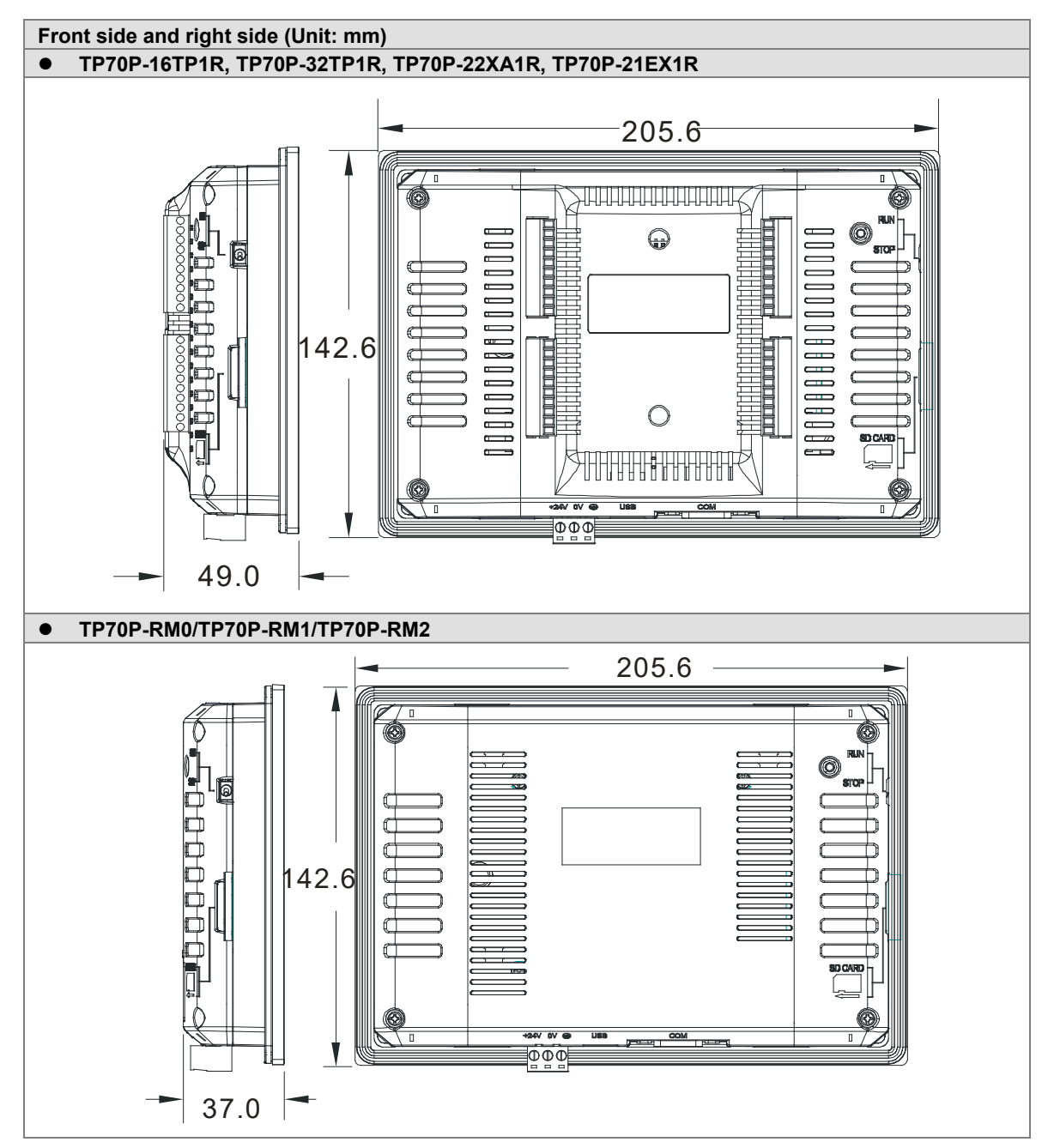

# 1.3.3 Dimensions of an Opening

If protection against water is required (NEMA 4X), a hole should be made to a tolerance of ±0.1 mm.

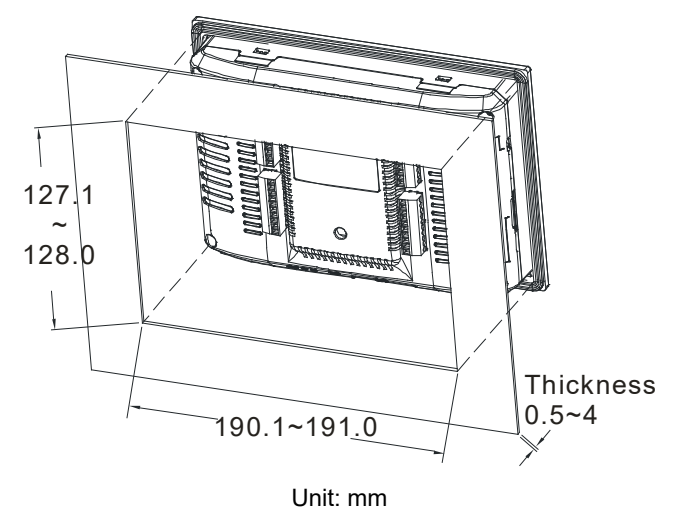

# **1.4 Definitions of External Connectors**

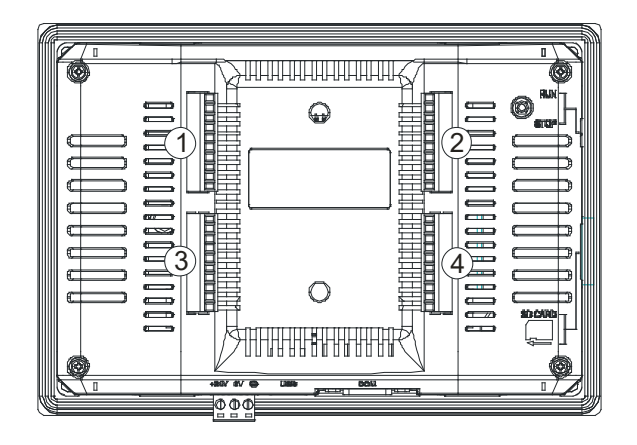

| TP70P-16TP1R |    |  |  |  |  |
|--------------|----|--|--|--|--|
| 1            | 2  |  |  |  |  |
| S/S          | C0 |  |  |  |  |
| X0           | Y0 |  |  |  |  |
| X1           | Y1 |  |  |  |  |
| X2           | Y2 |  |  |  |  |
| X3           | Y3 |  |  |  |  |
| X4           | Y4 |  |  |  |  |
| X5           | Y5 |  |  |  |  |
| X6           | Y6 |  |  |  |  |
| X7           | Y7 |  |  |  |  |
|              |    |  |  |  |  |

| Т    | TP70P-32TP1R |      |     |  |  |  |  |  |  |
|------|--------------|------|-----|--|--|--|--|--|--|
| 1    | 2            | 3    | 4   |  |  |  |  |  |  |
| S/S0 | C0           | S/S0 | C1  |  |  |  |  |  |  |
| X0   | Y0           | X10  | Y10 |  |  |  |  |  |  |
| X1   | Y1           | X11  | Y11 |  |  |  |  |  |  |
| X2   | Y2           | X12  | Y12 |  |  |  |  |  |  |
| X3   | Y3           | X13  | Y13 |  |  |  |  |  |  |
| X4   | Y4           | X14  | Y14 |  |  |  |  |  |  |
| X5   | Y5           | X15  | Y15 |  |  |  |  |  |  |
| X6   | Y6           | X16  | Y16 |  |  |  |  |  |  |
| X7   | Y7           | X17  | Y17 |  |  |  |  |  |  |
|      |              |      |     |  |  |  |  |  |  |

| TP70P-22XA1R |    |      |      |  |  |  |  |  |
|--------------|----|------|------|--|--|--|--|--|
| 1            | 2  | 3    | 4    |  |  |  |  |  |
| S/S0         | C0 | V0+  | V3+  |  |  |  |  |  |
| X0           | Y0 | VI0- | VI3- |  |  |  |  |  |
| X1           | Y1 | 10+  | 13+  |  |  |  |  |  |
| X2           | Y2 | V1+  | FE   |  |  |  |  |  |
| X3           | Y3 | VI1- | VO4  |  |  |  |  |  |
| X4           | Y4 | 11+  | 104  |  |  |  |  |  |
| X5           | Y5 | V2+  | AG   |  |  |  |  |  |
| X6           | Y6 | VI2- | VO5  |  |  |  |  |  |
| X7           | Y7 | l2+  | 105  |  |  |  |  |  |
|              |    | FE   | AG   |  |  |  |  |  |

| TP70P-21EX1R |    |     |     |  |  |  |
|--------------|----|-----|-----|--|--|--|
| 1            | 2  | 3   | 4   |  |  |  |
| S/S0         | C0 | 10+ | L3+ |  |  |  |
| X0           | Y0 | 10- | L3- |  |  |  |
| X1           | Y1 | FE  | 13- |  |  |  |
| X2           | Y2 | l1+ | FE  |  |  |  |
| X3           | Y3 | 11- |     |  |  |  |
| X4           | Y4 | FE  | L4+ |  |  |  |
| X5           | Y5 |     | L4- |  |  |  |
| X6           | Y6 | 102 | 14- |  |  |  |
| X7           | Y7 | AG  | FE  |  |  |  |
|              |    | FE  |     |  |  |  |

# 1.5 Functional Specifications

| Specifications  | Model        | TP70P                                                                                                    | TP70P          | TP70P                                   | TP70P         | TP70P             | TP70P             | TP70P         |  |  |
|-----------------|--------------|----------------------------------------------------------------------------------------------------|----------------|-----------------------------------------|---------------|-------------------|-------------------|---------------|--|--|
| opeenioutione   | Screen/Color | 7" TET I CD (65535 colors)                                                                                                    |                |                                         |               |                   |                   |               |  |  |
|                 | Resolution   | 800×480 p                                                                                                    | ixels          | ,,,,,,,,,,,,,,,,,,,,,,,,,,,,,,,,,,,,,,, |               |                   |                   |               |  |  |
| Display         | Backlight    | LED backlight (It has a lifespan of twenty thousand hours at a temperature of                                                       |                |                                         |               |                   |                   |               |  |  |
|                 | type         | 25℃)                                                                                                    | 5 (            |                                         | ···· <b>·</b> |                   |                   |               |  |  |
|                 | Display area | Width × Height = 154 × 85 (Unit: mm); 7 inches (diagonal)                                                                           |                |                                         |               |                   |                   |               |  |  |
| Driver          |              | Delta product                                                                                                    |                |                                         |               |                   |                   |               |  |  |
|                 |              | Transmissi                                                                                                    | on: Virtual o  | communica                               | tion port     |                   |                   |               |  |  |
|                 |              | Data length                                                                                                    | n: 7 bits or 8 | 3 bits                                  |               |                   |                   |               |  |  |
| USB port        |              | Stop bit: 1                                                                                                    | bit or 2 bits  |                                         |               |                   |                   |               |  |  |
| cc_pon          |              | Parity chec                                                                                                    | k: None/Oc     | ld/Even                                 |               |                   |                   |               |  |  |
|                 |              | Transmissi                                                                                                    | on rate: 9,6   | 00 bps~115                              | 5,200 bps     |                   |                   |               |  |  |
|                 |              | USB port:                                                                                                    | Type B USE     | s connector                             |               | <b>DO 000</b>     |                   |               |  |  |
|                 |              | RS-485                                                                                                    |                |                                         |               | RS-232            |                   |               |  |  |
|                 |              | PLC mode                                                                                                    |                | )  =:+=                                 |               | Text panel        | mode              |               |  |  |
|                 |              | Data lengtr                                                                                                    | 1: / DIIS OF ( | 5 DITS                                  |               |                   |                   |               |  |  |
|                 | COM2         | Stop bit: 1 bit of 2 bits<br>Parity sheek: Nana/Odd/Even                                                                            |                |                                         |               |                   |                   |               |  |  |
|                 |              | rancy check. NUTH/UUU/EVEN<br>Transmission rate: 0.600 bbs~115.200 bbs                                                              |                |                                         |               |                   |                   |               |  |  |
|                 |              | Connector: Male DB-9 connector (Please refer to section 1.9 for more                                                                |                |                                         |               |                   |                   |               |  |  |
|                 |              | information                                                                                                    | .)             |                                         | (             |                   |                   |               |  |  |
|                 |              | RS-485                                                                                                    | ,              |                                         |               | RS-485            | RS-485/<br>RS-422 | RS-485        |  |  |
|                 |              | Text panel mode                                                                                                    |                |                                         |               |                   |                   |               |  |  |
|                 |              | Data length: 7 bits or 8 bits                                                                                                    |                |                                         |               |                   |                   |               |  |  |
| <b>_</b> , .    | COM3         | Stop bit: 1 bit or 2 bits                                                                                                    |                |                                         |               |                   |                   |               |  |  |
| Extension       |              | Parity check: None/Odd/Even                                                                                                    |                |                                         |               |                   |                   |               |  |  |
| communication   |              | Transmission rate: 9,600 bps~115,200 bps                                                                                            |                |                                         |               |                   |                   |               |  |  |
| ports           |              | Connector:                                                                                                    | Male DB-9      | connector                               | (Please ref   | er to section     | n 1.9 for mo      | ore           |  |  |
|                 |              | Information                                                                                                    | .)             |                                         |               |                   |                   |               |  |  |
|                 |              | Not applica                                                                                                    | ble            |                                         |               | Not<br>applicable | Not<br>applicable | RS-485        |  |  |
|                 |              | -                                                                                                    |                |                                         |               | ·                 | ·                 | Text<br>panel |  |  |
|                 |              |                                                                                                    |                |                                         |               |                   |                   | mode          |  |  |
|                 | COM4         | Data length                                                                                                    | n: 7 bits or 8 | 3 bits                                  |               |                   |                   |               |  |  |
|                 |              | Stop bit: 1                                                                                                    | bit or 2 bits  |                                         |               |                   |                   |               |  |  |
|                 |              | Parity chec                                                                                                    | k: None/Oo     | ld/Even                                 |               |                   |                   |               |  |  |
|                 |              | Transmissi                                                                                                    | on rate: 9,6   | 00 bps~115                              | 5,200 bps     |                   |                   |               |  |  |
|                 |              | Connector: Male DB-9 connector (Please refer to section 1.9 for more                                                                |                |                                         |               |                   |                   |               |  |  |
|                 |              | Information                                                                                                    | .)             |                                         |               |                   |                   |               |  |  |
| Monitoring devi | ces          | After a program is downloaded to TP70P by means of the virtual communication port on TP70P, the devices in the PLC can be monitored |                |                                         |               |                   |                   |               |  |  |

# 1.5.1 Arrangement of I/O Terminals

| Model                  | TP70P                               | TP70P                  | TP70P                  | TP70P                  | TP70P    |
|------------------------|-------------------------------------|------------------------|------------------------|------------------------|----------|
| Specifications         | -32TP1R                             | -16TP1R                | -22XA1R                | -21EX1R                | -RM0/1/2 |
| Digital input terminal | X0~X7,<br>X10~X17<br>(16 terminals) | X0~X7<br>(8 terminals) | X0~X7<br>(8 terminals) | X0~X7<br>(8 terminals) |          |

| Model                                 | TP70P                               | TP70P                  | TP70P                                     | TP70P                             | TP70P    |
|---------------------------------------|-------------------------------------|------------------------|-------------------------------------------|-----------------------------------|----------|
| Specifications                        | -32TP1R                             | -16TP1R                | -22XA1R                                   | -21EX1R                           | -RM0/1/2 |
| Digital output<br>terminal            | Y0~Y7,<br>Y10~Y17<br>(16 terminals) | Y0~Y7<br>(8 terminals) | Y0~Y7<br>(8 terminals)                    | Y0~Y7<br>(8 terminals)            |          |
| Analog input<br>terminal              |                                     |                        | Voltage/Current<br>4 channels<br>(12-bit) | Current<br>2 channels<br>(12-bit) |          |
| Analog output<br>terminal             |                                     |                        | Voltage/Current<br>2 channels<br>(12-bit) | Current<br>1 channel<br>(12-bit)  |          |
| Temperature input<br>terminal (Pt100) |                                     |                        |                                           | 2 channels<br>(16-bit)            |          |

# 1.5.2 Devices in a PLC

|     | Item         |                      | ltem                       | Range                                           |                   |  |
|-----|--------------|----------------------|----------------------------|-------------------------------------------------|-------------------|--|
|     | X            | External input relay |                            | X0~X7; X10~X17                                  | (*1)              |  |
|     | Y            | Exter                | nal output relay           | Y0~Y7; Y10~Y17                                  | (4)               |  |
|     |              | _                    |                            | M0~M511: 512 auxiliary relays (*1)              |                   |  |
|     |              | Au                   | General                    | M768~M999: 232 auxiliary relays (*1)            | 4006              |  |
|     | Relay Bit    |                      |                            | M2000~M2047: 48 auxiliary relays (*1)           | 4090<br>auvilian/ |  |
|     |              |                      | Latching                   | M512~M767: 256 auxiliary relays (*2)            |                   |  |
| Re  |              |                      |                            | M2048~M4095: 2048 auxiliary relays (*2)         | total             |  |
| lay |              |                      | Special                    | M1000~M1999: 1000 auxiliary relays              | lotai             |  |
|     |              |                      |                            | Some of them are latching auxiliary relays      |                   |  |
| d   | it de        |                      | 100 mc /if M1028 is On     | T0~T126: 127 timers (*1)                        |                   |  |
| evi | Time         |                      | $T64 \sim T126$ will be 10 | T128~T183: 56 timers (*1)                       | _                 |  |
| Ce  |              |                      | millisecond timers         | T184~T199 (for subroutines): 16 timers (*1)     |                   |  |
|     |              |                      |                            | T250~T255 (accumulation): 6 timers (*1)         | 256               |  |
|     |              |                      | 10 ms (If M1038 is On,     | T200~T239: 40 timers (*1)                       | timers in         |  |
|     |              | Ť                    | T200~T245 will be 1        |                                                 | total             |  |
|     |              |                      | millisecond timers.)       | 1240~1245 (accumulation), 6 timers (*1)         | -                 |  |
|     |              |                      | 1 ms                       | T127: 1 timer (*1)                              |                   |  |
|     | 1 ms         |                      | 1 1113                     | T246~T249 (accumulation): 4 timers (*1)         |                   |  |
|     |              |                      |                            | C0~C111: 112 counters (*1)                      |                   |  |
|     |              |                      | 16-bit up counter          | C128~C199: 72 counters (*1)                     |                   |  |
|     | C Counter 32 |                      |                            | C112~C127: 16 counters (*2)                     | 140               |  |
|     |              |                      |                            | C200~C223: 24 counters (*1)                     | counters          |  |
|     |              |                      |                            | C224~C232: 9 counters (*2)                      | in total          |  |
| ת   |              |                      | 32-bit up/down counter     | C233~C234: 2 counters (*2)                      | in total          |  |
| ela |              |                      |                            | C237~C250: 14 counters (*2)                     |                   |  |
| N N |              |                      |                            | C252~C255: 3 counters (*2)                      |                   |  |
| Sit |              |                      | 32-bit high-speed          | C235, C236: 2 one-phase one-input counters (*2) | 3                 |  |
| dev |              |                      | up/down counter            |                                                 | counters          |  |
| ice |              |                      | - <b>P</b>                 | C251. T two-phase two-input counter ( 2)        | in total          |  |
|     |              | st                   | Initialization             | S0~S9: 10 stepping relays (*2)                  | -                 |  |
|     |              | abk                  | Returning to zero          | S10~S19: 10 stepping relays (S10~S19 and the    | 1024              |  |
|     | s pin        |                      |                            | instruction IST are used together.) (*2)        | stepping          |  |
|     | S Ing r      |                      | Latching                   | S20~S127: 108 stepping relays (*2)              | relays in         |  |
|     |              | elay                 | General                    | S128~S911: 784 stepping relays (*1)             | total             |  |
|     | Alarm        |                      | Alarm                      | S912~S1023: 112 stepping relays (*2)            |                   |  |

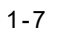

| - |  |
|---|--|
|   |  |
|   |  |
|   |  |

|               |                      |           |                                     | _                                                       |           |  |
|---------------|----------------------|-----------|-------------------------------------|---------------------------------------------------------|-----------|--|
|               |                      |           | Item                                | Range                                                   |           |  |
|               | Т                    | Pres      | ent value in a timer                | 10~1255: 256 timers                                     |           |  |
|               | C Present v          |           | ent value in a counter              | C0~C199: 200 16-bit counters                            |           |  |
| Re            | <u> </u>             | 1103      |                                     | C200~C254: 55 32-bit counters                           |           |  |
| gis           |                      |           |                                     | D0~D407: 408 data registers (*1)                        |           |  |
| ster          |                      |           | General                             | D600~D999: 400 data registers (*1)                      |           |  |
| r Word device | D                    |           | D3920~D3999: 80 data registers (*1) |                                                         |           |  |
|               | lta                  | Detentive | D408~D599: 192 data registers (*2)  | 5000 data                                               |           |  |
|               | D                    | reç       | Retentive                           | D2000~D3919: 1920 data registers (*2)                   | registers |  |
|               |                      | jist      | Special                             | D1000~D1999: 1000 data registers (Some of them          | in total  |  |
|               |                      | ter       |                                     | are retentive data registers.)                          |           |  |
|               |                      |           |                                     | D4000~D4999: 1000 data registers (*2)                   |           |  |
|               | Index                |           |                                     | E0~E7, F0~F7: 16 data registers (*1)                    |           |  |
|               | Ν                    | Mast      | er control loop                     | N0~N7: 8 N devices                                      |           |  |
|               | Ρ                    | Point     | er                                  | P0~P255: 256 pointers                                   |           |  |
| -             |                      |           | Extornal interrunt                  | I000/I001(X0), I100/I101(X1)                            |           |  |
| °i i          |                      | =         |                                     | (01: Rising edge-triggered; 00: Falling edge-triggered) |           |  |
| nte           |                      | ter       | Timer interrupt                     | 1602~1699, 1702~1799: 2 interrupts (Time base=1 m       | s)        |  |
| <b>_</b>      | •                    | rup       | High-speed interrupt                | I010: 1 interrupt                                       |           |  |
|               |                      | ¥         | Communication                       | 1150(00M2)(1) interrupt (*2)                            |           |  |
|               |                      |           | interrupt                           |                                                         |           |  |
| ဂ             | K                    | Decir     | nal avotom                          | K-32,768~K32,767 (16-bit operation)                     |           |  |
| ons           | n                    | Decir     | nai system                          | K-2,147,483,648~K2,147,483,647 (32-bit operation)       |           |  |
| stai          | u                    | Hove      | decimal avetem                      | H0000~HFFFF (16-bit operation)                          |           |  |
| 1ŧ            | H Hexadecimal system |           | uecimal system                      | H00000000~HFFFFFFF (32-bit operation)                   |           |  |

Note:

\*1: They are not latching/retentive devices. They can not be changed.

\*2: They are latching/retentive devices. They can not be changed.

\*3: Please refer to section 1.9 for more information.

\*4: Please refer to section 1.5.1 for more information.

# **1.6 Electrical Specifications**

# 1.6.1 Specifications for PLCs

| Model<br>Item                  | TP70P<br>-16TP1R                                                                                                    | TP70P<br>-32TP1R     | TP70P<br>-22XA1R     | TP70P<br>-21EX1R | TP70P<br>-RM0/1/2 |  |
|--------------------------------|----------------------------------------------------------------------------------------------------|----------------------|----------------------|------------------|-------------------|--|
| CPU                            | 32-bit ARM Cortex                                                                                                    | -M4 MCU              |                      |                  |                   |  |
| Program                        | Flash ROM: 128 M                                                                                                    | ЛB                   |                      |                  |                   |  |
| memory                         | (OS: 30 MB/Back                                                                                                    | up: 16 MB/User AF    | P: 82 MB)            |                  |                   |  |
| Internal memory                | 64 Mbytes                                                                                                    |                      |                      |                  |                   |  |
| Retentive                      | 32 Kbytes                                                                                                    |                      |                      |                  |                   |  |
| memory                         | · · ·                                                                                                    |                      |                      |                  |                   |  |
| Supply voltage                 | 24 V DC (-15%~2                                                                                                    | 0%) (DC input pov    | ver polarity reversa | al protection)   |                   |  |
| Electric energy<br>consumption | 5 W                                                                                                    | 5 W                  | 5 W                  | 5 W              | 3 W               |  |
| Power<br>protection            | DC input power po                                                                                                    | plarity reversal pro | tection              |                  |                   |  |
| Insulation<br>impedance        | $>5~\text{M}\Omega$ (The voltage between all I/O terminals and the ground is 500 V DC.)                                                                                                    |                      |                      |                  |                   |  |
| Noise immunity                 | ESD (IEC 61131-2, IEC 61000-4-2): 8 kV air discharge<br>EFT (IEC 61131-2, IEC 61000-4-4): Power line: 2 kV, Digital I/O: 1 kV, Analog &<br>Communication I/O: 1 kV<br>Damped-Oscillatory Wave: Power Line: 1 kV, Digital I/O: 1 kV<br>RS (IEC 61131-2, IEC 61000-4-3): 26 MHz~1 GHz, 10 V/m |                      |                      |                  |                   |  |

| Model<br>Item                        | TP70P<br>-16TP1R                                                                                              | TP70P<br>-32TP1R                                              | TP70P<br>-22XA1R                                              | TP70P<br>-21EX1R                         | TP70P<br>-RM0/1/2 |
|--------------------------------------|----------------------------------------------------------------------------------------------------|---------------------------------------------------------------|---------------------------------------------------------------|------------------------------------------|-------------------|
| Ground                               | The diameter of th<br>connected to the p<br>(If several PLCs a                                                | ne ground used sho<br>power terminals of<br>re used simultane | ould not be less that<br>the PLC used.<br>ously, please use s | an the diameters o<br>ingle-point ground | f the wires<br>.) |
| Battery                              | 3 V CR2032 batte                                                                                              | ry                                                            |                                                               |                                          |                   |
| Battery lifespan                     | 3 years at a tempe                                                                                            | erature of 25°C                                               |                                                               |                                          |                   |
| Operating<br>temperature             | 0°C~50°C<br>Relative humidity: 20%~90% RH【0~40°C】,10%~55% RH【41~50°C】<br>Pollution degree 2 (No condensation) |                                                               |                                                               |                                          |                   |
| Storage<br>temperature               | -20°C~60°C                                                                                                    |                                                               |                                                               |                                          |                   |
| Vibration/Shock resistance           | International standards IEC61131-2, IEC 68-2-6 (TEST Fc)/IEC61131-2 & IEC 68-2-27 (TEST Ea)                   |                                                               |                                                               |                                          |                   |
| Dimensions                           | 175.8 × 108.6 × 5                                                                                             | 9.2 mm (Width × ⊦                                             | leight × Depth)                                               |                                          |                   |
| Cooling                              | Transfer of therma                                                                                            | al energy via conve                                           | ection                                                        |                                          |                   |
| Front Panel<br>Waterproof<br>Ratings | IP66 / NEMA4X / UL Type4X (Indoor use only)                                                                   |                                                               |                                                               |                                          |                   |
| Altitude Ranges                      | 0 to 2000 meters a                                                                                            | above sea level                                               |                                                               |                                          |                   |
| Weights (g)                          | 650                                                                                                    | 700                                                           | 700                                                           | 700                                      | 600               |

# **1.6.2 Electrical Specifications for Digital Input Terminals**

|                            | Model  | Electrical specifications for digital inp              | ut terminals   |  |
|----------------------------|--------|--------------------------------------------------------|----------------|--|
| Item                       |        | 24 V DC (-15% ~ 20%) single common terminal            |                |  |
| Input termina              | I      | X0, X1                                                 | X2~X7, X10~X17 |  |
| Input form                 |        | Sinking current: Current flows into the terminal S/S.  |                |  |
| input ioni                 |        | Sourcing current: Current flows from the terminal S/S. |                |  |
| Input voltage (±10%)       |        | 24 V DC, 5 mA                                          |                |  |
| Input impeda               | nce    | 4.7 κΩ                                                 |                |  |
| Maximum input<br>frequency |        | 10 kHz 60 Hz                                           |                |  |
| Action loval               | Off→On | > 16.5 V DC                                            |                |  |
| Action level On→Off        |        | < 8 V DC                                               |                |  |
| Response                   | Off→On | <20 us                                                 | 10 mg          |  |
| time                       | On→Off | <50 us                                                 | 10 ms          |  |

# **1.6.3 Electrical Specifications for Digital Output Terminals**

| Model          |            | Electrical specifications for digital output terminals |
|----------------|------------|--------------------------------------------------------|
| Output typ     | e          | Relay                                                  |
| Voltage        |            | 250 V AC, < 30 V DC                                    |
|                | Resistance | 1.5 A/point (5 A/COM)                                  |
| Current        | Inductance | #1                                                     |
|                | Bulb       | 20 W DC/100 W AC                                       |
| Response       | Off→On     | Approximately 10 mg                                    |
| time           | On→Off     |                                                        |
| Maximum output |            | 50 Hz                                                  |
| frequency      |            |                                                        |

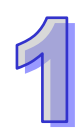

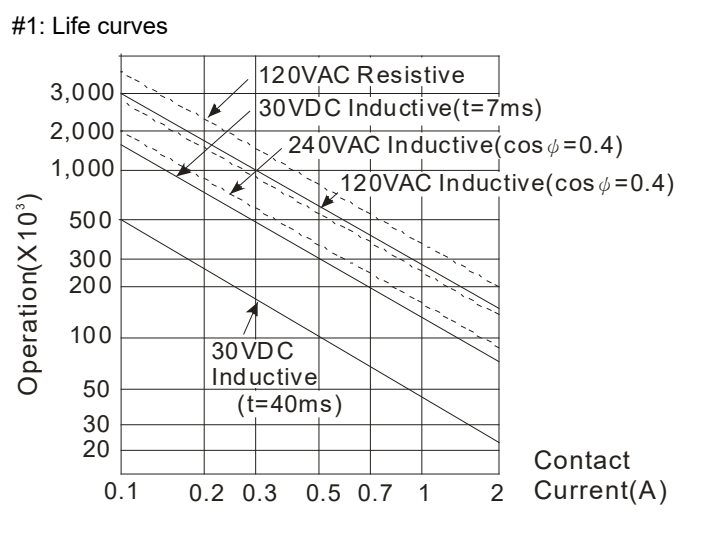

# 1.6.4 Electrical Specifications for Analog I/O Terminals

| Electrical | specifications | for the ana  | log I/O ter | rminals on <sup>*</sup> | TP70P-22XA1R                |
|------------|----------------|--------------|-------------|-------------------------|-----------------------------|
|            | specifications | ior the aria |             |                         | 1 F / VF <b>- 22</b> AA IIN |

| Model                                         | Electrical specifications for the analog I/O terminals on TP70P-22XA1R                                                                                                    |                          |                           |                         |  |
|-----------------------------------------------|----------------------------------------------------------------------------------------------------|--------------------------|---------------------------|-------------------------|--|
| Item                                          | Voltage input                                                                                                    | Current input            | Voltage output            | Current output          |  |
| Analog input range                            | ±10 V                                                                                                    | ±20 mA                   |                           |                         |  |
| Analog output range                           |                                                                                                    |                          | ±10 V                     | 0~20 mA                 |  |
| Digital conversion<br>range                   | ±2000                                                                                                    | ±1000                    | ±2000                     | 0~4000                  |  |
| Resolution                                    | 12 bits<br>(1 LSB=5 mV)                                                                                                    | 11 bits<br>(1 LSB=20 uA) | 12 bits<br>(1 LSB=2.5 mV) | 12 bits<br>(1 LSB=5 uA) |  |
| Input impedance                               | Above 200 kΩ                                                                                                    | 250 Ω                    |                           |                         |  |
| Output impedance                              | 100 Ω                                                                                                    |                          |                           |                         |  |
| Overall accuracy                              | <ul> <li>If a signal reaches full scale at a temperature of 25°C (77°F), there will be an error the range of ±0.5%</li> <li>If a signal reaches full scale at a temperature in the range of 0~55°C (32<sup>~</sup>131°F), there will be an error in the range of ±1%.</li> </ul> |                          |                           |                         |  |
| Response time                                 | 3 ms/channel                                                                                                    |                          |                           |                         |  |
| Isolation                                     | No isolation                                                                                                    |                          |                           |                         |  |
| Absolute input range                          | ±15 V                                                                                                    | ±32 mA                   |                           |                         |  |
| Digital data type                             | 16-bit two's complem<br>There are 11 significa                                                                                                    | nent<br>ant bits.        |                           |                         |  |
| Maximum output<br>current<br>(Allowable load) | -                                                                                                    | -                        | 10 mA<br>(1 kΩ~2 MΩ)      | 0~500 Ω                 |  |
| Protection                                    | The voltage output terminals<br>equipped with short circuit pr<br>(Please do not short-circuit th<br>output terminals for a long tir<br>they may be burned.) The cu                                                                                                    |                          |                           |                         |  |

#### Electrical specifications for the analog I/O terminals on TP70P-21EX1R

| Model               | Electrical specifications for the analog I/O terminals on TP70P-21EX1R |                         |                     |  |  |
|---------------------|------------------------------------------------------------------------|-------------------------|---------------------|--|--|
| ltem                | Current input                                                          | Temperature measurement |                     |  |  |
| Sensor type         |                                                                        |                         | 2-wire/3-wire Pt100 |  |  |
| Driving current     |                                                                        |                         | 1.6 mA              |  |  |
| Analog input range  | 0~20 mA                                                                |                         | -20°C~160°C         |  |  |
| Analog output range |                                                                        | 0~20 mA                 |                     |  |  |

| Model                                         | Electrical specifications for the analog I/O terminals on TP70P-21EX1R                                                                                                    |                                                            |                                                                                                    |  |
|-----------------------------------------------|----------------------------------------------------------------------------------------------------|------------------------------------------------------------|----------------------------------------------------------------------------------------------------|--|
| Item                                          | Current input                                                                                                    | Current output                                             | Temperature measurement                                                                                                    |  |
| Digital conversion<br>range                   | 0~4000                                                                                                    | 0~4000                                                     | -200~1600                                                                                                    |  |
| Resolution                                    | 11 bits (1 LSB=10 uA)                                                                                                    | 12 bits (1 LSB=10 uA)                                      | 12 bits (0.1°C)                                                                                                    |  |
| Input impedance                               | 250 Ω                                                                                                    |                                                            |                                                                                                    |  |
| Output impedance                              |                                                                                                    | 100 Ω                                                      |                                                                                                    |  |
| Overall accuracy                              | If a signal reaches full scale at a temperature of $25^{\circ}C$ (77°F), there will be an error in the range of $\pm 0.5\%$ .<br>If a signal reaches full scale at a temperature in the range of $0^{-}55^{\circ}C$ ( $32^{\sim}131^{\circ}F$ ), there will be an error in the range of $\pm 1\%$ |                                                            | If a signal reaches full scale at a<br>temperature in the range of<br>0~55°C (32 <sup>~</sup> 131°F), there will be<br>an error in the range of ±1%. |  |
| Response time                                 | 3 ms/channel                                                                                                    |                                                            | 300 ms × Quantity of channels                                                                                                    |  |
| Isolation                                     | No isolation                                                                                                    |                                                            |                                                                                                    |  |
| Absolute input range                          | 0~32 mA                                                                                                    |                                                            |                                                                                                    |  |
| Digital data type                             | 16-bit two's complement<br>There are 11 significant bit                                                                                                    | S                                                          |                                                                                                    |  |
| Maximum output<br>current<br>(Allowable load) | 0~500 Ω                                                                                                    |                                                            |                                                                                                    |  |
| Protection                                    |                                                                                                    | The current output<br>terminals can have<br>open circuits. |                                                                                                    |  |

# 1.7 Installation

Please put (embed) TP70P into a control panel. Use the fasteners and the screws in the container in which TP70P is packaged. Insert the fasteners into the slots on TP710P, and then tighten the screws. (The torque applied to the screws should be 4.75 kg-cm. It can not exceed 4.75 kg-cm, otherwise the panel will be destroyed. If the fasteners are not used correctly, Delta does not guarantee a degree of resistance to water. Please see the figures below.

Notes: Only the front panel is guaranteed by ingress protection rating. The control panel itself must comply with the testing conditions required by the applied ingress protection rating.

(EN) CAUTION: FOR USE IN A CONTROLLED ENVIRONMENT. (FR) ATTENTION: À N'UTILISER QU'EN ENVIRONNEMENT CONTRÔLÉ

Please do not install TP70P in the following environments.

- Environments in which there are dust, oily smoke, metal powder, and corrosive or flammable gas
- High-temperature and humid environments
- Environments in which TP70P may be shocked and vibrated directly

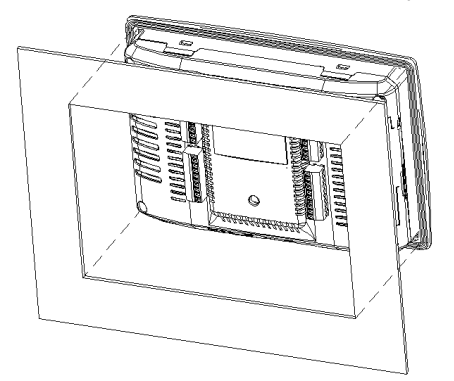

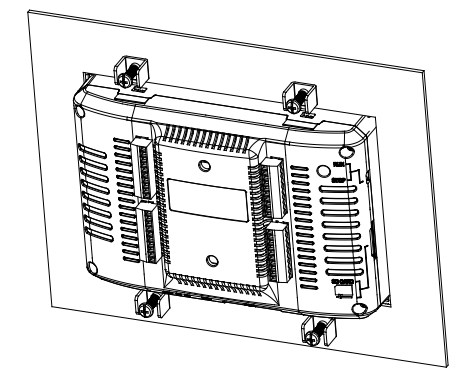

#### Wiring terminals

1. Please connect 22 to 16 AWG (1.5 mm) single-core or twin-core cables to the input/output terminals on TP70P.

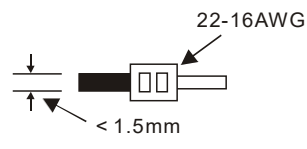

The torque applied to the screws on TP70P should be 1.90 kg-cm (1.65 in-lbs). Only copper leads which can resist the heat above  $60^{\circ}C/75^{\circ}C$  can be used.

- Please connect 22 to 12 AWG single-core or twin-core cables to the power input connector on TP70P. (Only copper leads which can resist the heat above 60°C/75°C can be used.) The torque applied to the screws on the PLC in TP70P should be in the range of 5~8 kg-cm (4.3~6.9lb-in).
- 3. Please do not wire the terminal •. Input cables and output cables should not be put in the same cable tray.
- 4. When users tighten screws and wire terminals, they should prevent tiny metallic conductors from dropping into TP70P. After the wiring of TP70P is complete, the users have to ensure that TP70P can radiate heat normally.

# 1.8 Wiring

# 1.8.1 Wiring a Power Input Connector

The power supplied to TP70P is DC power. When users use TP70P, they have to note the following points.

- Please connect wires to the terminals +24V and 0V. The power supplied to TP70P should be in the range of 20.4 V DC to 28.8 V DC. If the voltage of the power supplied to TP70P is less than 20.4 V DC, TP70P will stop running, and output devices will be off.
- If a power cut is shorter than 10 milliseconds, TP70P will not stop running. If a power cut is long, or the voltage of the power supplied to TP70P decreases, TP70P will stop running, and output devices will be off. If power is restored after a power cut, TP70P will automatically resume running. (There are latching auxiliary relays and retentive registers in TP70P. Users should use them carefully when they design a program.)

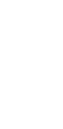

 The power supplied to TP70P is DC power. A Delta power supply module (DVPPS02/DVPPS05) can be used to supply power to TP70P. In order to protect DVPPS02/DVPPS05, users need to have the protection circuit shown below.

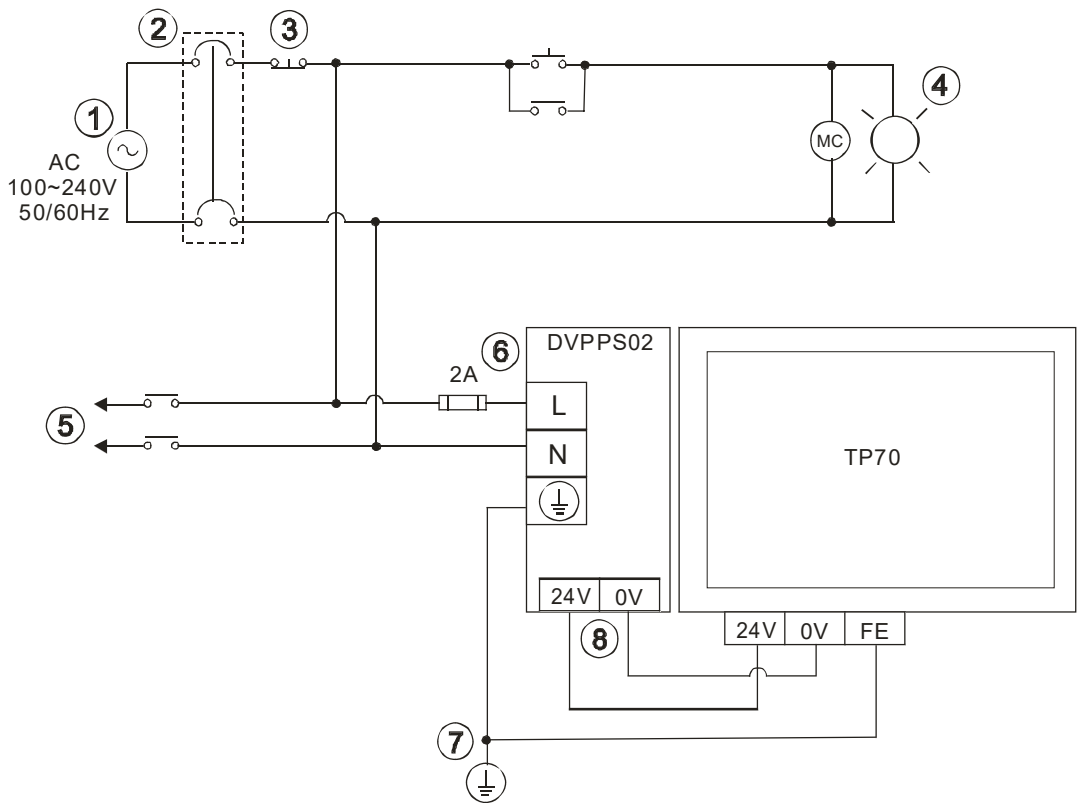

| 1          | AC power supply: 100~240 V AC, 50/60 Hz                                                         |
|------------|-------------------------------------------------------------------------------------------------|
| 2          | Circuit breaker                                                                                 |
| 3          | Emergency stop: An emergency stop button can be used to cut off power when an emergency occurs. |
| 4          | Power indicator                                                                                 |
| 5          | AC load                                                                                         |
| 6          | 2 A fuse                                                                                        |
| $\bigcirc$ | Ground (Impedance: Less than 100 $\Omega$ )                                                     |
| 8          | DC power supply: 24 V DC                                                                        |

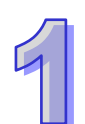

# 1.8.2 Wiring Input Terminals

An input signal is direct-current input. There are two types of current. They are sinking current and sourcing current.

• Sinking current

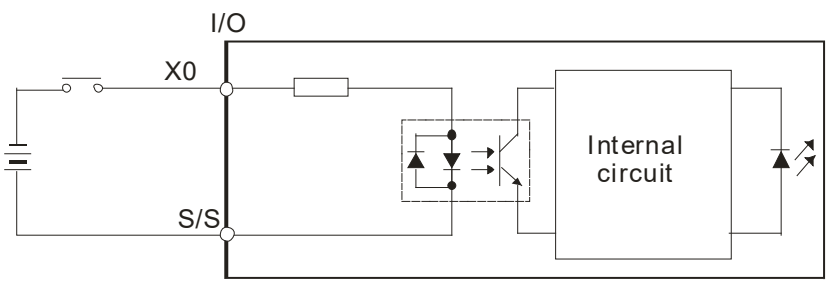

• Sourcing current

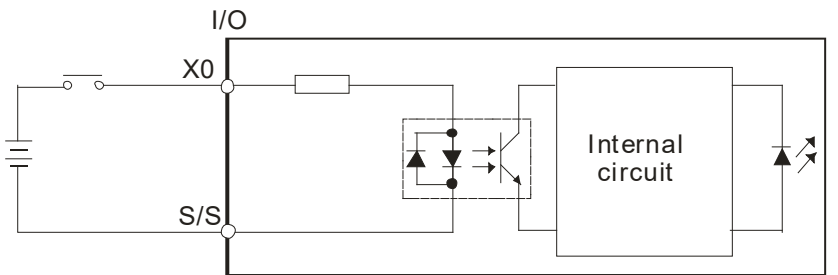

# 1.8.3 Wiring Relay Output Terminals

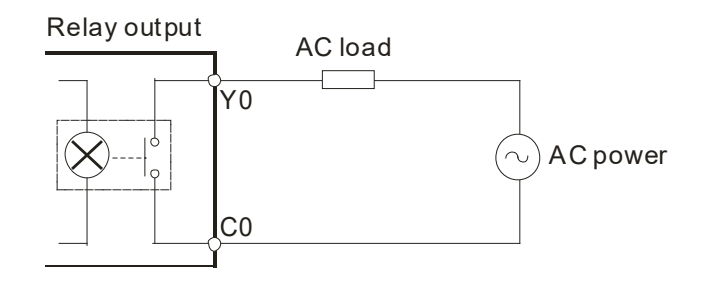

## 1.8.4 Wiring Analog Input Channels

#### • TP70P-22XA1R

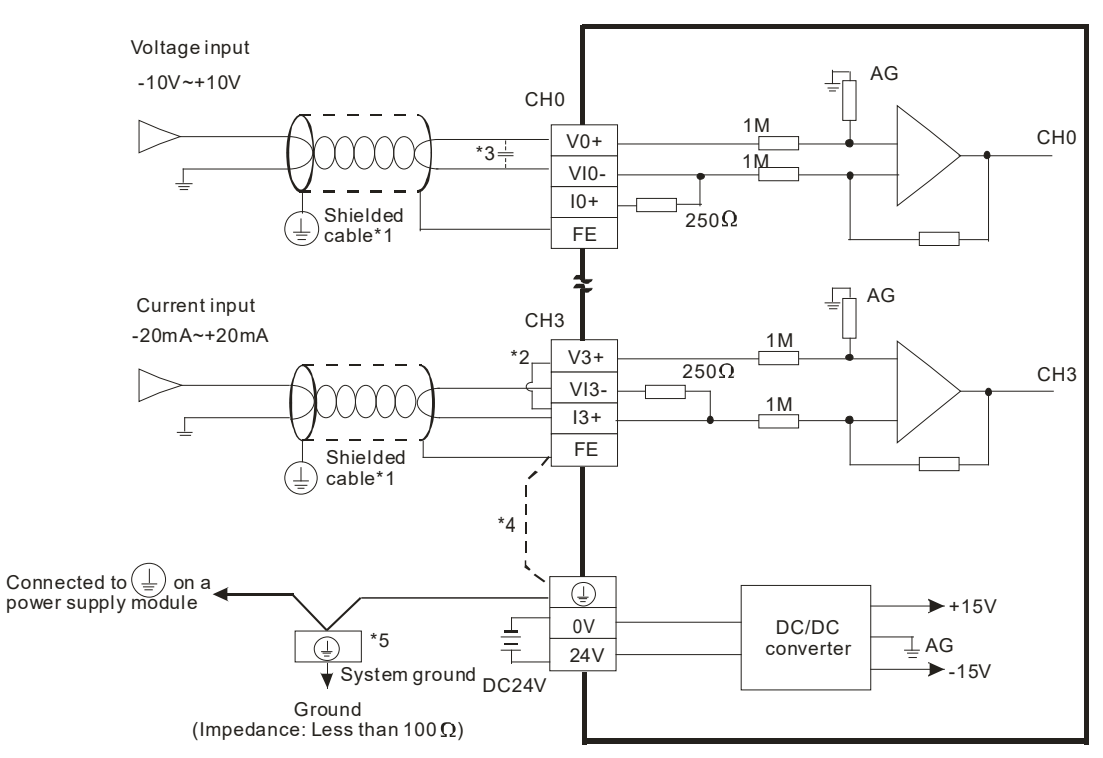

#### • TP70P-21EX1R

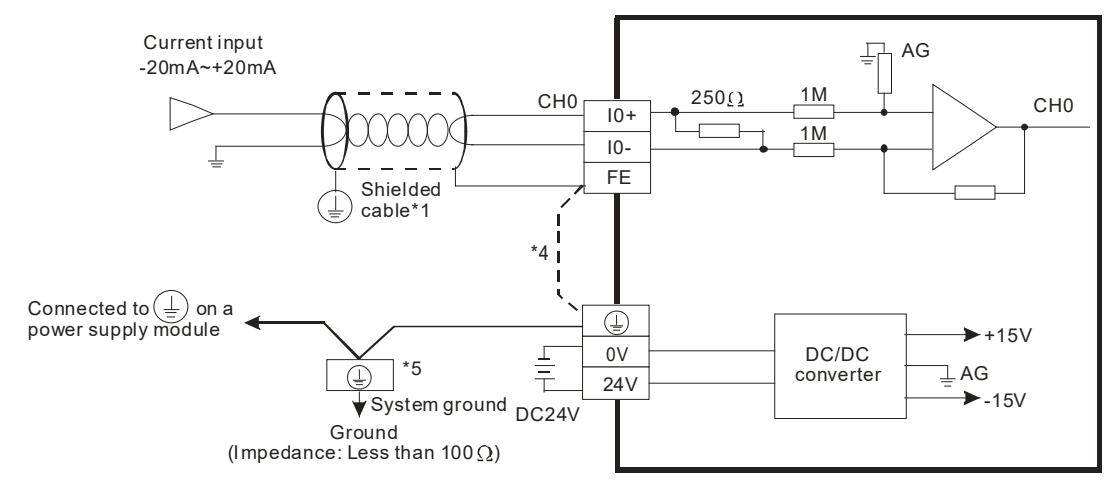

\*1: Please isolate analog input cables from other power cables.

\*2: If current is connected, the connection between V3+ and I3+ need to be a short circuit.

\*3: If ripple voltage results in interference with the wiring, please connect a 0.1~0.47 μF and 25 V capacitor.
 \*4: If there is much noise, please connect the terminal FE to the ground terminal.

\*5: Please connect the ground terminal on a power supply module and the analog input terminal FE to the system ground, and then ground the system ground or connect the system ground to a distribution box.

# 1.8.5 Wiring Analog Output Channels

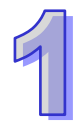

# TP70P-22XA1R

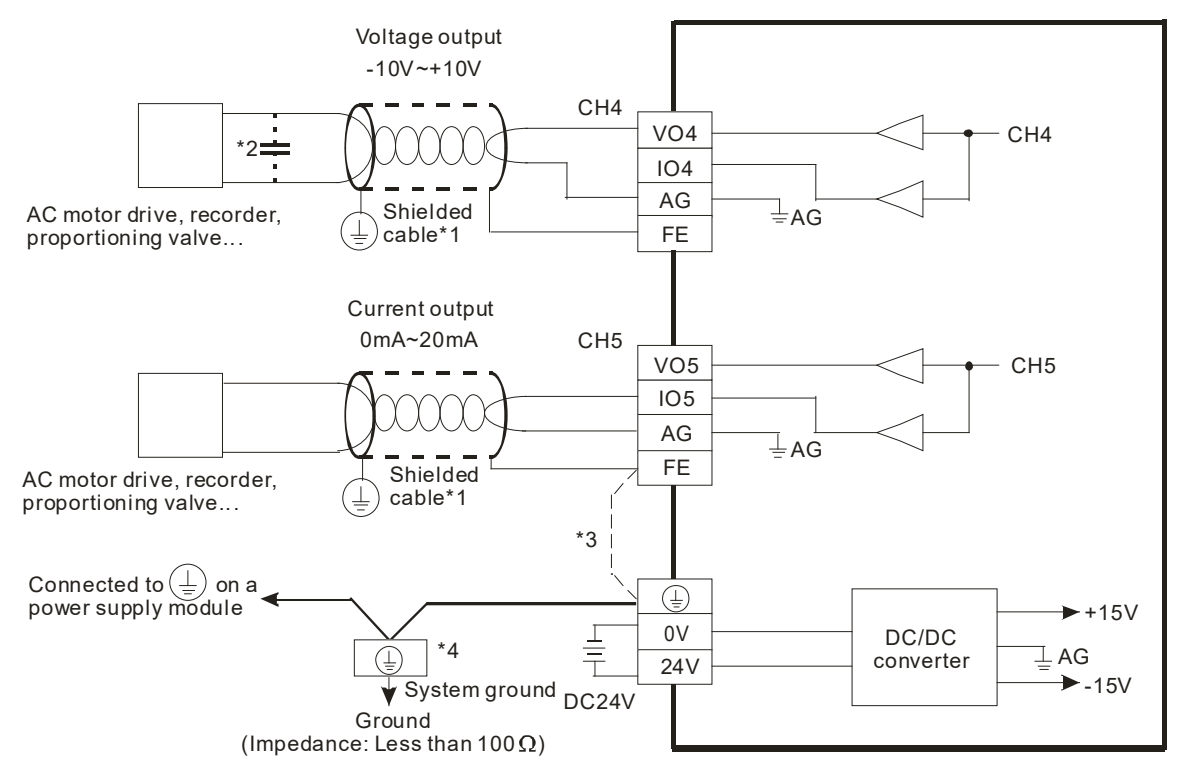

#### • TP70P-21EX1R

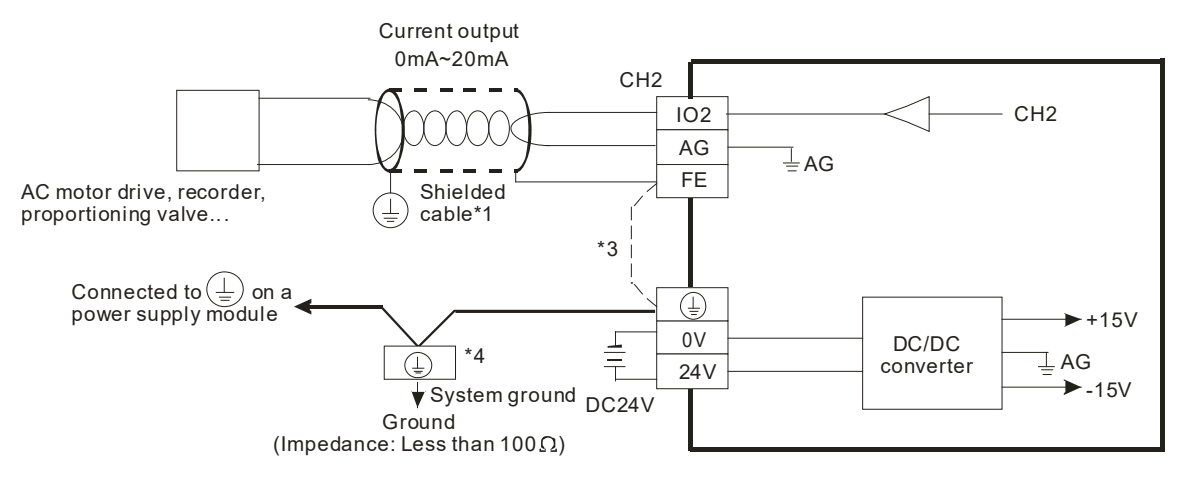

- \*1: Please isolate analog output cables from other power cables.
- \*2: If the ripple voltage of the input terminal of the load connected is large, and results in interference with the wiring, please connect a 0.1~0.47 μF and 25 V capacitor.
- \*3: If there is much noise, please connect the terminal FE to the ground terminal.
- \*4: Please connect the ground terminal on a power supply module and the analog output terminal FE to the system ground, and then ground the system ground or connect the system ground to a distribution box.

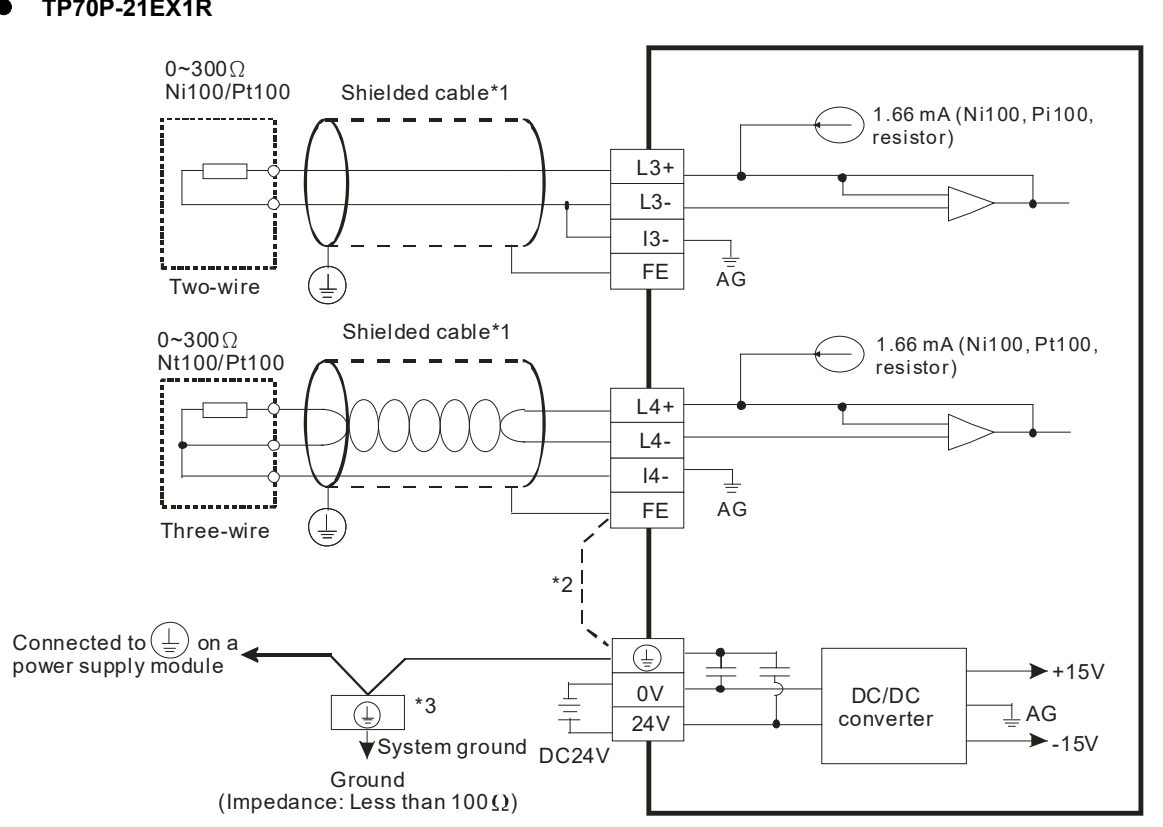

# 1.8.6 Wiring Temperature Measurement Input Terminals

## TP70P-21EX1R

- \*1: The cables connected to the input terminals should be cables or shielded twisted pair cables which can be connected to temperature sensors, and should be kept separate from other power cables and cables which may generate noise.
- \*2: If there is much noise, please connect the terminal FE to the ground terminal.
- \*3: Please connect FE on a power supply module and the temperature measurement input terminal FE to the system ground, and then ground the system ground or connect the system ground to a distribution box.
- \*4: Please do not wire the terminal •.

#### **Definitions of Communication Ports** 1.9

| • TP70P-16TP1R, TP70P-21EX1R, TP70P-22XA1R, TP70P-32TP1R |               |               |  |  |  |
|----------------------------------------------------------|---------------|---------------|--|--|--|
| Pin                                                      | RS-485 (COM2) | RS-485 (COM3) |  |  |  |
| 5                                                        | GND           | GND           |  |  |  |
| 6                                                        | D+            | N/C           |  |  |  |
| 7 D-                                                     |               | N/C           |  |  |  |
| 8                                                        | N/C           | D+            |  |  |  |
| 9                                                        | N/C           | D-            |  |  |  |

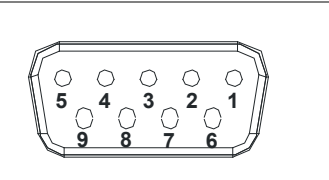

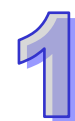

| Communication port |         | Communication                            |  |  |
|--------------------|---------|------------------------------------------|--|--|
|                    | Туре    | RS-485                                   |  |  |
|                    | Mode    | PLC mode                                 |  |  |
| COM2               |         | Data length: 7 bits or 8 bits            |  |  |
| COIVIZ             | Farment | Stop bit: 1 bit or 2 bits                |  |  |
|                    | Format  | Parity check: None/Odd/Even              |  |  |
|                    |         | Transmission rate: 9,600 bps~115,200 bps |  |  |
|                    | Туре    | RS-485                                   |  |  |
|                    | Mode    | Text panel mode                          |  |  |
| COM3               |         | Data length: 7 bits or 8 bits            |  |  |
| CONIS              | Format  | Stop bit: 1 bit or 2 bits                |  |  |
|                    | Format  | Parity check: None/Odd/Even              |  |  |
|                    |         | Transmission rate: 9,600 bps~115,200 bps |  |  |

#### • TP70P-RM0

| Pin | RS-232 (COM2) | RS-485 (COM3) |      |
|-----|---------------|---------------|------|
| 1   | N/C           | N/C           |      |
| 2   | RX            | N/C           |      |
| 3   | ТХ            | N/C           |      |
| 4   | N/C           | N/C           |      |
| 5   | GND           | GND           |      |
| 6   | N/C           | D+            | 9876 |
| 7   | N/C           | D-            |      |
| 8   | N/C           | N/C           |      |
| 9   | N/C           | N/C           |      |

| Communication port | Communication |                                          |  |
|--------------------|---------------|------------------------------------------|--|
|                    | Туре          | RS-232                                   |  |
|                    | Mode          | Text panel mode                          |  |
| COM2               |               | Data length: 7 bits or 8 bits            |  |
| COWZ               | Format        | Stop bit: 1 bit or 2 bits                |  |
|                    | Format        | Parity check: None/Odd/Even              |  |
|                    |               | Transmission rate: 9,600 bps~115,200 bps |  |
|                    | Туре          | RS-485                                   |  |
|                    | Mode          | Text panel mode                          |  |
| COM3               |               | Data length: 7 bits or 8 bits            |  |
| CONIS              | Format        | Stop bit: 1 bit or 2 bits                |  |
|                    | Format        | Parity check: None/Odd/Even              |  |
|                    |               | Transmission rate: 9,600 bps~115,200 bps |  |

#### • TP70P-RM1

| Pin | RS-232 (COM2) | RS-485 (COM3) | RS-422 (COM3) |
|-----|---------------|---------------|---------------|
| 1   | N/C           | N/C           | N/C           |
| 2   | RX            | N/C           | N/C           |
| 3   | ТХ            | N/C           | N/C           |
| 4   | N/C           | N/C           | N/C           |
| 5   | GND           | GND           | GND           |
| 6   | N/C           | D+            | RX+           |
| 7   | N/C           | D-            | RX-           |
| 8   | N/C           | N/C           | TX+           |
| 9   | N/C           | N/C           | TX-           |

 $30^{2}$ 

| Communication port | Communication |                                          |  |
|--------------------|---------------|------------------------------------------|--|
|                    | Туре          | RS-232                                   |  |
|                    | Mode          | Text panel mode                          |  |
| COM2               |               | Data length: 7 bits or 8 bits            |  |
| COWZ               | Format        | Stop bit: 1 bit or 2 bits                |  |
|                    | Format        | Parity check: None/Odd/Even              |  |
|                    |               | Transmission rate: 9,600 bps~115,200 bps |  |
|                    | Туре          | RS-485/RS-422 (switched by software)     |  |
|                    | Mode          | Text panel mode                          |  |
| COM3               |               | Data length: 7 bits or 8 bits            |  |
| COINIS             | Format        | Stop bit: 1 bit or 2 bits                |  |
|                    | Format        | Parity check: None/Odd/Even              |  |
|                    |               | Transmission rate: 9,600 bps~115,200 bps |  |

• TP70P-RM2

| Pin | RS-232 (COM2) | RS-485 (COM3) | RS-485(COM4) |
|-----|---------------|---------------|--------------|
| 1   | N/C           | N/C           | N/C          |
| 2   | RX            | N/C           | N/C          |
| 3   | TX            | N/C           | N/C          |
| 4   | N/C           | N/C           | N/C          |
| 5   | GND           | GND           | GND          |
| 6   | N/C           | D+            | N/C          |
| 7   | N/C           | D-            | N/C          |
| 8   | N/C           | N/C           | D+           |
| 9   | N/C           | N/C           | D-           |

| Communication port | Communication |                                          |  |
|--------------------|---------------|------------------------------------------|--|
|                    | Туре          | RS-232                                   |  |
|                    | Mode          | Text panel mode                          |  |
| COM2               |               | Data length: 7 bits or 8 bits            |  |
| COWIZ              | Format        | Stop bit: 1 bit or 2 bits                |  |
|                    | Format        | Parity check: None/Odd/Even              |  |
|                    |               | Transmission rate: 9,600 bps~115,200 bps |  |
|                    | Туре          | RS-485                                   |  |
|                    | Mode          | Text panel mode                          |  |
| COM2               | Format        | Data length: 7 bits or 8 bits            |  |
| CONIS              |               | Stop bit: 1 bit or 2 bits                |  |
|                    |               | Parity check: None/Odd/Even              |  |
|                    |               | Transmission rate: 9,600 bps~115,200 bps |  |
|                    | Туре          | RS-485                                   |  |
|                    | Mode          | Text panel mode                          |  |
| COMA               | Format        | Data length: 7 bits or 8 bits            |  |
| COWI4              |               | Stop bit: 1 bit or 2 bits                |  |
|                    |               | Parity check: None/Odd/Even              |  |
|                    |               | Transmission rate: 9,600 bps~115,200 bps |  |

# 1

# 1.10 Controllers Supporting TP70P

Controllers supporting TP70P Delta servos, Delta AC motor drives, Delta temperature controllers, and Delta PLCs

<u>Wiring:</u> ● Delta servo

| TP70P<br>COM3 (RS-485) | Controller<br>Male CN3 connector (RS-485) | Controller<br>Pins in a male CN3 connector |
|------------------------|-------------------------------------------|--------------------------------------------|
| RS-485+ (8)            | (3)485+<br>(5)485+                        |                                            |
| RS-485- (9)            | (4)485-<br>(6)485-                        |                                            |
| GND (5) ——             | GND(1)                                    |                                            |

#### • Delta AC motor drive

| TP70P<br>COM3 (RS-485) | Controller<br>RJ11 connector (RS-485) | Controller<br>Pins in an RJ11 connector |
|------------------------|---------------------------------------|-----------------------------------------|
| RS-485+ (8)            | SG+(4)                                |                                         |
| RS-485- (9)            | SG-(3)                                |                                         |
| GND (5)                | GND(1)                                | 1~6                                     |

#### • Delta temperature controller

| TP70P<br>COM3 (RS-485) | Controller<br>RS-485 |
|------------------------|----------------------|
| RS-485+ (8)            | D+(10)               |
| RS-485- (9)            | D-(9)                |

• Delta PLC

| TP70P<br>COM3 (RS-485) | Controller<br>RS-485 |
|------------------------|----------------------|
| RS-485+ (8)            | D+                   |
| RS-485- (9)            | D- 1                 |

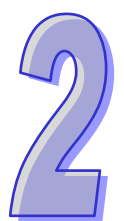

# Chapter 2 Writing Programs

# **Table of Contents**

| 2.1 | Pre | parations                                                  | 2-2    |
|-----|-----|------------------------------------------------------------|--------|
| 2.1 | .1  | Hardware                                                   | 2-2    |
| 2.1 | .2  | Software                                                   | 2-2    |
| 2.1 | .3  | Tools and Materials                                        | 2-2    |
| 2.2 | Wir | ing                                                        | 2-2    |
| 2.2 | 2.1 | Wiring Diagram for a Delta VFD-M Series AC Motor Drive     | 2-3    |
| 2.2 | 2.2 | Wiring Diagram for External Terminals                      | 2-3    |
| 2.2 | 2.3 | Wiring Diagram for Communication                           | 2-3    |
| 2.2 | 2.4 | Setting Parameteres in a Delta VFD-M Series AC Motor Drive | 2-4    |
| 2.3 | Exa | mple                                                       | 2-4    |
| 2.4 | Wri | ting a Program for a Text Panel                            | 2-5    |
| 2.4 | 1.1 | Planning Objects                                           | 2-7    |
| 2.4 | 1.2 | Managing Pages                                             | 2-7    |
| 2.4 | 1.3 | Creating Objects                                           | 2-8    |
| 2.4 | 1.4 | Basic Configuration                                        | . 2-15 |
| 2.4 | 1.5 | Compile and Downloading a Program                          | . 2-16 |
| 2.5 | Wri | ting a Program for a PLC                                   | . 2-18 |
| 2.5 | 5.1 | Planning a Program                                         | . 2-20 |
| 2.5 | 5.2 | Control Program                                            | . 2-21 |
| 2.5 | 5.3 | Compile and Downloading a Program                          | . 2-22 |
| 2.6 | Mor | nitoring and Debugging a Program                           | . 2-23 |
| 2.6 | o.1 | Monitoring a Program                                       | . 2-23 |
| 2.6 | o.2 | Removing System Errors                                     | . 2-27 |
|     |     |                                                            |        |

# 2.1 Preparations

# 2.1.1 Hardware

The hardware required is listed below.

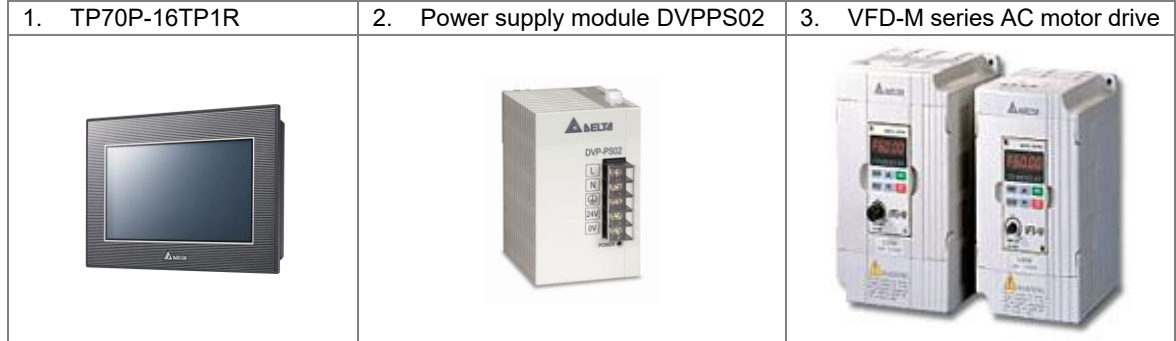

# 2.1.2 Software

The software required is listed below.

- WPLSoft version 2.36 or above
- TPEditor version 1.85 or above

# 2.1.3 Tools and Materials

The tools and the materials which are required are listed below.

- One personal computer (The software mentioned above has been installed.)
- One 100~240 V AC and 50/60 Hz power supply
- One coil of wire
- One screwdriver
- One USB cable (Please refer to section 3.1 for more information about installing a USB driver.)

# 2.2 Wiring

After users install a text panel, they can wire the text panel. In order to ensure that the users can write programs smoothly, the users need to at least connect power cables. Please connect power cables to a text panel when the text panel is disconnected. The structure required is like the one shown below.

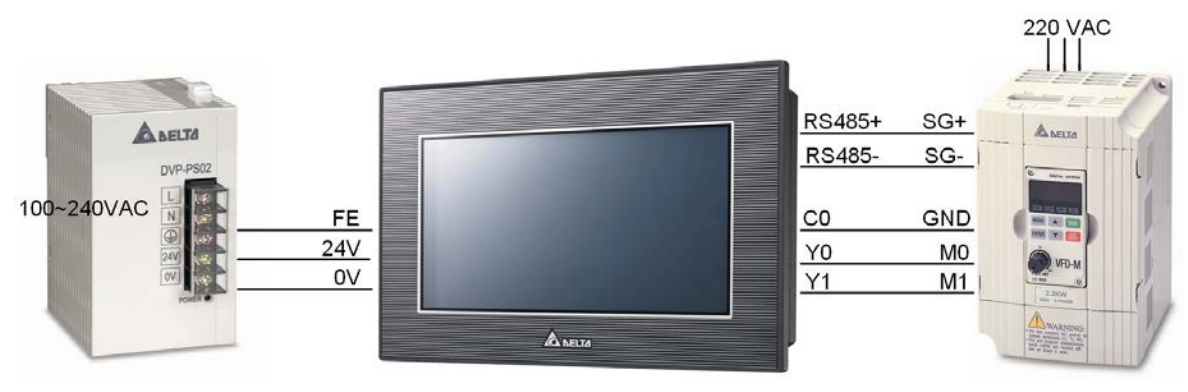

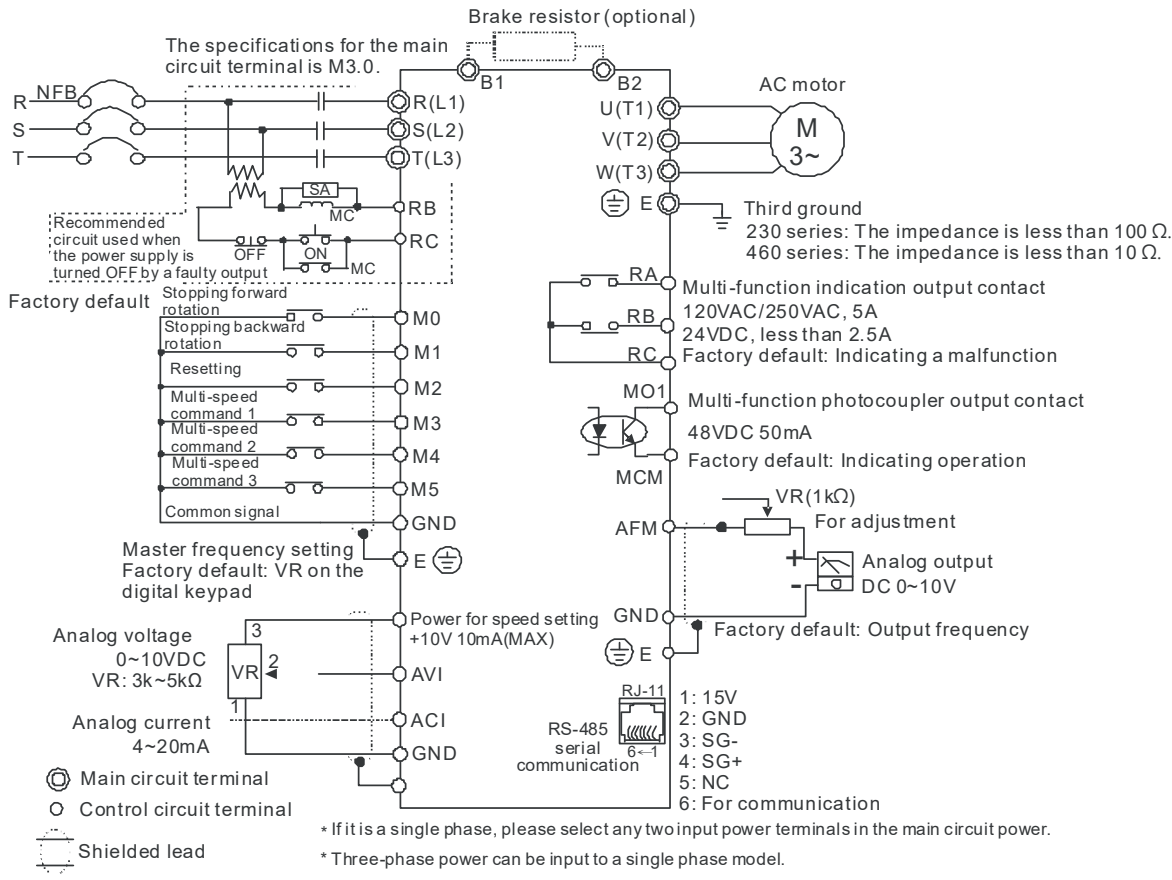

# 2.2.1 Wiring Diagram for a Delta VFD-M Series AC Motor Drive

**※** Please refer to VFD-M User Manual for more information.

# 2.2.2 Wiring Diagram for External Terminals

| TP70P series text panel<br>External I/O connector | VFD-M series AC motor drive |
|---------------------------------------------------|-----------------------------|
| C0                                                | GND                         |
| Y0                                                | M0                          |
| Y1                                                | M1                          |

## 2.2.3 Wiring Diagram for Communication

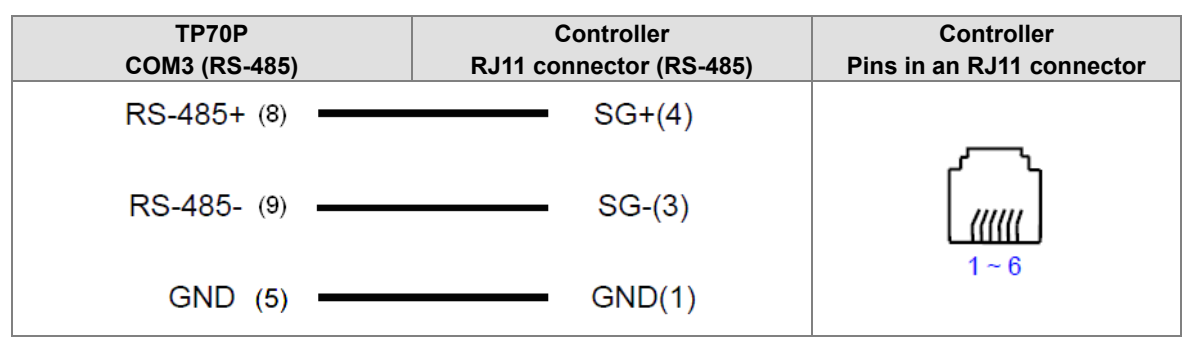

| Parameter | Setting | Description                                                                   |
|-----------|---------|-------------------------------------------------------------------------------|
| P00       | 03      | A master frequency is determined by an RS-485 port.                           |
| P01       | 01      | Operation is controlled by external terminals. STOP on a keypad is effective. |
| P03       | 60      | Maximum operating frequency (50.00~400.0 Hz)                                  |
| P08       | 1.50    | Minimum output frequency (0.10~20.00 Hz)                                      |
| P88       | 01      | The communication address of the VFD-M series AC motor drive is 1.            |
| P89       | 01      | Baud rate: 9600 bps                                                           |
| P92       | 01      | MODBUS ASCII mode<br>Data format: <7, E, 1>                                   |

# 2.2.4 Setting Parameters in a Delta VFD-M Series AC Motor Drive

**%** If an AC motor drive can not operate normally due to the fact that parameters are not set correctly, users can set P76 to 10 (restore all parameters to the default value 60 Hz), and then set other parameters according to the table above.

# 2.3 Example

After users install, wire and power up hardware, they can prepare to write programs. In order to make the users have a specific target and a specific direction before they begin to write programs, the manual provides a common example for the users. The complete procedure which starts with the creation of a new project and ends with the downloading of the project to a PLC is described step by step.

• Structure of a system

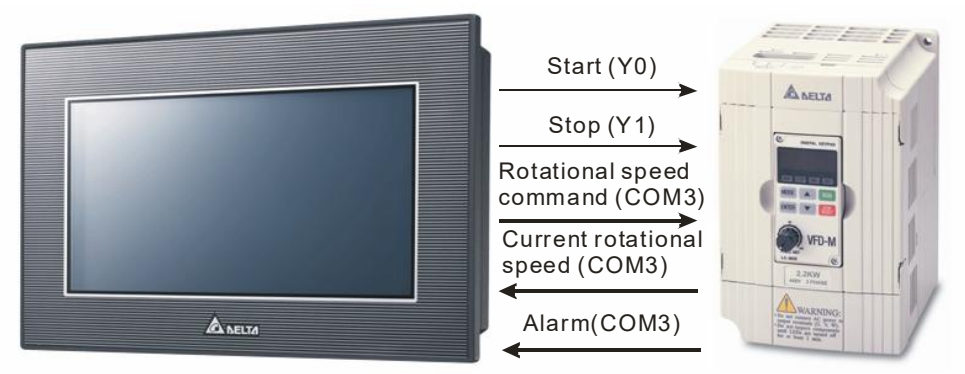

#### Control

The communication between a PLC and a Delta VFD-M series AC motor drive is described here. Y devices on TP70P are used to control the forward/backward rotation of the AC motor drive. RS-485 communication (COM3) is used to read/set the frequency of signals output by the VFD-M series AC motor drive. If the AC motor drive breaks down, an alarm signal in the AC motor drive will be sent to TP70P.

#### Actions:

- 1. If the AC motor drive rotates forwards, its forward rotation indicator will be on, and the input which makes the AC motor drive rotate backwards will be ineffective.
- 2. If the AC motor drive rotates backwards, its backward rotation indicator will be on, and the input which makes the AC motor drive rotate forwards will be ineffective.
- 3. If stop control is input, the operation of the AC motor drive will stop, and its stop indicator will be on.
- 4. The users can input a frequency range. The frequency range that the users set should be between the maximum operating frequency of the AC motor drive and the minimum operating frequency of the AC motor drive.
- 5. If the AC motor drive sends an error code, the operation of the AC motor drive will stop.

#### I/O devices in the PLC:

- 1. Forward rotation control (M0)
- 2. Backward rotation control (M1)
- 3. Stop control (M2)
- 4. Forward rotation switch (Y0)

- 5. Backward rotation switch (Y1)
- 6. Stop indicator (M3)

#### Objects displayed on TP70P:

- 1. Forward rotation control
- 2. Backward rotation control
- 3. Stop control
- 4. Rotational speed input
- 5. Forward rotation indicator
- 6. Backward rotation indicator
- 7. Stop indicator
- 8. Current rotational speed
- 9. Warning message

# 2.4 Writing a Program for a Text Panel

The writing of a program for a text panel is described in this section. Please refer to TPEditor User Manual for more information about the functions of TPEditor.

Step 1: Start TPEditor. (Start→Programs→Delta Industrial Automation→PLC→TPEditor x.xx→TPEditor x.xx)

Welcom screen

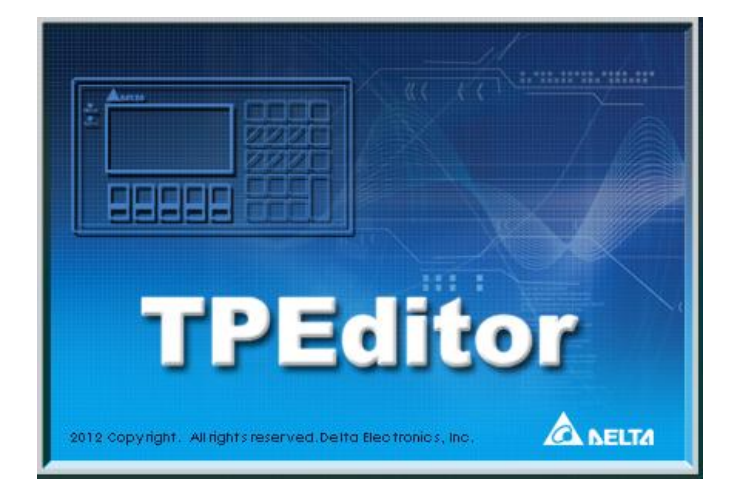

Main screen

| Delta TPEditor                                 |                                     |            | (C) 🔿 |
|------------------------------------------------|-------------------------------------|------------|-------|
| Be Edit View Compile Object Local Page Setting | Global Letting Communication Tool 1 | Indox Belp |       |
|                                                | 9 Q Q 4 # P                         |            |       |
|                                                |                                     |            |       |
|                                                |                                     |            |       |
|                                                |                                     |            |       |
|                                                |                                     |            |       |
|                                                |                                     |            |       |
|                                                |                                     |            |       |
|                                                |                                     |            |       |
|                                                |                                     |            |       |
|                                                |                                     |            |       |
|                                                |                                     |            |       |
|                                                |                                     |            |       |
|                                                |                                     |            |       |
|                                                |                                     |            |       |
|                                                |                                     |            |       |
|                                                |                                     |            |       |
|                                                |                                     |            |       |
|                                                |                                     |            |       |
|                                                |                                     |            |       |
|                                                |                                     |            |       |
|                                                |                                     |            |       |
|                                                |                                     |            |       |
|                                                |                                     |            |       |
|                                                |                                     |            |       |
|                                                |                                     |            |       |
|                                                |                                     |            |       |
|                                                |                                     |            |       |
|                                                |                                     |            |       |
|                                                |                                     |            |       |
|                                                |                                     |            |       |

Step 2: After in the standard toolbar is clicked, a new project will be added. In the **New Project** window, select **DELTA VFD Inverter** in the **HMI<=>PLC** section, select **TP70P** in the **TP Type** drop-down list box, and type "TP70-VFD CTRL" in the **File Name** box.

| HMI <=> PLC<br>Set Device Type |   |
|--------------------------------|---|
| DELTA VFD Inverter             | • |
| ТР Туре                        |   |
| TP70P                          | • |
| File Name                      |   |
| TP70-VFD CTRL                  |   |
| OK Cancel                      |   |

After OK in the New Project window is clicked, a project environment will be displayed.

|          | ET TP70-VFD CTRL - Delta TPEditor                                                              |           |
|----------|------------------------------------------------------------------------------------------------|-----------|
|          | File Edit View Compile Object Local Page Setting Global Setting Communication Iool Window Help |           |
|          |                                                                                                |           |
|          | 🕂 🐵 🖪 A A A 🗍 🛱 Å Å State - Font Size - Text Input 🖉 0 🗘                                       | Т         |
|          | \ □ O ſ O G Ώ     <b> </b>     <b>A</b> N □ <b>⊑ 🥺 🗭 % □ ● 🚣 🗏 ≚ + Q =  </b>                   |           |
|          |                                                                                                | I IP Page |
|          |                                                                                                | 0:        |
|          |                                                                                                | Boot Page |
|          |                                                                                                |           |
|          |                                                                                                |           |
|          |                                                                                                |           |
|          |                                                                                                |           |
|          |                                                                                                |           |
|          |                                                                                                |           |
|          | 4                                                                                              | 3         |
|          |                                                                                                |           |
|          |                                                                                                |           |
|          |                                                                                                |           |
|          |                                                                                                |           |
|          |                                                                                                |           |
|          |                                                                                                |           |
|          |                                                                                                |           |
|          |                                                                                                |           |
|          |                                                                                                |           |
|          |                                                                                                |           |
|          |                                                                                                |           |
| <b>-</b> | Device Type: DELTA VFD Inverter TP Type                                                        | e: TP70P  |

The interface of TPEditor is described below. Please refer to TPEditor User Manual for more information.

- Menu bar, standard toolbar, and object arrangement toolbar: The main functions of TPEditor are included. The functions which are used more frequently are on the standard toolbar, and the functions which are used less frequently are on the menu bar.
- Geometric object toolbar and object toolbar: They provide buttons used for drawing figures and creating buttons. There are some other objects on the **Object** menu.
- B Page management area: Users can view/add/delete pages.
- Working area: Users can edit pages in this area.
- Status bar: The information about the current project and communication is displayed here.

# 2.4.1 Planning Objects

After users make sure of system requirements, they can plan messages which need to be displayed. The objects and the pages which need to be planned for the example in this chapter are described below.

#### Planning objects

- Forward rotation control→A button is used. After users press the button, the AC motor drive connected will rotate forwards.
- Backward rotation control→A button is used. After users press the button, the AC motor drive connected will rotate backwards.
- Forward rotation indicator → A multi-state image is used. If the AC motor drive connected rotates forwards, a green indicator will be on, and a message saying that the AC motor drive rotates forwards will appear.
- Backward rotation indicator → A multi-state image is used. If the AC motor drive connected rotates backwards, a yellow indicator will be on, and a message saying that the AC motor drive rotates backwards will appear.
- Stop indicator → A multi-state image is used. If the AC motor drive connected stops running, a red indicator will be on, and a message saying that the AC motor drive stops running will appear.
- Current rotational speed → A numeric display is used. The current rotational speed of the AC motor drive connected can be read by means of RS-485 communication.
- Error message → A message display is used. The state of the AC motor drive connected can be monitored by means of RS-485communication. If an error code in the AC motor drive connected is read, the error message corresponding to the error code will be displayed on the text panel used.
- Rotational speed input→A numeric input is used. A frequency can be written to the AC motor drive connected by means of RS-485 communication. If a minimum value and a maximum value are typed in the Limit Setting section, users can be prevented from setting a frequency which is not in the range of the minimum operating frequency of the AC motor drive connected to the maximum operating frequency of the AC motor drive connected.

#### Planning pages

- Plan a boot page on which the connection between TP70P and a VFD-M series AC motor drive is displayed.
- The state of the AC motor drive used is displayed on page 0, that is, the current rotational speed of the AC motor drive, a warning message, forward rotation control, backward rotation control, and stop control are displayed on page 0.

# 2.4.2 Managing Pages

#### Adding a page

Users have to add to two pages first. After the users right-click **TP Page** in the page management area, and click **Add** on the context menu which appears, a page will be added.

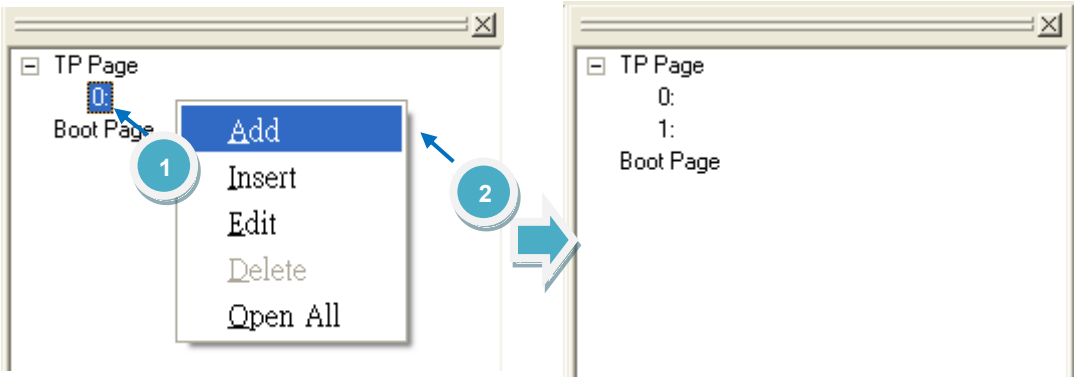

2

#### Editing the title of a page

The users have to give names to the two pages. After the users right-click a page number in the page management area, and click **Edit** on the context menu which appears, they can type a page title.

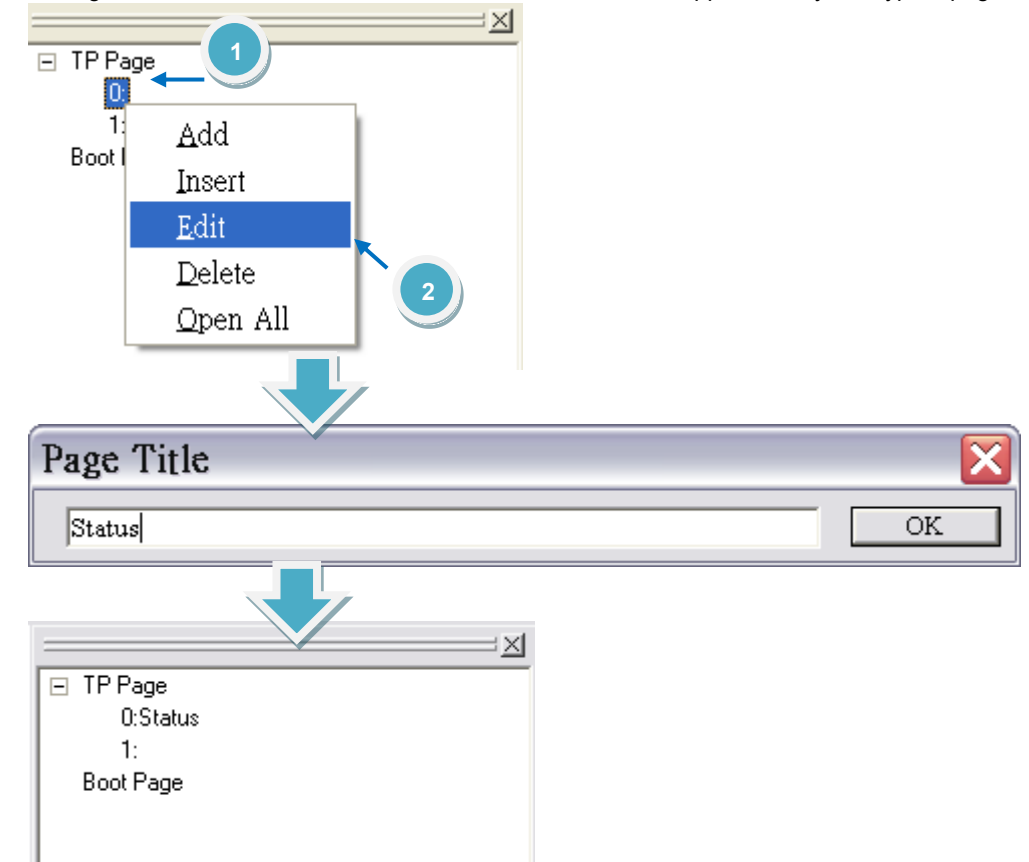

# 2.4.3 Creating Objects

After users click an object on the object toolbar, they can click where they want to begin the selection of an area in the working area, hold down the left mouse button, and drag the cross over the area that they want to select. After the users double-click the object in the working area, the window used for setting the object will be opened.

The objects on the object toolbar are described below. Please refer to TPEditor User Manual for more information.

- **Static Bitmap** ( ]): The files that TP70P supports are .gif files. The resolution of TP70P is 480×800 pixels. If the size of an image exceeds the resolution, the part which is left will not be displayed.
- Static Text ( A ): Text is displayed.
- Numeric/ASCII Display (N): The value in a related device is read, and displayed on the screen of TP70P.
- **Bar Graph** (): The value in a related device is read, and represented by a bar according to the target value, the maximum value, and the minimum value which are set.
- Circle Meter (): The value in a related device can be represented by the number to which the pointer on the dial of a meter points. The upper limit set can be differentiated from the lower limit set by means of the region colors set.
- **Message Display** (<u>p</u>): The state of a related device or the value in a related device can be represented by a message displayed on the screen of TP70P.
- Button (
   Button ():After users press a button, the state of the device related to the button will be changed, or a function can be set, e.g. the page selected will be displayed or passwords can be set.
- **RTC Display** (1): The time on the real-time clock in TP70P is displayed on the screen of TP70P, or the time in related devices will be read and dispalyed on the screen of TP70P.

- Multi-State Bitmap/Label (): The function of a multi-state image is the same as that of a dynaic image. The difference between a multi-state image and a dynamic image is that text can be inserted in a multi-state image.
- Numeric Input ( ): A numeric input displayed on the screen of TP70P is used to write a value to a related device.
- X-Y Curve (): The values in related devices can be represented by an X-Y curve displayed on the screen of TP70P.
- Alarm (<u>></u>): An alarm and a system alarm are used together. If a condition set is met, an alarm will appear.

The users have to plan pages and add object. They have to add an image representing the connection between TP70P and an AC motor drive to the boot page. They need to click in the object toolbar, click where they want to begin the selection of an area in the working area, hold down the left mouse button, and drag the cross over the area that they want to select. After the users double-click the object in the working area, an **Open** window will appear. After the users select a .gif file, an image will appear in the working area.

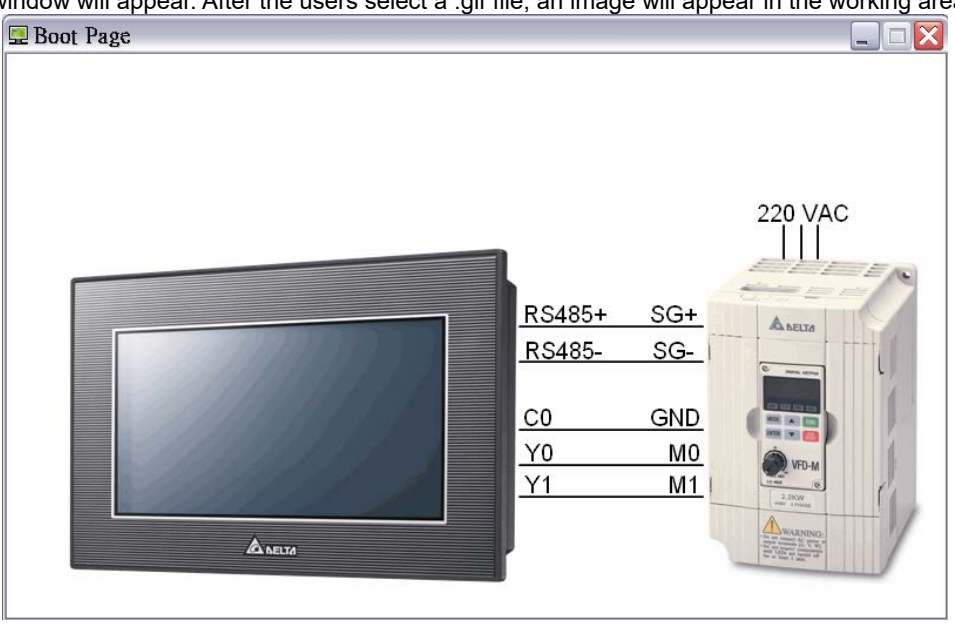

The state of the AC motor drive used is displayed on page 0, that is, the current rotational speed of the AC motor drive, a warning message, forward rotation control, backward rotation control, and stop control are displayed on page 0.

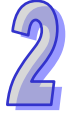

If the users want to add an object to a page, they have to click an object type on the object toolbar, click where they want to begin the selection of an area in the working area, hold down the left mouse button, and drag the cross over the area that they want to select.

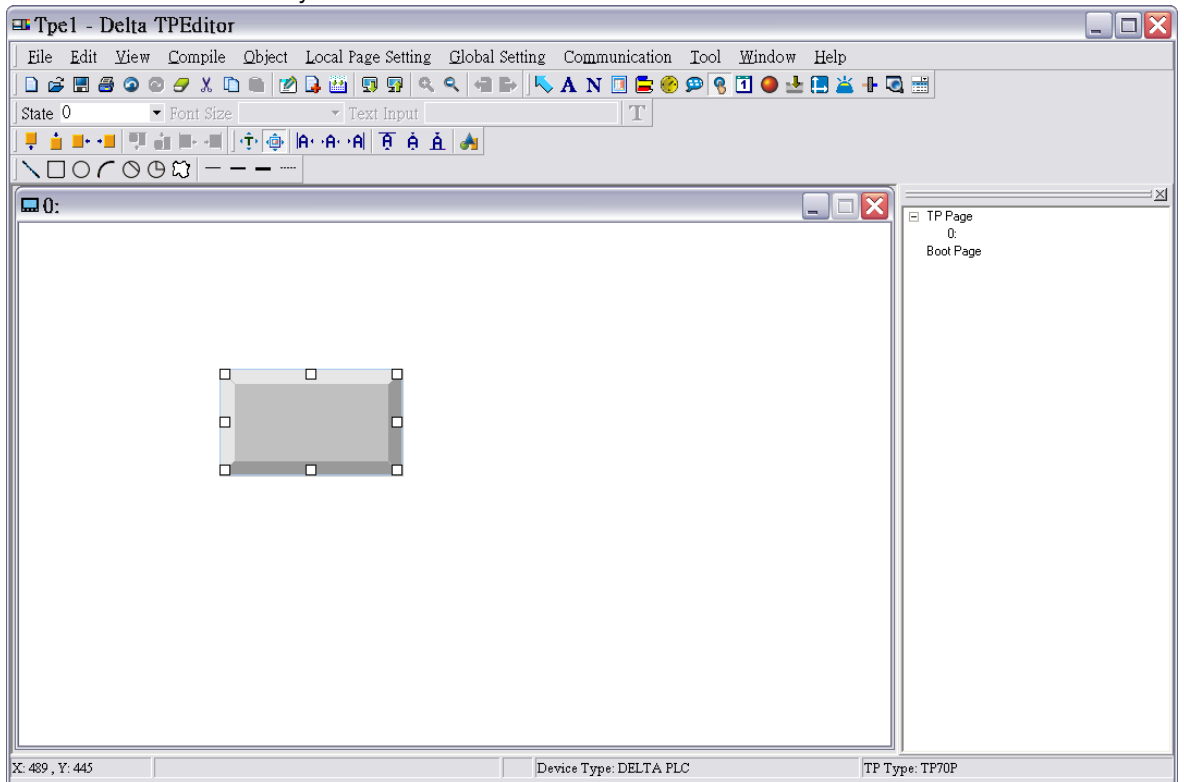

After the users add an object, they have to set the parameters related to be object. After users double-click a button in the working area, the **Button Setting** window will appear. In the example in this chapter, Y0 in TP70P is used to control the forward rotation of an AC motor drive. If a button is pressed, M0 will be ON. If M0 is ON, Y0 will be ON. If the button is pressed again, M0 will be OFF. Consequently, the button type selected in the **Button Type** drop-down list box is **Push On/Off**, and the **Internal PLC Setting** option button and M0 in the **Refer Device** window are selected.

| Preview        | Property Display                                                                                                    | 1 |
|----------------|----------------------------------------------------------------------------------------------------|---|
|                | Refer Device Write-in Interlock Setting Read                                                                                                    |   |
| Total States 2 | State     OFF       Value Type     Unsigned       Value Length     16 Bits       User Level     0         Call Setting       Call Setting       Call Setting       Call Setting       Call Setting       Call Setting       Call Setting       Call Setting       Call Setting       Call Setting       Call Setting       Call Setting |   |
|                |                                                                                                    |   |
|                | OK Cancel                                                                                                    | J |

| © PLC                                         | Refer Device                   |       |
|-----------------------------------------------|--------------------------------|-------|
| Internal PLC Setting     External PLC Setting | Device Number 0<br>0 1 2 3 4 5 | OK    |
| Connect Com COM3 -                            | 6 7 8 9 A B<br>C D E F . /     | Clear |

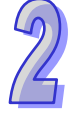
After the users click the **Property** tab in the window used to set the parameters of an object, they can set the appearance of the object. After the users click the **Property** tab in the **Button Setting** window, they can select a value in the a **Border Width** box, select colors in the **Button Event Color Setting** section, and type text or select an image in the **States** section. The text displayed on a button varies with the current state of the button. In the example in this chapter, "FORWARD" need to be displayed on the forward rotation control button created if the forward rotation control button is not pressed yet, and "Running..." need to be displayed on the rotation control button created if the forward rotation control button control button is pressed. Consequently, the users have to type "FORWARD" in the **Button Text** when **0** in the **Current State** drop-down list box is selected, and they have to type "Running" in the **Button Setting** window, the setting of the parameters and the appearance of the button created will be complete.

| fest Akgument<br>Middle  Middle  Font Setting Font Font Font Color  Middle  Middle  Midd |
|----------------------------------------------------------------------------------------------------|
| OK Cancel                                                                                                    |
| Text Alignment<br>Middle  Middle  Forst Setting Forst Setting Forst Color  Bitmap Alignment Middle  Middle  Middle  States Button Text Faunting                                                                                                    |
| I I F F                                                                                                    |

OK

Cancel

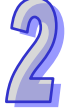

If the users want to make a copy of an object in the working area, they have to click the object, right-click the object, click Copy on the context menu which appears, right-click the object, and click Paste on the context menu which appears. If the users want to make several copies of an object in the working area, they have to click the object, right-click the object, click Multi-Copy... on the context menu which appears, select checkboxes, values or an option button in the Multi-Copy window, and click OK.

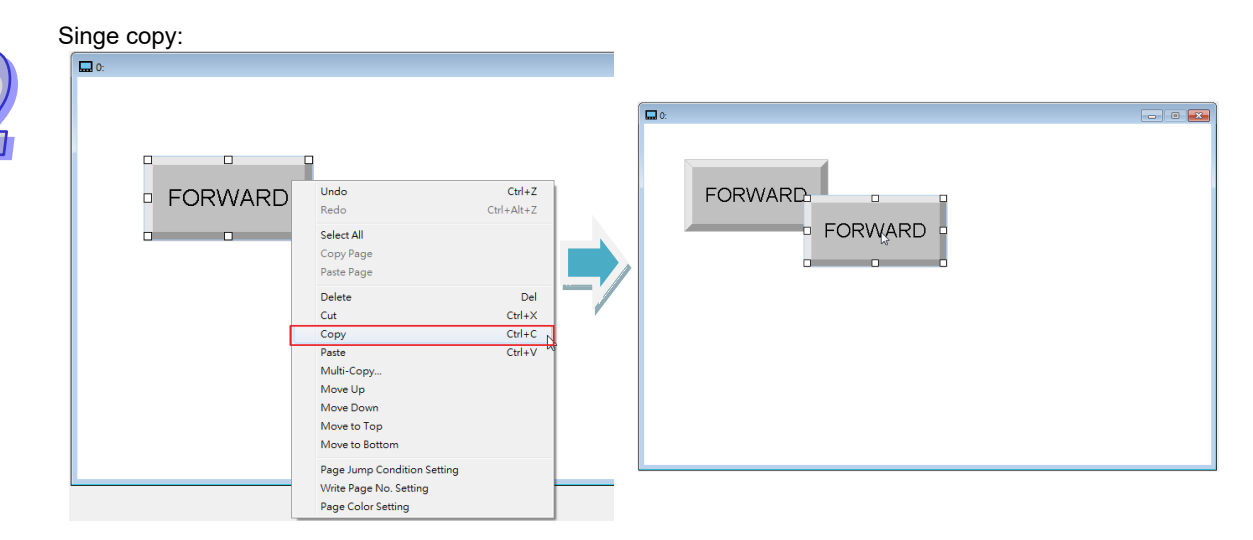

Multiple copies:

|         |                                                       |                  | Multi-Copy                  | ×    |
|---------|-------------------------------------------------------|------------------|-----------------------------|------|
| band 1: |                                                       |                  | Copies                      |      |
|         |                                                       |                  | Set Copies Horizontally     | 1 .  |
| - FORWA | Undo                                                  | Ctrl+Z           | Set Copies Vertically       | 3 •  |
|         | Redo<br>Soloct All                                    | Ctrl+Alt+Z       | Interval                    |      |
|         | Copy Page                                             |                  | Distance Point Horizontally | 2    |
|         | Paste Page                                            | Del              | Distance Point Vertically   | 2    |
|         | Cut                                                   | Ctrl+X           |                             |      |
|         | Copy<br>Paste                                         | Ctrl+C<br>Ctrl+V | ✓ Shift Address             |      |
|         | Multi-Copy<br>Move Up                                 | <b>N</b>         |                             |      |
|         | Move Down                                             |                  | Orient Horizontally         |      |
|         | Move to Bottom                                        |                  | C Orient Vertically         |      |
|         | Page Jump Condition Setting<br>Write Page No. Setting |                  |                             |      |
|         | Page Color Setting                                    |                  | OK Car                      | ncel |
|         |                                                       |                  |                             |      |
| 1:      |                                                       | •                | - • -                       |      |
|         |                                                       |                  |                             |      |
|         |                                                       |                  |                             |      |
|         | FORWARD                                               |                  |                             |      |
|         |                                                       |                  |                             |      |
|         |                                                       | 1                |                             |      |
|         | FURVARD                                               |                  |                             |      |
|         |                                                       |                  |                             |      |
|         |                                                       |                  |                             |      |
|         | FORWARD                                               | 1                |                             |      |
|         | FORWARD                                               | G.               |                             |      |
|         | FORWARD                                               | la               |                             |      |
|         | FORWARD                                               | Ģ                |                             |      |
|         | FORWARD                                               | Ŀ,               |                             |      |

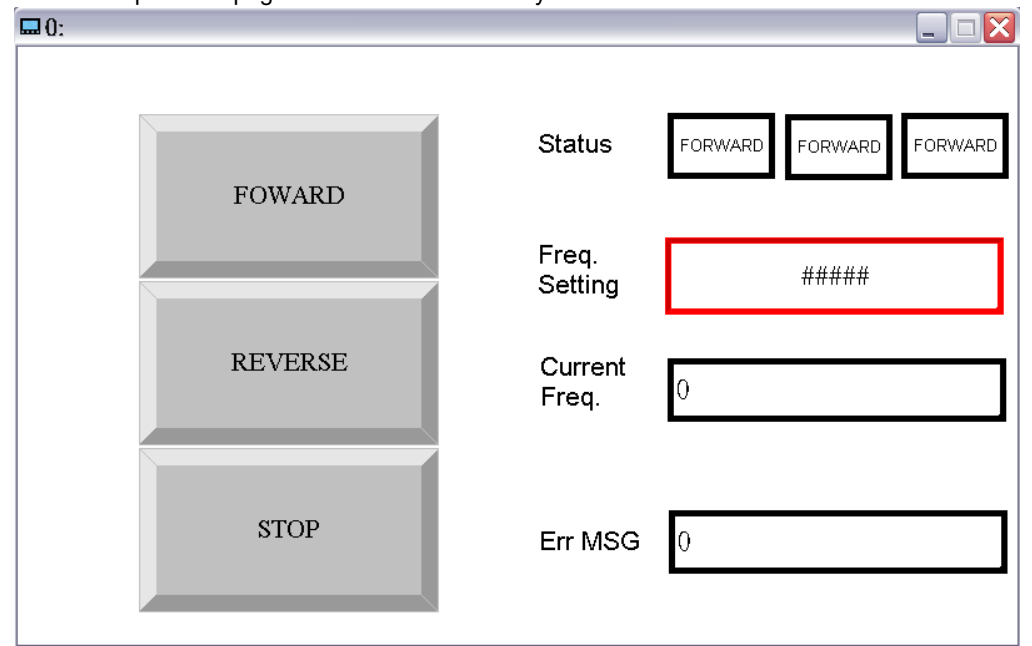

The users can complete the page shown below in the way described above.

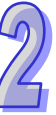

Setting the parameters of objects:

|      | Ohiaat           | Button/Object  | Related de    | evice   |                               |
|------|------------------|----------------|---------------|---------|-------------------------------|
| Item | description      | tvpe           | Communication | Device  | Other settings                |
|      |                  |                | method        | address |                               |
| 1    | Forward          | Push On/Off    | Internal PLC  | MO      | _                             |
|      | rotation control | 1 don on/on    |               |         |                               |
| 2    | Backward         | Push On/Off    | Internal PLC  | M1      | _                             |
| 2    | rotation control | Fusit Off/Off  |               |         | -                             |
| 3    | Stop control     | Momentary      | Internal PLC  | M2      | -                             |
|      | Forward          | Multi-Stato    |               |         | Background color (1/0):       |
| 4    | rotation         | Ritman/Labol   | Internal PLC  | Y0      | Green/White                   |
|      | indicator        | Ditiliap/Laber |               |         | Green/Writte                  |
|      | Backward         | Multi-State    |               |         | Background color (1/0):       |
| 5    | rotation         | Ritman/Label   | Internal PLC  | Y1      |                               |
|      | indicator        | Ditiliap/Laber |               |         |                               |
| 6    | Ston indicator   | Multi-State    | Internal PLC  | МЗ      | Background color (1/0):       |
|      |                  | Bitmap/Label   | Internal i EO |         | Red/White                     |
|      |                  |                |               |         | In the Value Setting section: |
|      |                  |                |               |         | Integer Number: 3             |
| 7    | Rotational       | Numeric Input  | COM3, station | \$2001  | Decimal Number: 2             |
| 1    | speed input      | Numeric input  | address 1     | Ψ2001   | In the Limit Setting section: |
|      |                  |                |               |         | Max Value: 600                |
|      |                  |                |               |         | Min Value: 15                 |
|      | Current          | Numeric/ASCII  | COM3 station  |         |                               |
| 8    | rotational       | Display        | address 1     | \$2102  | -                             |
|      | speed            |                |               |         |                               |

2

### 2.4.4 Basic Configuration

After users click **Basic Configuration** on the **Tool** menu, they can click **PC <=> TP Communication Setting**, **TP <=> PLC Protocol**, or **TP Other Setting** in the **Basic Configuration** window.

#### PC <=> TP Communication Setting

Before users download the program in TPEditor to a text panel, or upload the program in a text panel to their personal computer, they have to click PC <=> TP Communication Setting in the Basic Configuration window. The users have to use a USB cable to connect the text panel to the personal computer. The communication ports on the personal computer are displayed in TPEditor. After the users select the communication port which is connected to the text panel, they can download the program in TPEditor to the text panel, or upload the program in the text panel to the personal computer.

| Basic Configuration         |                                                                              |                                 |                                                                       | 0                                     |
|-----------------------------|------------------------------------------------------------------------------|---------------------------------|-----------------------------------------------------------------------|---------------------------------------|
| FC <=> TP Communication Set | PC Communication Setting (<br>TP Station Address<br>PC COM Port<br>Baud Rate | PC <=> TP)<br>I<br>COM3<br>9600 | Communications Port (<br>Communications Port )<br>TPD4G-BL-CU USB Por | Boot Pa<br>COM1)<br>COM2)<br>E (COM3) |
|                             |                                                                              |                                 |                                                                       | Property                              |
| < <u> </u>                  |                                                                              | OK                              | Cancel                                                                |                                       |

#### TP <=> PLC Protocol

After users click **TP <=> PLC Protocol** in the **Basic Configuration** window, they can set a communication protocol between a text panel and an external device. The text panel can be connected to the external device only if the communication protocol of the text panel and the communication of the external device are the same. In the example in this chapter, the communication protocol between the VFD-M series AC motor drive used and TP70P is "9600, 7, E, 1".

| Basic Configuration                                                                                           |                                                                                                    |
|----------------------------------------------------------------------------------------------------|----------------------------------------------------------------------------------------------------|
| <ul> <li>PC ↔ TP Communication Set</li> <li>TP &lt;&gt;&gt; PLC Protocol</li> <li>TP Other Setting</li> </ul> | Protocol Setting(TP ≪> PLC) Object Communication Setting  □ Default COM Port □ Default PLC Address Set TP Port □ Set PLC Address □ Set TP Cont □ 1 □ Set PLC Address □ Set PLC Address |
|                                                                                                    | Apply COM3 R5485 Baud Rate 9600 Pata Length 7 Parity Even Stop Bit 1 V                                                                                                    |
| <→                                                                                                    | OK Cancel                                                                                                    |

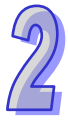

#### **TP Other Setting**

After users click **TP Other Setting** in the **Basic Configuration** window, they can select a station address, set the brightness of the backlight that illuminates the screen of TP70P, enable the buzzer of TP70P, set a password, select a boot page, etc. In the example in this chapter, a user-defined boot page is designed, and therefore the **User Define** option button in the **Start-Up Menu Display** section is selected.

| PC <=> TP Communication Set          | Menu Setting                                                                                                    |                  |         |
|--------------------------------------|----------------------------------------------------------------------------------------------------|------------------|---------|
| TP <=> PLC Protocol TP Other Setting | Set Default TP Address                                                                                                    | 1 🔹              |         |
|                                      | Backlight Brightness                                                                                                    |                  | 10      |
|                                      | Backlight Time                                                                                                    | 0                | Minutes |
|                                      | Function Setting                                                                                                    |                  |         |
|                                      | Enable Buzzer Setting                                                                                                    |                  |         |
|                                      |                                                                                                    |                  |         |
|                                      | LIONDOGO PL LIMA                                                                                                    |                  |         |
|                                      | Download PC Time                                                                                                    |                  |         |
|                                      | Upload/Download Protect                                                                                                    | Password Setting |         |
|                                      | Upload/Download Protect I                                                                                                    | Password Setting |         |
|                                      | Upload/Download PC Inne<br>Upload/Download Protect I<br>Enable<br>Start-Up Menu Display                                      | Password Setting |         |
|                                      | C TP Default                                                                                                    | Password Setting |         |
|                                      | C Download PC ime<br>Upload Download Protect i<br>Fanble<br>Start-Up Menu Display<br>T PD efault<br>Start-Up Menu Delay Time | Password Setting | Seconds |
| < <u> </u>                           | Lovenda PC inte<br>Upload Download Protect )<br>Faable     Start-Up Menu Display     TP Default     Start-Up Menu Delay Time | Password Setting | Seconds |

### 2.4.5 Compile and Downloading a Program

After users write a program, and adjust related settings, they can download the program to a text panel. The users have to compile the program first. After the users click **Build All** on the **Compile** menu, or in the standard toolbar, the program will be compiled. If the program is compiled successfully, the percentage of memory used will be shown.

| 0. |         |                                                         | TP Page<br>0.<br>Boot Page |
|----|---------|---------------------------------------------------------|----------------------------|
|    | FOWARD  | Status FORWARD REVERSE                                  | STOP                       |
|    |         | Freq.<br>Setting ######                                 |                            |
|    | REVERSE | Current<br>Freq. Comple successful<br>Memory is used:1% | Property                   |
|    | STOP    | Err MSG 0                                               |                            |

After the program is compiled, the users can download the program. After the users click **Write to TP** on the **Communication** menu, or on the standard toolbar, the **Download Setting** window will appear.

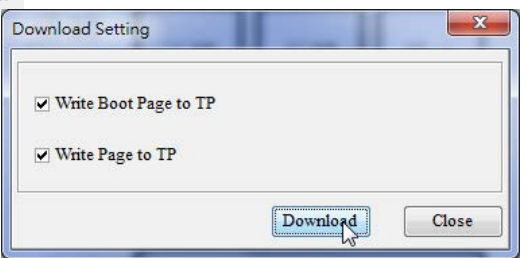

After the users make sure of the pages which need to be downloaded, and click **Download** in the **Download Setting** window, the **Confirm** window will appear.

| Confirm |            |                |          |
|---------|------------|----------------|----------|
| ?       | Are you su | ure to transfe | r to TP? |
|         | Yes        | No             |          |

After the transmission of the program is complete, a message saying the downloading of the program is complete will appear.

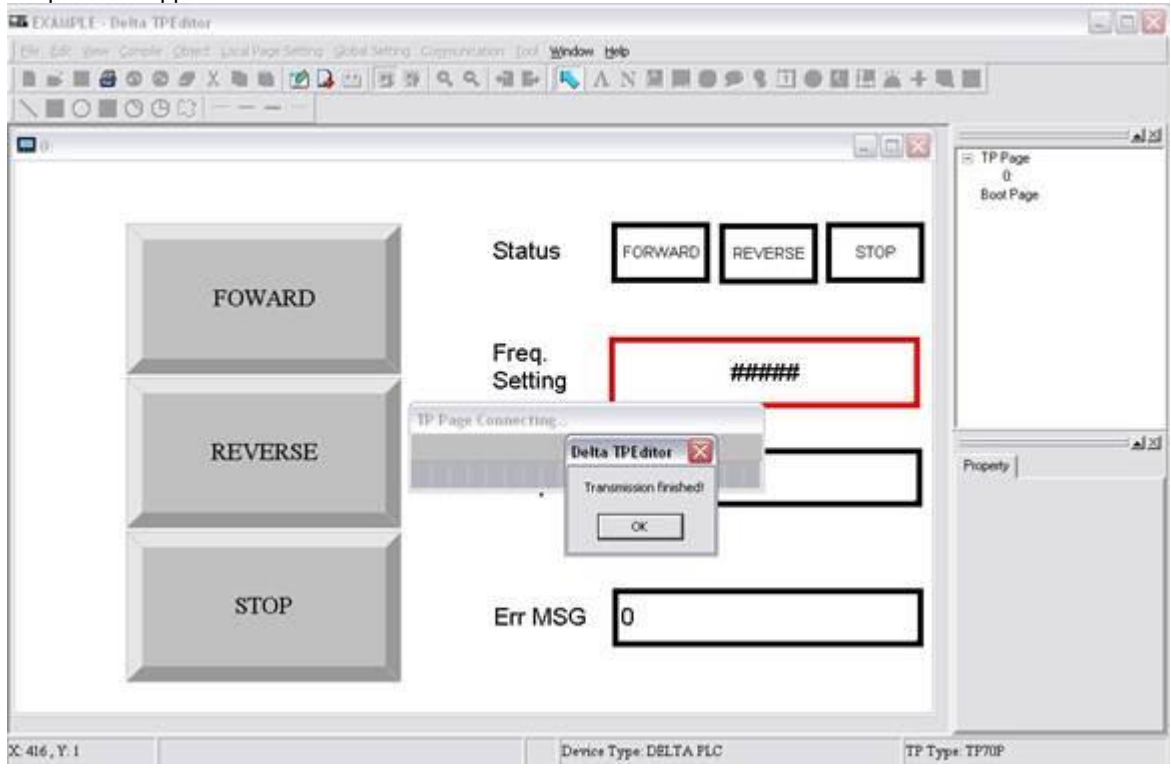

2

# 2.5 Writing a Program for a PLC

TP70P can be used to integrate control, and execute and display functions. The conditions which control actions can be created in a PLC program. The writing of a program for the PLC used in the example in this chapter is described below. The Delta software which supports TP70P is WPLSoft and ISPSoft. Please refer to WPLSoft User Manual and ISPSoft User Manual for more information about the usage of WPLSof and ISPSoft. In the example in this chapter, WPLSoft version 2.36 is used to write a program for the PLC used. Step 1: Start WPLSoft. (Start  $\rightarrow$  Programs  $\rightarrow$  Delta Industrial Automation  $\rightarrow$  PLC  $\rightarrow$  WPLSoft 2.36  $\rightarrow$  WPLSoft 2.36)

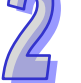

Welcome screen

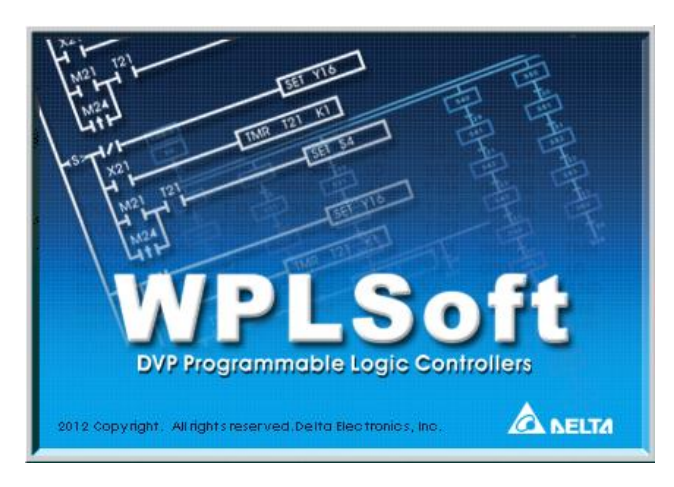

Main screen

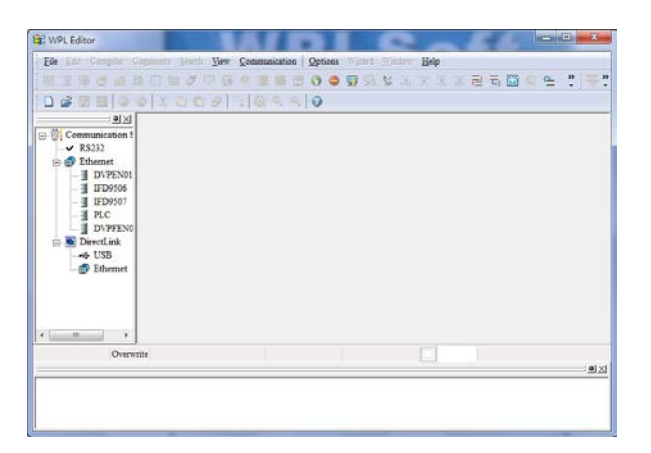

Step 2: After is clicked, a new project will be added. In the **Select a PLC Model** window, type "TP70-VFD CTRL" in the **Program Title** box, select **TP70P/TP70G** in the **Select** drop-down list box, and type "TP70 example" in the **File Name** box.

| Select a PLC Model             |         |
|--------------------------------|---------|
| Program Title<br>TP70-VFD CTRL |         |
| Select TP70P/TP                | •70G ▼  |
| Communication Setting          |         |
| RS232 (COM9)                   | Setting |
| File Name                      |         |
| TP70 example                   |         |
| OK                             | Cancel  |

Step 3: After **Setting** in the **Communication Setting** section is clicked, the **Communication Setting** window will appear. Select **RS232** in the **Type** drop-down list box, and select the communication port which is connected to TP70P. The communication protocol set in the **Communication Setting** window need to be the communication protocol of TP70P. The default communication protocol set in the **Communication Setting** window is "9600, 7, E, 1". Select **1** in the **Station Address** box. Click **OK** after the adjustment of settings in the **Communication Setting** window is complete.

| onnection Setup     |                |                        |
|---------------------|----------------|------------------------|
| Type                | RS232          |                        |
| onumunication Setti | 14             | Communications Port (C |
| COM Port            | COMI           | TP04G-BL-CU USB Port ( |
| Data Length         | 7              | ▼ C RTU (8 bits)       |
| Parity              | Even           | •                      |
| Stop Bits           | 1              | · Auto-detect          |
| Baud Rate           | 9600           | •                      |
| Station Address     | 1              | - Default              |
| Ethernet Setting    | 1              |                        |
| 🗖 Aniga (P          |                |                        |
| Port                | 502            | _                      |
| Baud Rate Decides   | iby            |                        |
| Setup Responding    | Time           |                        |
| Times of Auto-ret   | ry             | 3 1                    |
| Time Interval of A  | uto-retry (sec | 3 +                    |

After **OK** in the **Communication Setting** window is clicked, a project environment will be displayed (the program title set will appear in the upper left corner of the **Delta WPLSoft** window).

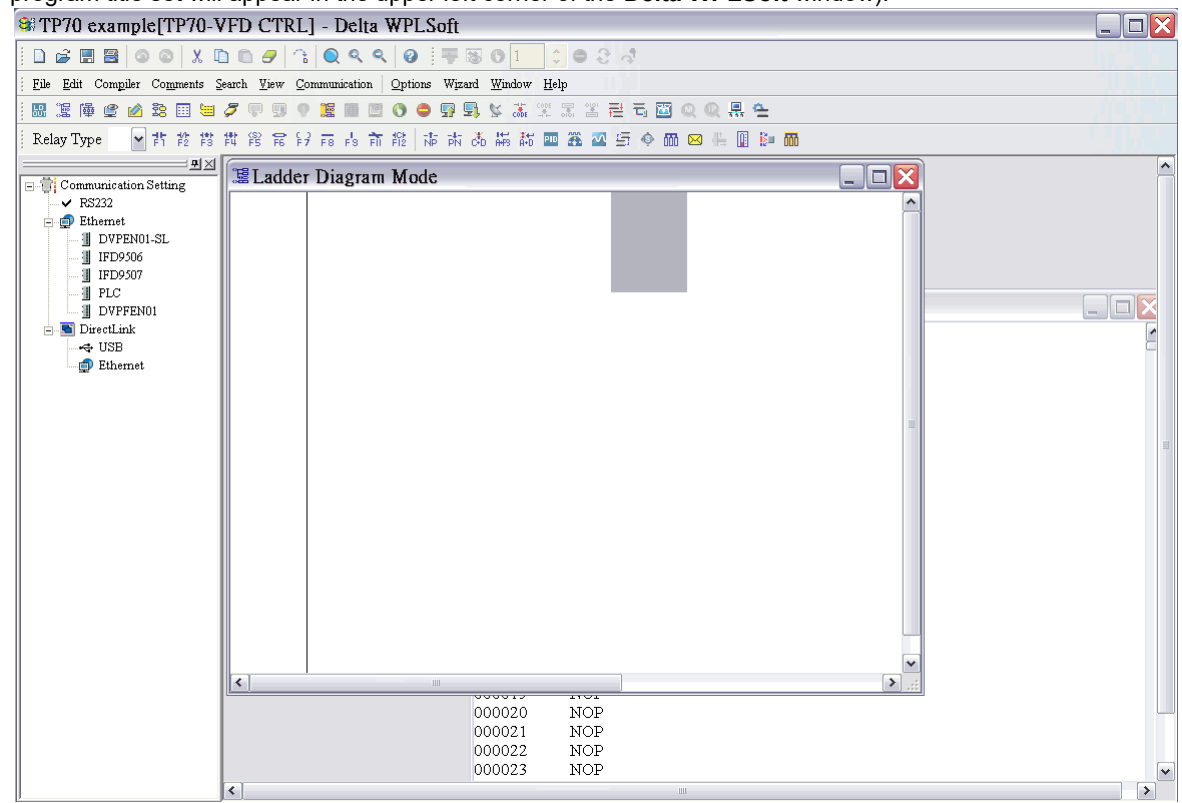

### 2.5.1 Planning a Program

In order to meet the requirements of the system used in the example in this chapter, the following conditions need to be planned.

#### Planning devices

- M0→Forward rotation control
- M1→Backward rotation control
- M2→Stop control
- M3→Stop flag
- Y0→Forward rotation output
- Y1→Backward rotation output

#### **Planning actions**

- If M0 is ON, Y0 will be ON.
- If M1 is ON, Y1 will be ON.
- If M2 is ON, Y0 and Y1 will be OFF.
- If Y0 is ON, M1 will be ineffective.
- If Y1 is ON, M0 will be ineffective.
- If Y0 and Y1 are OFF, the AC motor drive used will stop running, and M3 will be ON.

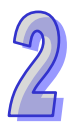

### 2.5.2 Control Program

The control program shown below is created according to the conditions planned in section 2.5.1. Please refer to WPLSoft User Manual for more information about the usage of WPLSoft.

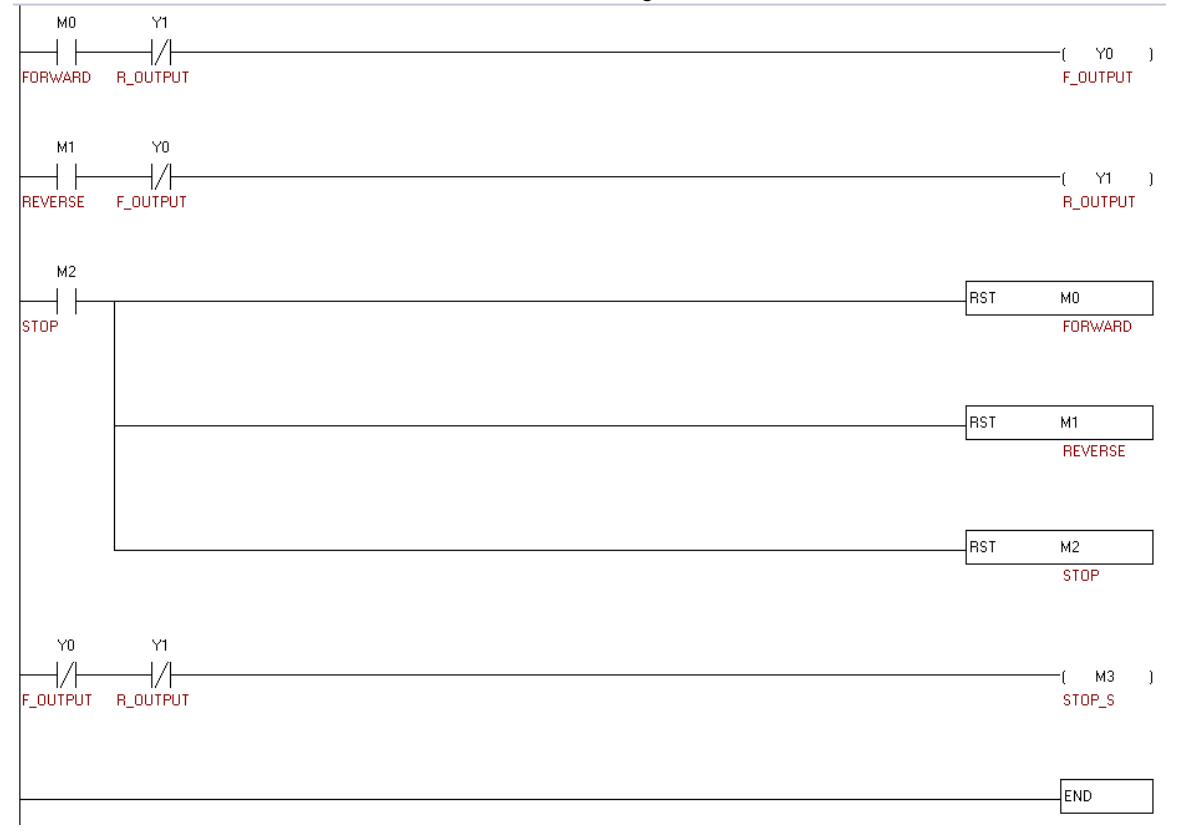

### 2.5.3 Compiling and Downloading a Program

After users write the program shown in section 2.5.2, they can download the program to TP70P. The users have to compile the program first. After the users click **Ladder => Instruction** on the **Compiler** menu, or on the standard editing toolbar, the program will be compiled. The result of the comipiling of the program is shown in the message area in WPLSoft.

| 💱 WPL Editor - [Ladder Diagram Mode]                                                                                                    |                     |
|----------------------------------------------------------------------------------------------------|---------------------|
| Eile Edit Compiler Comments Search View Communication Options Wizard Window                                                                                                    | low Help            |
| ' 🐹 😕 🗗 😋 🙆 📰 💭 🖓 🔍 🖓 💷 🖽 🖉 🔛 🖽                                                                                                    | 🥦 🖫 🖹 🔁 🖬 🚳 🔍 🚖 🐥 🐺 |
| 🗋 🕞 📰 🖾 💿 💿 🐰 🗈 🗈 🍠 🗥 🔍 🔍 🔍 🚱 Relay Type 🕂                                                                                                    | 🗳 👗 🎁 👌 🗃 🛱 🍘 🎁 🎁   |
| □     Image: Second state state s |                     |
| USB     M2     STOP                                                                                                    | <br>▼               |
| Overwrite Row:0 20/7920 Steps                                                                                                    |                     |
| Compiling is complete!                                                                                                    |                     |

After the program is compiled, the users can download the program. After the users click **Setup**, the **Transfer Setup** window will appear. The users can select checkboxes in the **Transfer Setup** window. Owing to the fact that there are comments on the devices in the program, the **Device Comment** checkbox in the **Transfer Setup** window is selected.

| Transfer Setup                       |
|--------------------------------------|
| Communication Mode                   |
| PC => PLC  V                         |
| ✓ Program                            |
| ✓ Device Comment<br>Cancel           |
| Initialize Device Comment            |
| Synchronize Project and PLC Password |
| TRetentive Range                     |
| 🗖 Default Value                      |
| T RIC                                |
| ☐ Backup to Flash (EH2/EH2L/SV)      |
| ·                                    |

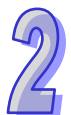

After the users select the **Device Comment** checkbox, the **System Block** window will appear. The users can select devices and set device ranges.

|     | Device   | Min.  | Max.      | Start | End  |  |
|-----|----------|-------|-----------|-------|------|--|
|     | X        | 0     | 377       | 0     | 377  |  |
|     | Y        | 0     | 377       | 0     | 377  |  |
|     | М        | 0     | 999       | 0     | 999  |  |
|     | М        | 2000  | 4095      | 2000  | 4095 |  |
|     | S        | 0     | 1023      | 0     | 1023 |  |
|     | Т        | 0     | 255       | 0     | 255  |  |
|     | С        | 0     | 255       | 0     | 255  |  |
|     | D        | 0     | 999       | 0     | 999  |  |
|     | D        | 2000  | 4999      | 2000  | 4999 |  |
| Mem | ory Rema | in: 7 | 843 Steps |       |      |  |

2

After the users click **OK** in the **Transfer Setup** window, the program will be downloaded to TP70P.

# 2.6 Monitoring and Debugging a Program

### 2.6.1 Monitoring a Program

When a program is executed by a system, users can understand the current logic state of the system by monitoring the program, or test the system by changing the values in devices.

### Monitoring a program

Users have to open the program which has been compiled in section 2.5.3.

After the users click 💋, the program will be monitored. The program is composed of a logic program,

and the information related to devices. (The states of Boolean devices are indicated by green backgrounds or white backgrounds, and the information about other devices is indicated by values or text.)

|          |                 |     | ( V0 )   |
|----------|-----------------|-----|----------|
| FORWARD  | R_OUTPUT        |     | F_OUTPUT |
|          |                 |     |          |
| м1       | Y0              |     |          |
| $\vdash$ | <mark>/</mark>  |     | — (Y1)   |
| REVERSE  | F_OUTPUT        |     | R_OUTPUT |
|          |                 |     |          |
| M2       |                 |     |          |
| $\vdash$ |                 | RST | м0       |
| STOP     |                 |     | FORWARD  |
|          |                 |     |          |
|          |                 | Dat |          |
|          |                 | RS1 | BEVERSE  |
|          |                 |     | HEVENSE  |
|          |                 |     |          |
|          |                 | RST | М2       |
|          |                 |     | STOP     |
|          |                 |     |          |
| YO       | Y1              |     |          |
|          | <mark>//</mark> |     | — ( МЗ ) |
| F_OUTPUT | R_OUTPUT        |     | STOP_S   |
|          |                 |     |          |
|          |                 |     |          |
|          |                 |     | END      |
| 1        |                 |     |          |

If the users want to change the state of a device, they can right-click the device, and click an item on the context menu which appears. In the figure below, M0 is set to ON.

| MO      | Y1                                                                              |     |                  |
|---------|---------------------------------------------------------------------------------|-----|------------------|
| FORWARD |                                                                                 |     | ( Y0<br>F_OUTPU1 |
| M1<br>  | Set On<br>Set Off<br>Change Present Value<br>ASCII Input<br>Forced Devices List |     | ( Y1<br>R_OUTPU  |
| M2<br>  | Rising-edge Trigger<br>Falling-edge Trigger                                     | RST | M0<br>FORWARI    |
|         |                                                                                 | RST | M1<br>REVERSE    |
|         |                                                                                 | RST | M2<br>STOP       |

Note: **Set On** and **Set Off** can not be used to change the state of a device corresponding to an actual I/O device because the state of the actual I/O device immediately overwrites the value which is set. **Force ON** and **Force OFF** can be used instead.

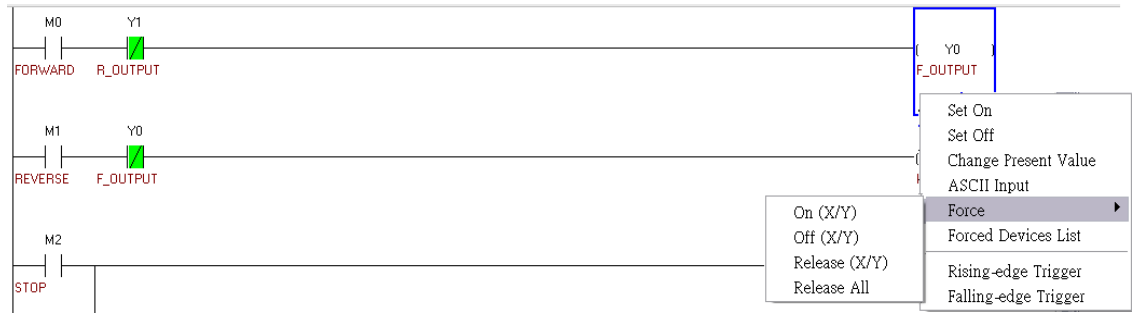

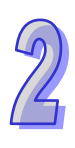

#### Monitoring devices

It is sometimes inconvenient for users to search for devices in a logic program that the users test, and change the values in the devices because the devices are in different sections of the logic program. Besides, sometimes the purpose of modifying the values in devices in a program is not to debug the program, but to test an external device. If the users want to change the values in devices in a program by monitoring the program, they may not easily find the devices, and they need to have the program. To solve these problems, the users can use a device monitoring table. If the users change the values in devices in a program by means of a device monitoring table, they do not even need the program.

The users have to click ( , and then double-click the device monitoring table which appears.

After the users type a device name and the number of devices, and click **Input** in the **Device monitor input** window, devices will be brought into the device monitoring table.

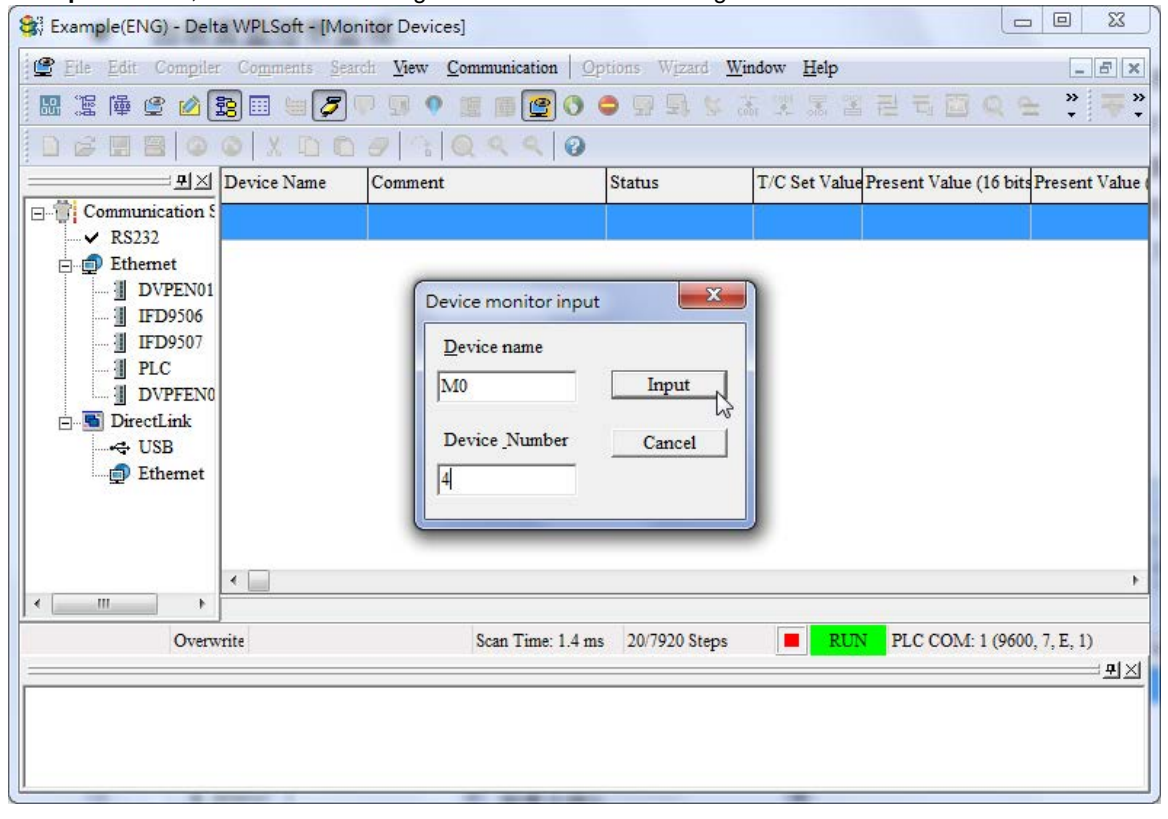

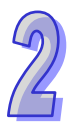

| 😂 Example(ENG) - Delt                        | ta WPLSoft - [Mon                 | itor Devices]                           |                                   |                   |                        | , o <b>x</b>    |
|----------------------------------------------|-----------------------------------|-----------------------------------------|-----------------------------------|-------------------|------------------------|-----------------|
| 📴 Eile Edit Compiler                         | r Co <u>m</u> ments <u>S</u> earc | th <u>V</u> iew <u>C</u> ommunication O | otions W <u>i</u> zard <u>W</u> i | ndow <u>H</u> elp |                        | _ <i>6</i> ×    |
| 🖩 🔛 🎏 🚔 🔮 💋                                  | 😫 🗉 📒 🍠 🦷                         | ) 🗊 🔋 👔 🖉 🕥                             | 🗢 💀 🖳 💺 J                         |                   | 2 5 <b>2</b> 9 9       | ⊧ .*            |
|                                              | © X 🗅 🛍                           | / G Q Q Q 🖉                             |                                   |                   |                        |                 |
| <u>–––––––––––––––––––––––––––––––––––––</u> | Device Name                       | Comment                                 | Status                            | T/C Set Value     | Present Value (16 bits | Present Value ( |
| Communication                                | M0                                | FORWARD                                 |                                   |                   |                        |                 |
| Ethemet                                      | M1                                | REVERSE                                 | 0                                 |                   |                        |                 |
| DVPEN01                                      | M2                                | STOP                                    | Õ                                 |                   |                        |                 |
| IFD9506                                      | M3                                | STOP_S                                  | •                                 |                   |                        |                 |
| PLC                                          |                                   |                                         |                                   |                   |                        |                 |
| DVPFEN0                                      | L                                 |                                         |                                   |                   |                        |                 |
| ⊡ ⊡ DirectLink                               |                                   |                                         |                                   |                   |                        |                 |
| Different                                    |                                   |                                         |                                   |                   |                        |                 |
|                                              |                                   |                                         |                                   |                   |                        |                 |
|                                              |                                   |                                         |                                   |                   |                        |                 |
|                                              | ٠ 🗌                               |                                         |                                   |                   |                        | +               |
| < <u> </u>                                   |                                   |                                         |                                   |                   |                        |                 |
| Overw                                        | vrite                             | Scan Time: 1.4 m                        | s 20/7920 Steps                   |                   | PLC COM: 1 (9600       | ), 7, E, 1)     |
|                                              |                                   |                                         |                                   |                   |                        | <u> </u>        |
|                                              |                                   |                                         |                                   |                   |                        |                 |
|                                              |                                   |                                         |                                   |                   |                        |                 |
| <u> </u>                                     |                                   |                                         |                                   |                   |                        |                 |

The states of the devices broght into the device monitoring table will be shown only if *(e)* is pressed. If the users want to change the state of a device, they can right-click the device, and click an item on the context menu which appears. M0 is set to ON here. When M0 is ON, Y0 is ON, the AC motor drive used rotates forwards, and the users can see that the forward rotation indicator on the screen of TP70P is green.

| 😽 WPL Editor - [Monito | or Devices]                   |                                        |                                 |                               |                         |
|------------------------|-------------------------------|----------------------------------------|---------------------------------|-------------------------------|-------------------------|
| Eile Edit Compiler     | Co <u>m</u> ments <u>S</u> ea | rch <u>V</u> iew <u>C</u> ommunication | <u>)</u> ptions Wizard <u>N</u> | /indow <u>H</u> elp           | _ <del>_</del> 8 ×      |
| 🖩 🔛 湿 陲 🔮 💋            | 12 💷 🔄 🍠                      | • • • • • • • •                        | e 💀 💀 😒                         | 高文 累 宮 邑 司 西                  | Q 🗠 🐥 🐺 🐺               |
|                        | O X D D                       | 0 3 0 4 4 0                            |                                 |                               |                         |
|                        | Device Name                   | Comment                                | Status                          | T/C Set Value Present Value ( | 16 bits Present Value ( |
| Communication S        | M0                            | FORWARD                                |                                 |                               |                         |
| Ethernet               | M1                            | REVERSE                                | 0                               | Set On                        | 6                       |
| DVPEN01                | M2                            | STOP                                   | 0                               | Rising-edge Trigger           |                         |
| IFD9506                | M3                            | STOP_S                                 | •                               | Falling-edge Trigger          |                         |
| PLC                    | YO                            | F_OUTPUT                               | 0                               | Force                         | +                       |
| DVPFEN0                | Y1                            | R_OUTPUT                               | 0                               | Forced Device Table           |                         |
| USB                    |                               |                                        |                                 | Delete                        | Del                     |
| Ethernet               |                               |                                        |                                 | Cut                           | Ctrl+X                  |
|                        |                               |                                        |                                 | Сору                          | Ctrl+C                  |
|                        |                               |                                        |                                 | Paste                         | Ctrl+V                  |
| <                      | •                             |                                        |                                 | Clear All                     | •                       |
| Overw                  | rite Row: 0                   | Scan Time: 1.4 r                       | ns 20/7920 Steps                | Device Comment                |                         |
|                        |                               |                                        |                                 | Display Item                  | · <u></u> – – ×         |
|                        |                               |                                        |                                 | Export to CSV File            |                         |
|                        |                               |                                        |                                 |                               |                         |
|                        |                               |                                        |                                 |                               |                         |

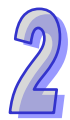

| ie for complet  | B III tua 🕞 | arch <u>View</u> Communicat | ion   Options wizard     | window <u>H</u> eip | 22000                    | - E         |
|-----------------|-------------|-----------------------------|--------------------------|---------------------|--------------------------|-------------|
|                 |             | 00 0 0 0 0 0                |                          |                     |                          | • 1 10      |
| 크고              | Device Name | Comment                     | Status                   | T/C Set Value       | Present Value (16 bits P | resent Valu |
| Communication S | M0          | FORWARD                     | •                        | -                   | 1                        |             |
| Ethemet         | M1          | REVERSE                     | Ő                        |                     |                          |             |
| DVPEN01         | M2          | STOP                        | ŏ                        |                     |                          |             |
| IFD9506         | M3          | STOP_S                      | Ő                        |                     |                          |             |
|                 | YO          | F_OUTPUT                    |                          |                     |                          |             |
| DVPFEN0         | Y1          | R_OUTPUT                    | 0                        |                     |                          |             |
| DirectLink      |             |                             |                          |                     |                          |             |
| Ethernet        |             |                             |                          |                     |                          |             |
|                 |             |                             |                          |                     |                          |             |
|                 |             |                             |                          |                     |                          |             |
|                 | •           |                             |                          |                     |                          |             |
| 4 III           |             |                             |                          |                     | ČHČ                      |             |
| Overw           | rite Row: 6 | Scan Tin                    | ne: 1.4 ms 20/7920 Steps | RUN                 | PLC COM: 1 (9600, 7      | 7, E, 1)    |
|                 |             |                             |                          |                     |                          | <u> </u>    |
|                 |             |                             |                          |                     |                          |             |

### 2.6.2 Removing System Errors

When a system runs, errors may occur. If users follow the procedure introduced in this chapter, there will be no error. After a program is written to a PLC, M1004 will be ON if an error occurs. The reason for the error may be that operands (devices) are invalid, or syntax is incorrect. It is indicated by the error code (hexadecimal value) in D1004. D1004 can be monitored by means of WPLSoft.

1. Click Edit Monitored Devices on the View menu in WPLSoft.

| an pripe i | petta wPLSoft · [Moni | tor Ladder Diagram]                      |                     |                     |                   |              |                       | u     |
|------------|-----------------------|------------------------------------------|---------------------|---------------------|-------------------|--------------|-----------------------|-------|
| Eile Ed    | it Compiler Comments  | Search View Communication Options Wizard | ∰indow <u>H</u> elp |                     |                   |              |                       | _ @ × |
| 060        |                       | Toobars .                                | - C • C 4           |                     |                   |              |                       |       |
| P 2 1      | ) 🖉 🖄 🟗 🛄             | 7 Workspace                              | 1. 突突突 28 座市        | BQQR                | 숖                 |              |                       |       |
| 0          |                       | Monitoring Data Format                   |                     |                     |                   |              |                       | ^     |
|            | i.                    | Eloating Format Setting                  | -                   |                     |                   | Security     | EI                    |       |
| 1          | M1002                 | Zoom                                     |                     |                     | and<br>Comparents | КО           | KO                    |       |
|            |                       | Instruction List Mode                    |                     |                     | ZRST              | C235         | C254                  |       |
|            |                       | 🚟 Ladder Diagram Mode                    |                     |                     | That              | 1.10         |                       |       |
| 10         |                       | i∰ ≦FC Diagram Mode                      |                     |                     | 2851              | YU           | TI                    | 1.2   |
| 12         | M1000                 | Edit Monitored Devices                   |                     | la cur              | NU                |              |                       |       |
|            |                       | Device Comment List                      |                     | DUNT                | L251              | KTUUU        |                       |       |
|            |                       | Show Comment                             | K20000              | C251                |                   | Y0           |                       |       |
|            |                       | Action/Transition Editor Shift+Alt+L     |                     | KQ                  |                   |              |                       | 100   |
|            |                       | Syndol Table                             | K.40000             | C251                |                   | YO           |                       |       |
|            |                       | System Block                             |                     | КО                  |                   | 8000         | 90                    |       |
|            |                       | DHSC                                     | S K60000            | C251                |                   | 1010         |                       |       |
| 58         | YO                    | 1                                        | 1997 December 201   |                     |                   | 25           | KO                    |       |
|            |                       |                                          |                     |                     |                   | INCP         | D10                   |       |
| 62         |                       |                                          |                     |                     |                   |              |                       |       |
|            | ·                     |                                          |                     |                     |                   |              | FEND                  |       |
| 63         | M1000                 |                                          |                     |                     |                   |              |                       |       |
| 1010       |                       |                                          |                     |                     |                   | SET          | Y0                    |       |
| 66         | 0                     |                                          |                     |                     |                   |              |                       | ~     |
|            | Overwrite Row: 2, 0   | Col. 4 Scan Time: 1.4 ms 68/7920 Steps   | RUN PLC             | COM: 1 (9600, 7, E, | 1) TP1            | OP/TP70G (PL | C Station Address: 1) |       |
|            |                       |                                          |                     |                     |                   |              |                       | 뽀×    |

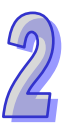

| Proceeding Row 1       Some Time: 15 me       107/7920 Steps       TO Set Value       Proceeding Row 1       TO Set Value       Proceeding Row 1         Construct       Some Time: 15 me       107/7920 Steps       TO Set Value       Proceeding Row 1       TO Set Value       Proceeding Row 1         Construct       Some Time: 15 me       107/7920 Steps       TO Set Value       Proceeding Row 1       TO Set Value       Proceeding Row 1         Construct       Some Time: 15 me       107/7920 Steps       TO Set Value       Proceeding Row 1       TO Set Value       Proceeding Row 1         Construct       Some Time: 15 me       107/7920 Steps       TO Set Value       Proceeding Row 1       TO Set Value       Proceeding Row 1         Construct       Some Time: 15 me       107/7920 Steps       TO Set Value       Proceeding Row 1       TO Set Value       Proceeding Row 1         Construct       Some Time: 15 me       107/7920 Steps       TO Set Value       Proceeding Row 1       TO Row Proceeding Row 1       TO Row Proceeding Row 1       To Row Proceeding Row 1       To Row Proceeding Row 1       To Row Proceeding Row 1       To Row Proceeding Row 1       To Row Proceeding Row 1       To Row Proceeding Row 1       To Row Proceeding Row 1       To Row Proceeding Row 1       To Row Proceeding Row 1       To Row Proceeding Row 1       To Row Proceeding Row 1 <t< th=""><th>Dvp0 - De</th><th>Ita WPLSoft - [Mo</th><th>nitor Devices]</th><th></th><th></th><th></th><th></th><th></th><th></th><th>_ 7</th></t<> | Dvp0 - De                        | Ita WPLSoft - [Mo                                          | nitor Devices] |                  |                    |                       |                   |             |                                      | _ 7 |
|----------------------------------------------------------------------------------------------------|----------------------------------|------------------------------------------------------------|----------------|------------------|--------------------|-----------------------|-------------------|-------------|--------------------------------------|-----|
| Coversatile Row 1       Scan Time: 1.5 as       107/9520 Steps       PLC COM: 1 (6600, 7, E, 1)       TPR0P/TP700 (PLC Station Addrese: 1)         X21 misure-openand (Cover code: 00003)       taxes 20 applicable       PLC COM: 1 (6600, 7, E, 1)       TPR0P/TP700 (PLC Station Addrese: 1)                                                                                                    | 🖀 Eile Edit                      | Compiler Commen                                            | ts Search View | Communication 0  | otions Wgzard W    | indow <u>H</u> elp    |                   |             |                                      | _ 6 |
| Coverwrite Row 1       Status: 15 ms       107/7920 Steps       Extra 107/7920 Steps       Extra 107/7920 Steps       Extra 107/7920 Steps       Extra 107/7920 Steps         C20 minuse operand (Exter code: 0000)<br>taxees Step Musher, 52       Status: 15 ms       107/7920 Steps       Extra 107/7920 Steps       Extra 107/7920 Steps       Extra 107/7920 Steps                                                                                                    |                                  | 2 0 0 X                                                    | 0000           | 0 9 9 9          | 1730               | 000                   | 3                 |             |                                      |     |
| Courant         Status         T/C Set Value         Present Value (16 kg Present Value (22 kg Ploating Point)         Format         T/C Set Value Refer           004         RC03         R24220D03         F0.000         Honderinal         Refer           004         RC03         R24220D03         F0.000         Honderinal         Refer           004         RC03         R24220D03         F0.000         Honderinal         Refer           004         RC03         R24220D03         F0.000         Honderinal         Refer           004         RC03         R24220D03         F0.000         Honderinal         Refer           004         RC03         R24220D03         F0.000         Honderinal         Refer           004         RC03         R24220D03         F0.000         Honderinal         Refer           005         RC04         Refer         Refer         Refer         Refer           006         Refer         Refer         Refer         Refer         Refer           007         Refer         Refer         Refer         Refer         Refer           008         Refer         Refer         Refer         Refer         Refer           009                                                                                                    | 風渡區                              | @ @ B 🖂 🖢                                                  | 8000           |                  | • 0 0 k :          | 王父王宫日                 | TOOO              | 黑白          |                                      |     |
| D4         HD03         HD03         P0.000         Hendecinal           Coerwrite         Row 1         Seat Time: 1.5 me         107/7920 Steps         FLC COM: 1 (9400, 7, E, 1)         TP70P/TP700 (PLC Station Address: 1)           S25 minuses operand (Entry code: 0007)<br>tames Step Number: 30         Scat Time: 1.5 me         107/7920 Steps         FLC COM: 1 (9400, 7, E, 1)         TP70P/TP700 (PLC Station Address: 1)                                                                                                    | evice Name                       | Comment                                                    | Status         | TJC Set Value    | Present Value (16) | ni Present Value (32) | oi Floating Point | Format      | TJC Set Value Refere                 |     |
| Overwrite Row: 1         Scan Time: 1.5 ms         107/7920 Steps         E10/008         PLC OOM: 1 (9600, 7, E, 1)         TP70P/TP700 (PLC Station Address: 1)           525 misues operaal (Encr code (0003)<br>tance Step Number: 93         525 misues operaal (Encr code (0003)         525 misues operaal (Encr code (0003)                                                                                                    | 1004                             |                                                            | -              |                  | HD03               | H24220D03             | F0.000            | Hexadecimal |                                      |     |
| Overwrite Row 1 Scan Time: 1.5 ms 107/7920 Steps PLC COM: 1 (9600, 7, R, 1) TP70P/TP700 (PLC Station Address: 1)<br>CC minuse openad (Ener code: 0003)<br>ienee Step Number; 93                                                                                                    |                                  |                                                            |                |                  |                    |                       |                   |             |                                      |     |
| Oversnite Row: 1 Scan Time: 1.5 ms 107/7920 Steps PLC COM: 1 (9600, 7, E, 1) TP70P/TP703 (PLC Station Address: 1)<br>2C3 missues operant (Error code: 0003)<br>tenee Step Nander: 93                                                                                                    |                                  |                                                            |                |                  |                    |                       |                   |             | L                                    |     |
| Overwrite Row: 1 Scan Time: 1.5 ms 107/0920 Steps PLC COM: 1 (9600, 7, E, 1) TP70P/TP70G (PLC Station Address: 1)<br>2C3 misues operand (Encr code: 0000)<br>users Step Number: 33                                                                                                    |                                  |                                                            |                |                  |                    |                       |                   |             |                                      |     |
| Overwrite Row: 1 Scan Time: 1.5 ms 107/7920 Steps PLC COM: 1 (9600, 7, E, 1) TP70P/TP700 (PLC Station Address: 1)<br>203 minues operand (Enor code: 0003)<br>tenes Step Number: 93                                                                                                    |                                  |                                                            |                |                  |                    |                       |                   |             |                                      |     |
| Overwrite Row 1 Scan Time: 1.5 me 107/7920 Stege PLC COM: 1 (9600, 7, E, 1) TP70P/TP700 (PLC Station Address: 1)<br>2C3 misues operand (Enor code: 0003)<br>issues Steg Nanha:: 93                                                                                                    |                                  |                                                            |                |                  |                    |                       |                   |             |                                      |     |
| Overwrite         Row: 1         Scan Time: 1.5 ms         107/7920 Steps         ERVOR         PLC COM: 1 (9600, 7, E, 1)         TF70F/TP700 (FLC Station Address: 1)           PC3 misuses operand (Enor code: 0003)         transe Step Number: 23         Termine: 12         Termine: 12                                                                                                    |                                  |                                                            |                |                  |                    |                       |                   |             |                                      |     |
| Overwrite         Row: 1         Scan Time: 1.5 ms         107/7920 Steps         PLC COM: 1 (9600, 7, E, 1)         TP70P/TP70G (PLC Station Address: 1)           CC misuses operand (Encr code: 0003)<br>isense Step Number: 93         Station Address: 10         Station Address: 10                                                                                                    |                                  |                                                            |                |                  |                    |                       |                   |             |                                      |     |
| Overwrite Row: 1 Scan Time: 1.5 ms 107/7920 Steps PLC COM: 1 (9600, 7, E, 1) TP70P/TP70G (PLC Station Address: 1) SC5 misues operand (Ence code: 0003) tences Step Number: 93                                                                                                    |                                  |                                                            |                |                  |                    |                       |                   |             |                                      |     |
| Overwrite Row: 1 Soan Time: 1.5 ms 107/7920 Steps PLC COM: 1 (9600, 7, E, 1) TP70P/TP703 (PLC Station Address: 1)<br>SC misues operand (Enor code: 0003) tennes Step Number: 93                                                                                                    |                                  |                                                            |                |                  |                    |                       |                   |             |                                      |     |
| Overwrite Row: 1 Scan Time: 1.5 ms 107/7920 Steps PLC COM: 1 (9600, 7, E, 1) TP70P/TP700 (PLC Station Address: 1)<br>CC5 misues operand (Enor code: 0003)<br>izense Step Number: 93                                                                                                    |                                  |                                                            |                |                  |                    |                       |                   |             |                                      |     |
| Oversmite Row: 1 Soan Time: 1.5 ms 107/7920 Steps PLC COM: 1 (9600, 7, E, 1) TP70P/TP703 (PLC Station Address: 1)<br>7.5 misues operand (Enor code: 0003) tennes Step Number 93                                                                                                    |                                  |                                                            |                |                  |                    |                       |                   |             |                                      |     |
| Overwrite Row-1 Scan Time: 1.5 ms 107/7920 Steps PLC COM: 1 (9600, 7, E, 1) TP70P/TP700 (PLC Station Address: 1)<br>CC5 misues operand (Enor code: 0003)<br>izense Step Number: 53                                                                                                    |                                  |                                                            |                |                  |                    |                       |                   |             |                                      |     |
| Overwrite Row: 1 Scan Time: 1.5 ms 107/7920 Steps PLC COM: 1 (9600, 7, E, 1) TP70P/TP700 (PLC Station Address: 1)<br>C5 misues operand (Eror code: 0003)<br>usene Step Number: 59                                                                                                    |                                  |                                                            |                |                  |                    |                       |                   |             |                                      |     |
| Overwrite Row-1 Soan Time: 1.5 ms 107/7920 Steps PLC COM: 1 (9600, 7, E, 1) TP70P/TP70G (PLC Station Address: 1)<br>SCS missues operand (Enor code: 0003)<br>branes Step Number: 93                                                                                                    |                                  |                                                            |                |                  |                    |                       |                   |             |                                      |     |
| Overwrite: Row: 1 Scan Time: 1.5 ms 107/7920 Steps PLC COM: 1 (9600, 7, E, 1) TP70P/TP70/0 (PLC Station Address: 1)<br>205 misues operand (Error code: 0003)<br>iseance Step Number: 93                                                                                                    |                                  |                                                            |                |                  |                    |                       |                   |             |                                      |     |
| Overwrite Row: 1 Scan Time: 1.5 ms 107/7920 Steps PLC COM: 1 (9600, 7, E, 1) TP70P/TP703 (PLC Station Address: 1)<br>SC misues operand (Enor code: 0003) teams Step Number: 93                                                                                                    |                                  |                                                            |                |                  |                    |                       |                   |             |                                      |     |
| Overwrite: Row: 1 Scan Time: 1.5 ms 107/7920 Steps PLC COM: 1 (9600, 7, E, 1) TP70P/TP700 (PLC Station Address: 1)<br>SC5 misues operand (Enor code: 0003)<br>iseans Step Number: 93                                                                                                    |                                  |                                                            |                |                  |                    |                       |                   |             |                                      |     |
| Overwrite Row: 1 Soan Time: 1.5 ms 107/7920 Steps PLC COM: 1 (9600, 7, E, 1) TP70P/TP703 (PLC Station Address: 1)<br>SCS misues operand (Enor code: 0003) tennes Step Number 93                                                                                                    |                                  |                                                            |                |                  |                    |                       |                   |             |                                      |     |
| Overwrite: Row: 1 Scan Time: 1.5 ms 107/7920 Steps PLC COM: 1 (9600, 7, E, 1) TP70P/TP700 (PLC Station Address: 1)<br>SC5 misues operand (Error code: 0003)<br>iseance Step Number: 93                                                                                                    |                                  |                                                            |                |                  |                    |                       |                   |             |                                      |     |
| Overwrite Row: 1 Soan Time: 1.5 ms 107/7920 Steps PLC COM: 1 (9600, 7, E, 1) TP70P/TP703 (PLC Station Address: 1)<br>SCS misues operand (Enor code: 0003) teamse Step Number 93                                                                                                    |                                  |                                                            |                |                  |                    |                       |                   |             |                                      |     |
| Overwrite Row: 1 Scan Time: 1.5 ms 107/7920 Steps PLC COM: 1 (9600, 7, E, 1) TP70P/TP70/3 (PLC Station Address: 1)<br>SC5 misues operand (Error code: 0003)<br>iseance Step Number: 93                                                                                                    |                                  |                                                            |                |                  |                    |                       |                   |             |                                      |     |
| Overwrite Row: 1 Soan Time: 1.5 ms 107/7920 Steps FLC COM: 1 (9600, 7, E, 1) TF70P/TF703 (FLC Station Address: 1)<br>SCS misues operand (Enor code: 0003) tennes Step Number 93                                                                                                    |                                  |                                                            |                |                  |                    |                       |                   |             |                                      |     |
| Overwrite: Row: 1 Scan Time: 1.5 ms 107/7920 Steps PLC COM: 1 (9600, 7, E, 1) TP70P/TP700 (PLC Station Address: 1)<br>SC5 misues operand (Enor code: 0003)<br>branes Step Number: 93                                                                                                    |                                  |                                                            |                |                  |                    |                       |                   |             |                                      |     |
| Overwrite Row: 1 Scan Time: 1.5 ms 107/7920 Steps ERBOR PLC COM: 1 (9600, 7, E, 1) TP70P/TP70G (PLC Station Address: 1) 3C5 misues operand (Error code: 0003) teams Step Number 93                                                                                                    |                                  |                                                            |                |                  |                    |                       |                   |             |                                      |     |
| Overwrite Row: 1 Scan Time: 1.5 ms 107/7920 Steps PLC COM: 1 (9600, 7, E, 1) TP70P/TP700 (PLC Station Address: 1)<br>SC3 misues operand (Enor code: 0003)<br>isanse Step Number: 93                                                                                                    |                                  |                                                            |                |                  |                    |                       |                   |             |                                      |     |
| Overwrite Row: 1 Scan Time: 1.5 ms 1077920 Steps ERBOR PLC COM: 1 (9600, 7, E, 1) TP70P/TP70G (PLC Station Address: 1) 3C5 misues operand (Error code: 0D03) teams Step Number 93                                                                                                    |                                  |                                                            |                |                  |                    |                       |                   |             |                                      |     |
| Overwrite Row: 1 Soan Time: 1.5 ms 107/7920 Steps PLC COM: 1 (9600, 7, E, 1) TP70P/TP703 (PLC Station Address: 1)<br>SC3 misues operand (Enor code: 0D03)<br>branes Step Number: 93                                                                                                    |                                  |                                                            |                |                  |                    |                       |                   |             |                                      |     |
| Overwrite Row: 1 Scan Time: 1.5 ms 1077920 Steps ERROR PLC COM: 1 (9600, 7, E, 1) TP70P/TP70G (PLC Station Address: 1) 3C5 misues operand (Error code: 0003) teams Step Number: 93                                                                                                    |                                  |                                                            |                |                  |                    |                       |                   |             |                                      |     |
| Overwrite Row: 1 Soan Time: 1.5 ms 107/7920 Steps PLC COM: 1 (9600, 7, E, 1) TP70P/TP703 (PLC Station Address: 1)<br>SCS missues operand (Enor code: 0D03) baunes Step Number: 93                                                                                                    |                                  |                                                            |                |                  |                    |                       |                   |             |                                      |     |
| Overwrite Row: 1 Scan Time: 1.5 ms 1077920 Steps EEROOR PLC COM: 1 (9600, 7, E, 1) TP70P/TP70G (PLC Station Address: 1)<br>3C5 misues operand (Enor code: 0003) beance Step Number: 93                                                                                                    |                                  |                                                            |                |                  |                    |                       |                   |             |                                      |     |
| Overwrite Row: 1 Soan Time: 1.5 ms 107/7920 Steps TERNOR PLC COM: 1 (9600, 7, E, 1) TF70P/TP703 (PLC Station Address: 1)<br>SCS misues operand (Enor code: 0003)<br>brance Step Number: 93                                                                                                    |                                  |                                                            |                |                  |                    |                       |                   |             |                                      |     |
| Overwrite Row: 1 Scan Time: 1.5 ms 1077920 Steps EEROOR PLC COM: 1 (9600, 7, E, 1) TP70P/TP700 (PLC Station Address: 1)<br>SC5 misues operand (Enor code: 0003)<br>brance Step Number: 93                                                                                                    |                                  |                                                            |                |                  |                    |                       |                   |             |                                      |     |
| Overwrite Row: 1 Scan Time: 1.5 ms 107/7920 Steps PLC COM: 1 (9600, 7, E, 1) TP70P/TP700 (PLC Station Address: 1)<br>SC5 misues operand (Error code: 0003) tennes Step Number: 93                                                                                                    |                                  |                                                            |                |                  |                    |                       |                   |             |                                      |     |
| Overwrite Row: 1 Scan Time: 1.5 ms 1077920 Steps EEROOR PLC COM: 1 (9600, 7, E, 1) TP70P/TP70G (PLC Station Address: 1)                                                                                                    |                                  |                                                            |                |                  |                    |                       |                   |             |                                      |     |
| Overwrite Row: 1 Scan Time: 1.5 ms 107/7920 Steps ERXOR PLC COM: 1 (9600, 7, E, 1) TP70P/TP700 (PLC Station Address: 1)<br>SC5 misues operand (Enor code: 0D03) branes Step Number: 93                                                                                                    |                                  |                                                            |                |                  |                    |                       |                   |             |                                      |     |
| Coverwrite row: 1 3can lime: 1.3 ms 10/19/20 steps 200000 PLC-COW: 1 (9000, J, e, j) 1P/00/1P/00 (PLC Stetich Address: 1) SC5 misues operand (Enor code: 0003) teamos Step Number 93                                                                                                    |                                  |                                                            |                |                  |                    |                       |                   |             |                                      |     |
| SCS misues operand (Error code: 0D03)<br>benne Stey Number: 93                                                                                                    |                                  |                                                            |                |                  |                    |                       |                   |             |                                      |     |
| SC5 misues operand (Enor code: 0003)<br>tranco Step Number: 93                                                                                                    |                                  | Overwrite Row                                              |                | Scan Time: 1.5 m | s 107/7920 Steps   |                       | PLC COM: 1 (9600, | 7, E, 1)    | TP70P/TP70G (PLC Station Address: 1) |     |
| 3.2. misues operant (Lroo code (UUU3)<br>Seence Step Number: 93                                                                                                    |                                  | Overwrite Row                                              |                | Scan Time: 1.5 m | s 107/7920 Steps   | ERROR                 | PLC COM: 1 (9600, | 7, E, 1)    | TP70P/TP70G (PLC Station Address: 1) |     |
| isence Step Number 93                                                                                                    |                                  | Overwrite Row J                                            |                | Scan Time: 1.5 m | s 107/7920 Steps   | ERCR                  | PLC COM 1 (960),  | 7, E, 1)    | TP70P/TP70G (PLC Station Address: 1) |     |
|                                                                                                    | HSCS misues o                    | Overwrite Row J                                            | 33)            | Scan Time: 1.5 m | s 107/7920 Steps   | ERCR                  | PLC COM 1 (9600,  | 7, E, 1)    | TP70P/TP70G (PLC Station Address: 1) |     |
|                                                                                                    | 15C5 misuses o<br>Forence Step N | Overwzite Row: J<br>operand (Enor code: 0D<br>unaber; 93   | 33)            | Scan Time: 1.5 m | s 107/7920 Steps   | ERCR                  | PLC COM: 1 (9600, | 7, E, 1)    | TP70P/TP70G (PLC Station Address: 1) |     |
|                                                                                                    | ISCS misuses o                   | Overwrite Row I<br>Iperand (Enor code: 0D<br>Jumber; 93    | 33)            | Scan Time: 1.5 m | s 107/7920 Steps   | ERCR                  | PLC COM 1 (9600,  | 7, E, 1)    | TP70P/TP70G (PLC Station Address: 1) |     |
|                                                                                                    | ISCS misues o<br>Ference Step N  | Overwrite Row: I<br>operand (Error code: 0D<br>Junnber; 93 | 33)            | Sean Time: 1.5 m | s 107/7920 Steps   | ERCR                  | PLC COM: 1 (9600, | 7, E, 1)    | TP70P/TP70G (PLC Station Address: 1) |     |
|                                                                                                    | SCS misuses o<br>Reence Step N   | Overwrite Row 1<br>perant (Error code: 0D<br>Yumber; 93    | 33)            | Scan Time: 1.5 m | s 10777920 Steps   | ERC R                 | PLC COM 1 (9600,  | 7, E, 1)    | TP70P/TP70G (PLC Station Address: 1) |     |
|                                                                                                    | ISCS misures o<br>Resence Step N | Overwrite Row 1<br>iperant (Error code: 0D<br>humber: 93   | 333)           | Seaa Time: 1.5 m | s 107/7920 Steps   | ERROR                 | PLC COM 1 (9600,  | 7, E, 1)    | TP70P/TP70G (PLC Station Address: 1) |     |

3. The error code shown in the figure above is HD03. It indicates that the operands of the instruction DHSCS are invalid. After DHSCS is checked, and the operands are modified, the error will be eliminated.

| 🗐 Dvp0 - De   | elta WPLSoft - [A | tonitor Devices]        |                    |                     |                                          |                  |              |                                        |       |
|---------------|-------------------|-------------------------|--------------------|---------------------|------------------------------------------|------------------|--------------|----------------------------------------|-------|
| 🔮 Eile 🛛 Edit | Compiler Comm     | ents Search <b>View</b> | Communication   Q3 | itions Wizard 👿     | ndow <u>H</u> elp                        |                  |              |                                        | _ @ × |
|               | 800)              | 00013                   | 0 9 9 0            | 1730                | 500                                      | 3                |              |                                        |       |
| 🔜 🖫 障         | 2 🖄 🖹 🗐           | ta 🍠 🕫 🥶 🔹              | III III 🕑 🔿 🤇      | <b>9</b> 99 99 54 3 | C II II II II II II II II II II II II II | 1 T II Q C       | 語生           |                                        |       |
| Device Name   | Comment           | Status                  | TJC Set Value      | Present Value (16 b | i Present Value (32 b                    | i Floating Point | Format       | TJC Set Value Refere                   |       |
| D1004         | -                 |                         |                    | HO                  | H24220000                                | F0.000           | Hexadecimal  |                                        |       |
|               |                   |                         |                    |                     |                                          |                  |              |                                        |       |
|               |                   |                         |                    |                     |                                          | *****            |              |                                        |       |
|               |                   |                         |                    |                     |                                          |                  |              |                                        |       |
|               |                   |                         |                    |                     |                                          |                  |              |                                        |       |
|               |                   |                         |                    |                     |                                          |                  |              |                                        |       |
|               |                   |                         |                    |                     |                                          |                  |              |                                        |       |
|               |                   |                         |                    |                     |                                          |                  |              |                                        |       |
|               |                   |                         |                    |                     |                                          |                  |              |                                        |       |
|               |                   |                         |                    |                     |                                          |                  |              |                                        |       |
|               |                   |                         |                    |                     |                                          |                  |              |                                        |       |
|               |                   |                         |                    |                     |                                          |                  |              |                                        |       |
|               |                   |                         |                    |                     |                                          |                  |              |                                        |       |
|               |                   |                         |                    |                     |                                          |                  |              |                                        |       |
|               |                   |                         |                    |                     |                                          |                  |              |                                        |       |
|               |                   |                         |                    |                     |                                          |                  |              |                                        |       |
|               |                   |                         |                    |                     |                                          |                  |              |                                        |       |
|               |                   |                         |                    |                     |                                          |                  |              |                                        |       |
|               |                   |                         |                    |                     |                                          |                  |              |                                        |       |
| 1             | Oraccraite        |                         | Seen Time: 1.4 mg  | 69/7070 Stene       | The Date                                 | PLC COM-1 (960   | 0781)        | TETOP/TETO() (ELC Station & domas: 1)  |       |
|               | Overwitte         |                         | Joan Thie. 1.4 hb  | 0077920 Steps       | acon                                     | 100 0014.1 (900  | 0, 7, 19, 1) | TT JOI YTT JOG (TEC SIGNAL MALLESS, 1) | 희×    |
| -             |                   |                         |                    |                     |                                          |                  |              |                                        |       |
|               |                   |                         |                    |                     |                                          |                  |              |                                        |       |
|               |                   |                         |                    |                     |                                          |                  |              |                                        |       |
|               |                   |                         |                    |                     |                                          |                  |              |                                        |       |
|               |                   |                         |                    |                     |                                          |                  |              |                                        |       |
|               |                   |                         |                    |                     |                                          |                  |              |                                        |       |

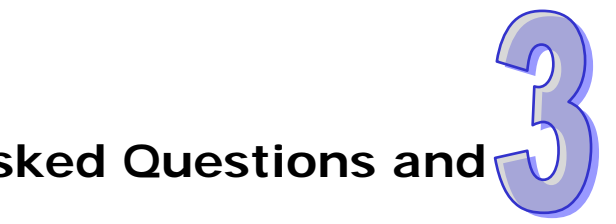

# Chapter 3 Frequently Asked Questions and Answers

# **Table of Contents**

| 3.1 | Installing a USB Driver                                          | 3-2    |
|-----|------------------------------------------------------------------|--------|
| 3.2 | Descriptions of the Communication Ports on TP70P                 | 3-4    |
| 3.3 | Setting PLC Communication                                        | 3-6    |
| 3.4 | Using the Communication Port Supporting PLC Communication as a   |        |
|     | Master Station                                                   | 3-8    |
| 3.5 | Setting Text Panel Communication                                 | 3-10   |
| 3.6 | Setting an RTU Mode for Text Panel Communication                 | 3-12   |
| 3.7 | Using the Communication Port Supporting Text Panel Communication | ו as a |
|     | Slave Station                                                    | 3-14   |
| 3.8 | Data Exchange                                                    | 3-16   |
| 3.9 | Setting the Analog Channels in TP70P                             | 3-19   |
|     |                                                                  |        |

## 3.1 Installing a USB Driver

[Question] How to install a USB driver?

- [Answer] If users use TP70P for the first time, they have to follow the steps below, and install a USB driver.
- 1. Download the latest version of TPEditor from the official website of Delta, and install the software. (Official website of Delta:<u>http://www.deltaww.com</u>)
- After a USB cable is connected to a USB port on the computer, the Found New Hardware Wizard window will appear. Please select the Install from a list or specific location (Advanced) option button, and click Next.

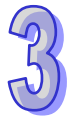

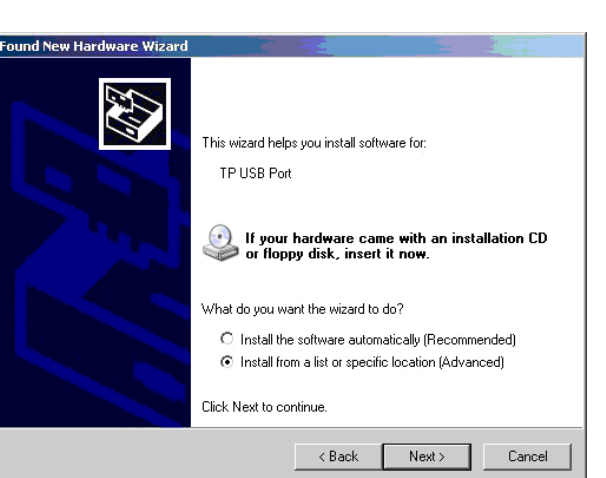

 Select the Include this location in the search checkbox, select the USB folder contained inside the directory where TPEditor is installed, and click Next. (Default path: C:\Program Files\Delta Industrial Automation\TPEditor X.X\USB)

| dware update wizard                                                                                                    |                                                                             |     |
|----------------------------------------------------------------------------------------------------|-----------------------------------------------------------------------------|-----|
| Please choose your search and installation options.                                                                                                    |                                                                             |     |
| Search for the best driver in these locations. Use the check boxes below to limit or expand the default search, which includes local                           | Browse For Folder<br>Select the folder that contains drivers for your hardw | ?   |
| paths and removable media. The best driver found will be installed.  Search removable media (floppy, CD-ROM)  To Include this location in the search:          | □ □ TFEditor 1.90     □ □ BIN     □ □ BIN     □ □ BIN     □ □ DocFles       |     |
| C.\Program Files\Delta Industrial Automation\TPEdit  Browse Don's search. I will choose the driver to install.                                                 | GfData<br>GfData<br>HMI<br>Canguage<br>Cog                                  |     |
| Choose this option to select the device driver from a list. Windows does not guarantee that<br>the driver you choose will be the best match for your hardware. | Recipe                                                                      | -   |
|                                                                                                    | To view any subfolders, click a plus sign above.                            |     |
| < Back Next > Cancel                                                                                                    | OK Car                                                                      | cel |

 After the installation of the USB driver selected is complete, the communication port connected to TP70P will be displayed in the Ports (COM & LPT) section in the Device Manager window.

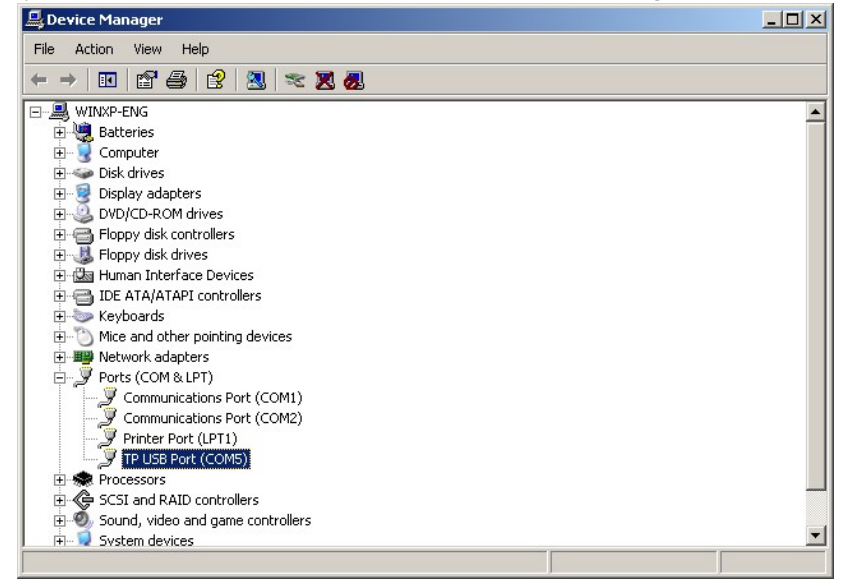

 The communication port which is connected to TP70P is also shown in the PC COM Port box in the PC Communication Setting (PC <=> TP) section in TPEditor.

| -PC Communication Setting (PC <=> | • TP)  |       |
|-----------------------------------|--------|-------|
| TP Station Address                | 1      | -<br> |
| PC COM Port                       | COM5   |       |
| Baud Rate                         | 115200 | •     |

 TP70P can communicate with the computer by means of the communication port. TPEditor is used to upload/download a text panel program, and WPLSoft is used to upload/download/monitor a PLC program.

# 3.2 Descriptions of the Communication Ports on TP70P

[Question] What are the differences among the communication ports on TP70P, and methods of setting the communication ports, and how to set them?

[Answer] The number of communication ports varies from model to model. The modes that the communication ports on TP70P series text panels support are different, and the methods of setting the communication ports are also different. Please refer to the tables below for more information. TP70P-32TP1R/16TP1R/22XA1R/21EX1R:

| Communication port | Interface | Mode supported                   | Method of setting a<br>communication port |
|--------------------|-----------|----------------------------------|-------------------------------------------|
|                    |           | COM1 supports connection to      | Users have to install a USB               |
| COM1               | USB       | software, and the                | driver if COM1 is used for the            |
|                    |           | uploading/download of a program. | first time.                               |
|                    | RS-485    | S-485 PLC mode                   | COM2 is set by means of                   |
| COM2               |           |                                  | special D devices and special             |
|                    |           |                                  | M devices in the PLC.                     |
| COM3               | DC 495    | Taxt papel mode                  | COM3 is set by means of                   |
|                    | 1.3-405   |                                  | objects in the text panel.                |

#### TP70P-RM0

| Communication port          | Interface                 | Mode supported                   | Method of setting a<br>communication port |
|-----------------------------|---------------------------|----------------------------------|-------------------------------------------|
|                             |                           | COM1 supports connection to      | Users have to install a USB               |
| COM1                        | USB                       | software, and the                | driver if COM1 is used for the            |
|                             |                           | uploading/download of a program. | first time.                               |
| COM2                        | I2 RS-232 Text panel mode | Toxt papel mode                  | COM2 is set by means of                   |
| COIVIZ                      |                           | objects in the text panel.       |                                           |
| COM2                        | PS 495 Taxt papel made    |                                  | COM3 is set by means of                   |
| COMS RS-405 Text panel mode |                           | objects in the text panel.       |                                           |

#### TP70P-RM1

| Communication port | Interface | Mode supported                   | Method of setting a<br>communication port |
|--------------------|-----------|----------------------------------|-------------------------------------------|
|                    |           | COM1 supports connection to      | Users have to install a USB               |
| COM1               | USB       | software, and the                | driver if COM1 is used for the            |
|                    |           | uploading/download of a program. | first time.                               |
| COM2               | RS-232    | Toxt papel made                  | COM2 is set by means of                   |
| COIVIZ             |           | lext parlet mode                 | objects in the text panel.                |
| COM2               | RS-485/   | Taxt papel made                  | COM3 is set by means of                   |
| COMS               | RS-422    | lext panel mode                  | objects in the text panel.                |

#### TP70P-RM2

| Communication port | Interface | Mode supported                   | Method of setting a<br>communication port |
|--------------------|-----------|----------------------------------|-------------------------------------------|
|                    |           | COM1 supports connection to      | Users have to install a USB               |
| COM1               | USB       | software, and the                | driver if COM1 is used for the            |
|                    |           | uploading/download of a program. | first time.                               |
| COM2               | RS-232    | Text panel mode                  | COM2 is set by means of                   |
| COMZ               |           |                                  | objects in the text panel.                |
| COM2               | RS-485    | Taxt papel made                  | COM3 is set by means of                   |
| COMS               |           | Text parter mode                 | objects in the text panel.                |
| COM4               | DO 405    | Taxt namel mode                  | COM3 is set by means of                   |
| 001/14             | K3-400    | lext parlet mode                 | objects in the text panel.                |

3-4

#### COM1

COM1 can not function as a master station. It only supports the uploading/downloading of a program. If users use COM1 for the first time, they need to install a USB driver so that the computer can identify the virtual communication port which is connected to COM1. Please refer to section 3.1 for more information about installing a USB driver.

#### COM2

The mode that COM2 supports is a PLC mode or a text panel mode. COM2 supports ASCII/RTU communication. Users can set a serial transmission rate. The maximum transmission rate which can be set is 115 kbps. The users can set the number of data bits, a parity bit, and the number of stop bits. If RTU communication is used, the number of data bits must be eight. When the mode that COM2 on a TP70P series text panel supports is a PLC mode, D1120 in the PLC is used to set a communication protocol. If a communication error occurs in COM2, the users can check special M devices. When the mode that COM2 on a TP70P series text panel supports is a text panel mode, COM2 is set by means of objects in the text panel. If a communication error occurs in COM2, a message saying that a communication error occurs in COM2 will appear on the screen of the text panel.

#### COM3

COM3 supports the text panel. After a driver is selected, COM3 can function as a master/slave station, and support ASCII/RTU communication. Users can set a serial transmission rate. The maximum transmission rate which can be set is 115 kbps. The users can set the number of data bits, a parity bit, and the number of stop bits. If a communication error occurs in COM3, a message saying that a communication error occurs in COM3 will appear on the screen of the text panel.

#### COM4

COM4 supports the text panel. After a driver is selected, COM4 can function as a master/slave station, and support ASCII/RTU communication. Users can set a serial transmission rate. The maximum transmission rate which can be set is 115 kbps. The users can set the number of data bits, a parity bit, and the number of stop bits. If a communication error occurs in COM4, a message saying that a communication error occurs in COM4 will appear on the screen of the text panel.

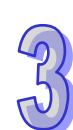

# 3.3 Setting PLC Communication

[Question] How to set the PLC communication of TP70P?

[Answer] The PLC communication of TP70P is set in the same way as the communication of a DVP series PLC is. It is set by means of special D devices and special M devices. Please refer to the table below for more information.

| Register |
|----------|
| D1120    |
| M1120    |
| M1143    |
| D1121    |
| D1129    |
| M1129    |
|          |

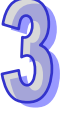

Users can set a communication protocol according to the table below.

|                      |                              | Contents                                                                                                    |                                 |  |
|----------------------|------------------------------|----------------------------------------------------------------------------------------------------|---------------------------------|--|
| b0                   | Data length                  | 0: 7<br>1: 8<br>(If RTU communication is used, the number of data bits<br>set must be 8.)                                                                                                    |                                 |  |
| b1<br>b2             | Parity bit                   | 00: None<br>01: Odd<br>11: Even                                                                                                    | 00: None<br>01: Odd<br>11: Even |  |
| b3                   | Number of stop bits          | 0: 1 bit<br>1: 2 bits                                                                                                    |                                 |  |
| b4<br>b5<br>b6<br>b7 | Serial transmission rate     | 0001 (H1): 110<br>0010 (H2): 150<br>0011 (H3): 300<br>1011 (H3): 300<br>1011 (H5): 1200<br>0110 (H5): 1200<br>0110 (H6): 2400<br>0111 (H7): 4800<br>1000 (H8): 9600<br>1001 (H9): 19200<br>1010 (H2): 38400<br>1011 (HB): 57600<br>1100 (HC): 115200<br>1101 (HD): 500000<br>1110 (HE): 32150 |                                 |  |
| b8                   | Start-of-text character      | None                                                                                                    | D1124                           |  |
| b9                   | First end-of-text character  | None                                                                                                    | D1125                           |  |
| b10                  | Second end-of-text character | None                                                                                                    | D1126                           |  |
| b11~b15              | undefined                    |                                                                                                    |                                 |  |

#### Example: PLC communication uses an ASCII mode.

If the communication format that PLC communication uses is the ASCII communication protocol (9600, 7, E, 1), the program code below must be added to the top of the program in the PLC. When the PLC runs during the first program scan, it checks whether M1120 is ON. If M1120 is ON, the setting of COM2 will be changed according to the value in D1120.

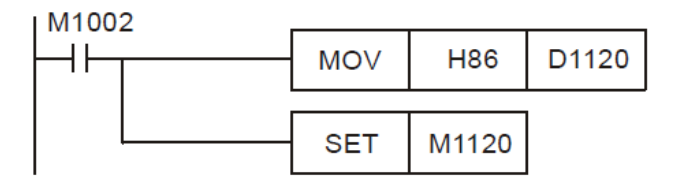

#### Example: PLC communication uses an RTU mode.

If the communication format that COM2 uses is the RTU communication protocol (9600, 8, E, 1), the program below will be required.

![](_page_60_Figure_4.jpeg)

#### Notes:

- 1. After the modification of the communication format that COM2 uses is complete, the communication format that COM2 uses will not change if the PLC stops running.
- After the modification of the communication format that COM2 uses is complete, the communication
  protocol that COM2 uses will be the default communication protocol (9600, 7, E, 1) if the PLC is turned off
  and then powered when it stops running.
- If COM2 functions as a slave station, users only need to set a communication format. If COM2 functions as a master station, a Modbus command will need to be sent by means of a communication instruction (MODRD/MODWR/MODRW)

![](_page_60_Picture_9.jpeg)

### Using the Communication Port Supporting PLC 3.4 **Communication as a Master Station**

[Question] How to use the communication port supporting PLC communication as a master station? [Answer] If the communication port supporting PLC communication is used as a master station connected to another device, commands will need to be sent by means of the Modbus instructions in a PLC program. Please refer to Chapter 4 in DVP-ES2/EX2/SS2/SA2/SX2/SE&TP Operation Manual for more information about the communication ports on a PLC. (Users can download DVP-ES2/EX2/SS2/SA2/SX2/SE&TP Operation Manual from the official website of Delta (http://www.deltaww.com).

Using COM2 to read the data in a DVP series PLC and write data to a DVP series PLC is described below.

| Example: COM2 on TP70P-16TP1R is used to set Y0 on a DVP series PLC to Step 1: Please download the program below to TP70P. | ON.     |      |       |
|----------------------------------------------------------------------------------------------------|---------|------|-------|
| M1002                                                                                                    | <b></b> |      |       |
|                                                                                                    | _MOV    | H86  | D1120 |
|                                                                                                    |         |      |       |
|                                                                                                    |         | SET  | M1120 |
| M10                                                                                                    |         |      |       |
| î                                                                                                    |         | SET  | M1122 |
| M10                                                                                                    |         |      |       |
| MODWR                                                                                                    | К1      | H500 | K1    |

Step 2: Connect COM2 on TP70P-16TP1R to the two RS-485 wires connected to a DVP series PLC. When M10 is ON, Y0 on the DVP series PLC is ON.

#### Step 3: If communication error judgement is required, the program below can be added. If communication data is transmitted normally, M0 will be ON. If a communication timeout occurs, M1 will be ON. If the data received is incorrect, M2 will be ON. If parameters of an instruction are set incorrectly, M3 will be ON. Users can judge the state of communication by means of these flags.

![](_page_61_Picture_8.jpeg)

![](_page_61_Picture_9.jpeg)

![](_page_62_Figure_1.jpeg)

![](_page_62_Picture_2.jpeg)

# 3.5 Setting Text Panel Communication

[Question] How to set the text panel communication of TP70P?

[Answer] After a driver is selected, the communication port supporting text panel communication can function as a master/slave station. Users can set a communication format for the communication port supporting text panel communication in the **Basic Configuration** window in TPEditor. The drivers supported by TP70P are shown in the table below. The setting of COM3 is described below.

| Master/Slave | Driver                  |
|--------------|-------------------------|
|              | Delta PLC               |
|              | Delta Inverter VFD      |
|              | Delta ASD AC Servo      |
| Master       | Delta VFD ASCII Mode    |
|              | Delta VFD RTU Mode      |
|              | Delta Modbus ASCII      |
|              | Delta Modbus RTU        |
|              | Modicon Modbus RTU Mode |
| Slave        | Modbus Slave ASCII Mode |
|              | Modbus Slave RTU Mode   |

Example: COM3 is used to read the value in D0 in a DVP series PLC.

Step 1: Select DELTA PLC in the HMI <=> PLC section in the New Project window.

| New Project                     |
|---------------------------------|
| -HMI <=> PLC<br>Set Device Type |
| DELTA PLC                       |
| ТР Туре                         |
| TP70P                           |
| File Name                       |
| TpeO                            |
| OK                              |

**Step 2:** Create a numeric display in the working area. Select the **External PLC Setting** option button, and set a PLC address in the **Refer Device** window. (In the example, the PLC address set is 1.)

| Refer Device                   |                                               | Font Setting Font<br>Alignment Align Left |
|--------------------------------|-----------------------------------------------|-------------------------------------------|
| Value Type                     | Unsigned 💌                                    | □ Leading Zeros                           |
| Value Length                   | Refer Device                                  |                                           |
| Integer Numbe<br>Decimal Numbe | © PLC<br>C TP                                 | Refer Device                              |
|                                | Internal PLC Setting     External PLC Setting | Device Number 0<br>0 1 2 3 4 5 OK         |
|                                | Connect Com COM3<br>PLC Address 1<br>(0~255)  |                                           |

![](_page_63_Picture_10.jpeg)

**Step 3:** In the **Basic Configuration** window, click **TP <=> PLC Protocol**, and then set a communication format for COM3. (In the example, the communication format set is (9600, 7, E, 1).)

| Basic Configuration                     |                                           |
|-----------------------------------------|-------------------------------------------|
| PC <=> TP Communication Set             | Protocol Setting(TP <=> PLC)              |
| TP <=> PLC Protocol                     | Object Communication Setting              |
| N IF Other Setting                      | ✓ Default COM Port  ☐ Default PLC Address |
|                                         | Set TP Port Set PLC Address               |
|                                         | Internal ComPort                          |
|                                         | C External ComPort                        |
|                                         | Apply                                     |
|                                         |                                           |
|                                         |                                           |
|                                         | R3485                                     |
|                                         | Baud Rate 9600                            |
|                                         | Data Length 7 💌                           |
|                                         | Parity Even 💌                             |
|                                         | Stop Bit 1                                |
| < · · · · · · · · · · · · · · · · · · · |                                           |
|                                         | OK Cancel                                 |

**Step 4:** Compile the program created, and download the program to TP70P. Connect COM3 on TP70P to an RS-485 communication port on a PLC.

![](_page_64_Figure_4.jpeg)

# 3.6 Setting an RTU Mode for Text Panel Communication

[Question] How to set an RTU mode for text panel communication?

[Answer] When COM3 functions as a master station, it supports three RTU drivers. One is a Delta VFD RTU mode. It supports the RTU modes of Delta AC motor drives. Another is a Delta Modbus RTU mode. It can be used to connect a product which supports Delta Modbus. The other is a Modicon Modbus RTU mode. It can be used to connect a product which supports Modicon Modbus RTU communication. The example below describes how a TP70P series text panel which uses Delta Modbus RTU communication is connected to a PLC.

#### Example: An RTU mode is used to read the value in D0 in a DVP series PLC. Step 1: Select DELTA Modbus RTU in the HMI <=> PLC section in the New Project window.

| New Project                    |
|--------------------------------|
| HMI <=> PLC<br>Set Device Type |
| DELTA Modbus RTU               |
| ТР Туре                        |
| TP70P                          |
| File Name                      |
| Tpe0                           |
| OK                             |

**Step 2:** Create a numeric display in the working area. Select the **External PLC Setting** option button, and set a PLC address in the **Refer Device** window. (In the example, the PLC address set is 1.) Type a standard Modbus communication address in the **Device Number** box.

| Refer Device                     |                                                                                                 | Font Setting<br>Alignment | Font<br>Align Left 💌                                                                                                    |                      |
|----------------------------------|-------------------------------------------------------------------------------------------------|---------------------------|----------------------------------------------------------------------------------------------------|----------------------|
| Value Type                       | Unsigned 💌                                                                                      | 🔲 Leading Zeros           |                                                                                                    |                      |
| Value Length                     | Refer Device                                                                                    |                           |                                                                                                    |                      |
| Integer Number<br>Decimal Number | © PLC<br>C TP                                                                                   | Refer I                   | Device<br>vice Name                                                                                                    |                      |
|                                  | Internal PLC Setting     External PLC Setting     Connect Com COM     PLC Address     (0 ~ 255) | Devi                      | re Number         404097           1         2         3         4         5           7         8         9         A         B           D         E         F         .         / | OK<br>Clear<br>Close |

![](_page_65_Picture_8.jpeg)

**Step 3:** In the **Basic Configuration** window, click **TP <=> PLC Protocol**, and then set a communication format for COM3. (In the example, the communication format set is (9600, 7, E, 1).)

| Basic Configuration                     |                                      |   |
|-----------------------------------------|--------------------------------------|---|
| PC <=> TP Communication Set             | Protocol Setting(TP <=> PLC)         |   |
| TP <=> PLC Protocol                     | Object Communication Setting         |   |
| IF Other Setting                        | Default COM Port Default PLC Address |   |
|                                         | Set TP Port Set PLC Address          |   |
|                                         | Internal ComPort                     |   |
|                                         | C External ComPort                   |   |
|                                         | Apply                                |   |
|                                         | СОМЗ                                 |   |
|                                         | RS485                                | 1 |
|                                         | Baud Rate 9600                       |   |
|                                         | Data Length 7 💌                      |   |
|                                         | Parity Even 💌                        |   |
|                                         | Stop Bit 1                           |   |
| < · · · · · · · · · · · · · · · · · · · |                                      |   |
|                                         | OK Cancel                            |   |

**Step 4:** Compile the program created, and download the program to TP70P. Connect COM3 on TP70P to an RS-485 communication port on a PLC.

![](_page_66_Figure_4.jpeg)

# **3.7 Using the Communication Port Supporting Text Panel** Communication as a Slave Station

[Question] How does a device read data in TP70P through COM3 on TP70P?

[Answer] COM3 supports Modbus slave ASCII/RTU modes. The example below describes how a device read data in TP70P through COM3 on TP70P.

Example: A PLC modifies data in TP70P through an RTU mode.

**Preparation:** You need to restore TP70P to its default values before switching to Modbus Slave RTU Mode. Turn the TP70P on and then press RESET button for more than 3 seconds. Go to system setting page and select FA Rest. After that TP70P will restart and you can follow the steps below to modify data in TP70P through the RTU mode

Step 1: Select Modbus Slave RTU Mode in the HMI <=> PLC section in the New Project window.

| New Project                    |        |
|--------------------------------|--------|
| HMI <=> PLC<br>Set Device Type |        |
| Modbus Slave RTU Mode          |        |
| ТР Туре                        |        |
| TP70P                          | •      |
| Eile Name                      |        |
| Tpe0                           |        |
| OK                             | Cancel |

**Step 2:** Create a numeric display in the working area. Type a Modbus communication address in the **Device Number** box.

| Refer Device                     |                           | Font Setting<br>Alignment<br>Leading Z | Font<br>Align Left 💌 |       |
|----------------------------------|---------------------------|----------------------------------------|----------------------|-------|
| Value Length                     | Refer Device              |                                        |                      |       |
| Integer Number<br>Decimal Number | © PLC<br>© TP             |                                        | Refer Device         | •     |
|                                  | ☞ 一體機PLC設定                |                                        | Device Numb          |       |
|                                  | C 外接PLC設定                 | <b>_</b>                               | 0 1 2 3 4 5          | OK    |
|                                  | PLC Address [1<br>(0~255) | ×                                      | CDEF./               | Clear |

**Step 3:** In the **Basic Configuration** window, click **TP <=> PLC Protocol**, and then set a communication format for COM3. (In the example, the communication format set is (9600, 7, E, 1).)

| Basic Configuration         |                                      |
|-----------------------------|--------------------------------------|
| PC <=> TP Communication Set | Protocol Setting(TP <=> PLC)         |
| TP <=> PLC Protocol         | Object Communication Setting         |
| Ny IF Other Setting         | Default COM Port Default PLC Address |
|                             | Set TP Port Set PLC Address          |
|                             | <ul> <li>Internal ComPort</li> </ul> |
|                             | C External ComPort                   |
|                             | A subs                               |
|                             | Abbiy                                |
|                             | COM3                                 |
|                             | RS485                                |
|                             | Baud Rate 9600 💌                     |
|                             | Data Length 7 💌                      |
|                             | Parity Even                          |
|                             | L'uny L'un -                         |
|                             | Stop Bit 1                           |
| < >>                        |                                      |
|                             | OK Cancel                            |

**Step 4:** Compile the program created, and download the program to TP70P. Connect COM3 on TP70P to an RS-485 communication port on a PLC.

Step 5: Download the program below to the PLC.

![](_page_68_Figure_5.jpeg)

Step 6: When M10 is ON, users can see that the value displayed on the screen of TP70P is changed to 1.

![](_page_68_Figure_7.jpeg)

## 3.8 Data Exchange

[Question] How does TP70P exchange data with a device by means of COM3 instead of objects in TP70P? [Answer] TP70P can exchange data with a device by means of COM3. Users have to select the **Read Block Setting** checkbox and the **Write Block Setting** checkbox, and specify devices in the **Read/Write Block Setting** section in the **System Parameter Setting** window. The devices specified are groups of consecutive devices. Thirty-two values at most can be read/written at a time. The example below describes how TP70P communicates with a DVP series PLC by means of COM3. The communication is composed of two parts.

- Read Block Setting: The values in D0~D7 in the DVP series PLC are read, and then put in D0~D7 in TP70P.
- 2. Write Block Setting: The values in D10~D17 in TP70P are written to D10~D17 in the DVP series PLC.
- Read Block Setting: The values in D0~D7 in the DVP series PLC are read, and then put in D0~D7 in TP70P.

![](_page_69_Figure_6.jpeg)

Step 1: Click System Parameter Setting on the Global Setting menu.
Step 2: Select the Read Block Setting checkbox in the Read/Write Block Setting section.
Read Start Addr.: The values in D0~D7 in the DVP series PLC are read.
Write Start Addr.: The values which are read are put in D0~D7 in TP70P.

| System Parameter Setting         |                                |
|----------------------------------|--------------------------------|
| Page Auto-Jump/Backlight Control |                                |
| Page Auto-Jump Refer Device      | Backlight Control Refer Device |
| Read/Write Block Setting         |                                |
| Read Start Addr. D0              | Length 8                       |
| Write Start Addr. D0             |                                |
| 🔲 Write Block Setting            |                                |
| Write Start Addr.                | Length 2                       |
| Read Start Addr.                 |                                |
|                                  | OK Close                       |

![](_page_69_Picture_9.jpeg)

Step 3: Click ... at the right side of the Read Start Addr. box. Select the External PLC Setting option button and D0 in the Refer Device window.

| System Parameter Setting                                                    | $\mathbf{X}$                               |                                     |
|-----------------------------------------------------------------------------|--------------------------------------------|-------------------------------------|
| Page Auto-Jump/Backlight Control<br>Enable Page Auto-Jump Refer Device Back | ght Control Refer Device                   |                                     |
|                                                                             | Refer Device                               |                                     |
| Read/Write Block Setting                                                    | © PLC<br>C TP                              | Refer Device                        |
| Write Start Addr. D0                                                        | C Internal PLC Setting                     | Device Number 0                     |
| Write Start Addr.                                                           | © External PLC Setting<br>Connect Com COM3 | 0 1 2 3 4 5<br>6 7 8 9 A B<br>Clear |
| Read Start Addr.                                                            | PLC Address 1                              | C D E F . /                         |
|                                                                             | OK Close                                   |                                     |

Write Block Setting: The values in D10~D17 in TP70P are written to D10~D17 in the DVP series PLC.

![](_page_70_Figure_4.jpeg)

Step 1: Select the Write Block Setting checkbox in the Read/Write Block Setting section. Write Start Addr.: Values are written to D10~D17 in the DVP series PLC. Read Start Addr.: Values in D10~D17 in TP70P

| Page Auto-Jump/Bac<br>🦳 Enable            | klight Contro | 1       |                  |        |
|-------------------------------------------|---------------|---------|------------------|--------|
| Page Auto-Jump Ref                        | er Device     | Backlig | nt Control Refer | Device |
| Read/Write Block Set<br>Read Block Settin | tting<br>g    |         |                  |        |
| Read Start Addr.                          |               |         | Length 2         | -<br>  |
| Write Start Addr.                         |               |         |                  |        |
| 🔽 Write Block Settir                      | ng            |         |                  |        |
| Write Start Addr.                         | D10           |         | Length 8         |        |
| Read Start Addr                           | D10           |         |                  |        |

Step 2: Click ... at the right side of the Write Start Addr. box. Select the External PLC Setting option button and D10 in the Refer Device window.

| System Parameter Setting                                                           |                                 |                            |
|------------------------------------------------------------------------------------|---------------------------------|----------------------------|
| Page Auto-Jump/Backlight Control<br>Enable<br>Page Auto-Jump Refer Device Backligh | it Control Refer Device         |                            |
| Read/Write Block Setting                                                           | Refer Device                    |                            |
| Read Block Setting                                                                 |                                 | Refer Device               |
| Read Start Addr.                                                                   | C PLC                           | 🔽 Device Name 🛛 💌          |
| Write Start Addr.                                                                  | C TP                            |                            |
| ₩ Write Block Setting                                                              | C. Internal BLC Satting         | Device Number 10           |
| Write Start Addr. D10                                                              | External PLC Setting            | 0 1 2 3 4 5 OK             |
| Read Start Addr. D10                                                               | Connect Com COM3  PLC Address 1 | 6 7 8 9 A B<br>C D E F . / |
|                                                                                    | (0~255)                         | Close                      |

**Step 3:** After the steps above are complete, and the program in TPEditor is downloaded to TP70P, TP70P can exchange data with the DVP PLC series by means of COM3.

![](_page_71_Picture_6.jpeg)
# 3.9 Setting the Analog Channels in TP70P

[Q] How to control the analog channels in TP70P?

[A] The analog channels in TP70P can be set by means of special D devices. This function is only applicable to TP70P-22XA1R and TP70P-21EX1R.

The correspondence between analog input values and digital values is shown below.

|             | Model                         | TD70D 22YA4D   |               |  |
|-------------|-------------------------------|----------------|---------------|--|
| Mode        |                               | IF/0F-22AAIR   | IF/0F-2IEAIR  |  |
| Voltage     | -10 V~+10 V                   | -2000~+2000    | Not supported |  |
|             | -20 mA~+20 mA                 | -1000~+1000    | Not supported |  |
| Current     | +4 mA~+20 mA                  | +0~+1000       | +0~+4000      |  |
|             | +0 mA~20 mA                   | Not supported  | +0~+4000      |  |
| Temperature | Pt100                         | Net even ented | -200~+1600    |  |
|             | <b>-20°</b> C <b>~+160°</b> C | Not supported  |               |  |

The correspondence between the analog output values and digital values is shown below.

| Model   |              | TP70P-22XA1R | TP70P-21EX1R  |  |
|---------|--------------|--------------|---------------|--|
| Voltage | -10 V~+10 V  | -2000~+2000  | Not supported |  |
| Current | +0 mA~+20 mA | +0~+4000     | +0~+4000      |  |
| Current | +4 mA~+20 mA | +0~+4000     | +0~+4000      |  |

 The special D devices used to set the analog channels in TP70P-22XA1R and TP70P-21EX1R are described below.

| Device<br>number | TP70P-22XA1R                                  | TP70P-21EX1R                                          |
|------------------|-----------------------------------------------|-------------------------------------------------------|
| D1110            | Present value of analog input channel 0 (AD0) | Present value of analog input channel 0 (AD0)         |
| D1111            | Present value of analog input channel 0 (AD1) | Present value of analog input channel 0 (AD1)         |
| D1112            | Present value of analog input channel 2 (AD2) | Present value of temperature input<br>channel 3 (PT3) |
| D1113            | Present value of analog input channel 3 (AD3) | Present value of temperature input<br>channel 4 (PT4) |
| D1115            | Modes used by analog channels                 |                                                       |
| D1116            | Output value of analog output channel 4 (DA4) | Output value of analog output channel 2 (DA2)         |
| D1117            | Output value of analog output channel 5 (DA5) | Not supported                                         |

#### D1115 in TP70P-22XA1R D1115 is described below.

|       | D1115     |           |               |             |            |            |            |         |         |
|-------|-----------|-----------|---------------|-------------|------------|------------|------------|---------|---------|
|       | Bit 15~12 | Bit 11~10 | В             | it 9~8      | Bit 7~6    | Bit 5∼     | 4          | Bit 3~2 | Bit 1~0 |
|       | Х         | DA5       |               | DA4 AD3 AD2 |            |            | AD1        | AD0     |         |
| Value |           |           |               | AD mode     |            |            | DA mode    |         |         |
| 00    |           |           |               |             | -10 V~10 V |            | -10 V~10 V |         |         |
| 01    |           |           | -20 mA~+20 mA |             |            | 0 mA~20 mA |            | mA      |         |
| 10    |           |           | 4 mA~20 mA    |             |            | 4 mA~20 mA |            |         |         |

Note: X means "Not supported".

## Example: Setting D1115 in TP70P-22XA1R D1115

If the mode used by AD0 is -20 mA $\sim$ +20 mA current, the mode used by AD1 is +4 mA $\sim$ +20 mA current, the mode used by AD2 is -10 V $\sim$ 10 V voltage, the mode used by AD3 is -10 V $\sim$ 10 V voltage, the mode used by DA4 is +4 mA $\sim$ +20 mA current, and the mode used by DA5 is -10 V $\sim$ 10 V voltage, the value in D1115 will be D'209.

| D1115                                                       |     |     |     |     |     |     |  |  |
|-------------------------------------------------------------|-----|-----|-----|-----|-----|-----|--|--|
| Bit 15~12 Bit 11~10 Bit 9~8 Bit 7~6 Bit 5~4 Bit 3~2 Bit 1~0 |     |     |     |     |     |     |  |  |
| Х                                                           | DA5 | DA4 | AD3 | AD2 | AD1 | AD0 |  |  |
| Х                                                           | 00  | 10  | 00  | 00  | 10  | 01  |  |  |

# D1115 in TP70P-21EX1R is described below.

| D1115     |               |            |         |            |         |  |  |  |
|-----------|---------------|------------|---------|------------|---------|--|--|--|
| Bit 15~10 | Bit 9~8       | Bit 7~6    | Bit 5~4 | Bit 3~2    | Bit 1~0 |  |  |  |
| Х         | X DA2 X X AD1 |            |         |            | AD0     |  |  |  |
| Value     |               | AD mode    |         | DA mode    |         |  |  |  |
| 00        |               | 0 mA~20 mA |         | 0 mA~20 mA |         |  |  |  |
| 01        |               | 4 mA~      | 20 mA   | 4 mA~20 mA |         |  |  |  |

Note 1: X means "Not supported".

Note 2: The temperature input channels only support Pt100 sensors.

# Example: Setting D1115 in TP70P-21EX1R

If the mode used by AD0 is 0 mA~20 mA current, the mode used by AD1 is +4 mA~+20 mA current, and the mode used by DA2 is 4 mA~20 mA current, the value in D1115 will be D'104.

| D1115                                             |     |    |    |     |     |  |  |  |
|---------------------------------------------------|-----|----|----|-----|-----|--|--|--|
| Bit 15~10 Bit 9~8 Bit 7~6 Bit 5~4 Bit 3~2 Bit 1~0 |     |    |    |     |     |  |  |  |
| Х                                                 | DA2 | Х  | Х  | AD1 | AD0 |  |  |  |
| 00                                                | 01  | 00 | 00 | 01  | 00  |  |  |  |

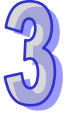